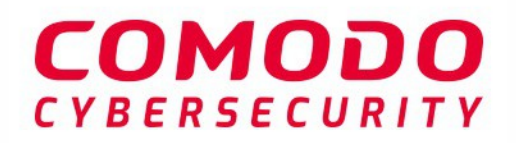

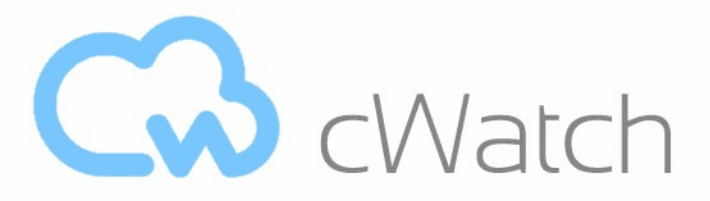

# Comodo cWatch Web Security Software Version 5.8

# Website Administrator Guide

Guide Version 5.8.010820

Comodo Security Solutions 1255 Broad Street Clifton, NJ 07013

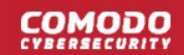

### **Table of Contents**

| 1 Introduction to Comodo cWatch Web Security                                         | 4   |
|--------------------------------------------------------------------------------------|-----|
| 1.1 Purchase a License                                                               | 5   |
| 1.2 License Types                                                                    | 20  |
| 1.3 Login to the Admin Console                                                       | 20  |
| 1.4 Add Websites                                                                     | 24  |
| 2 The Main Interface                                                                 | 29  |
| 3 The Dashboard                                                                      | 32  |
| 4 Website Data and Settings                                                          | 33  |
| 4.1 Website Overview                                                                 | 35  |
| 4.2 Security Scans                                                                   | 40  |
| 4.2.1 Website Scans                                                                  | 41  |
| 4.2.2 Website Files Security Scans                                                   | 45  |
| 4.2.2.1 Configure Malware Scan Settings                                              | 46  |
| 4.2.2.1.1 Automatic Configuration                                                    | 47  |
| 4.2.2.1.2 Manual Configuration                                                       | 49  |
| 4.2.2.2 Run a Malware Scan and View Results                                          | 50  |
| 4.2.2.3 Configure Notifications, Automatic Malware Removal and Schedule Website Scan | 62  |
| 4.2.3 Vulnerability Scans                                                            | 64  |
| 4.2.3.1 CMS Vulnerability Scans                                                      | 65  |
| 4.2.3.2 OWASP Top 10 Vulnerability Scans                                             | 70  |
| 4.3 Content Delivery Network                                                         | 76  |
| 4.3.1 Activate CDN for a Website                                                     | 77  |
| 4.3.2 CDN Settings                                                                   | 81  |
| 4.3.3 View CDN Metrics                                                               | 85  |
| 4.4 Firewall                                                                         | 90  |
| 4.4.1 WAF Statistics                                                                 | 90  |
| 4.4.2 WAF Events                                                                     | 92  |
| 4.4.3 Configure WAF Policies                                                         | 93  |
| 4.4.4 Manage Custom Firewall Rules                                                   | 97  |
| 4.5 SSL Configuration                                                                | 100 |
| 4.6 DNS Configuration                                                                | 110 |
| 4.7 Add Trust Seal to your Websites                                                  | 121 |
| 4.8 Back up your Website                                                             | 123 |
| 4.8.1 Purchase a Backup License                                                      | 125 |
| 4.8.2 Configure Backup Settings                                                      | 127 |
| 4.8.3 On-Demand Backup                                                               | 135 |
| 4.8.4 View Backup Records and File Statistics                                        | 136 |
| 4.8.5 Restore and Download Website Files                                             | 139 |
| 5 View and Upgrade Licenses for Domains                                              | 147 |
| 6 Manage Your Profile                                                                | 153 |
| 7 Get Support                                                                        | 158 |

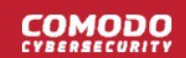

| About Comodo Security Solutions162 |
|------------------------------------|
|------------------------------------|

# 1 Introduction to Comodo cWatch Web Security

cWatch Web is a security intelligence service which protects networks and web applications from a wide range of threats.

- cWatch runs regular malware scans on your domains and automatically removes any malware. The content
  delivery network (CDN) accelerates site performance by delivering your web content from data centers near
  your visitors.
- The service constantly logs events on your domains to identify new attack vectors. These logs allow the Comodo cyber-security team (CSOC) to create new firewall rules to combat the latest threats.
- The console dashboard instantly tells you about the health of your sites, including any attacks and security related incidents. You can have threat notifications sent to your email.
- The web application firewall provides military grade defense against hacker, SQL injections, bot traffic and more. You can also create your own custom firewall rules.
- You can run regular scans for the top 10 OWASP threats and known CMS vulnerabilities. The 'Website Scan' gives you an immediate heads-up on errors on your front-end pages.
- You can backup your entire website and database, or just specific files to our highly secure servers. An essential disaster-recovery service, cWatch Backup lets you restore your site in a single click.

cWatch Web Security is available in three different service levels. More details are available in License Types.

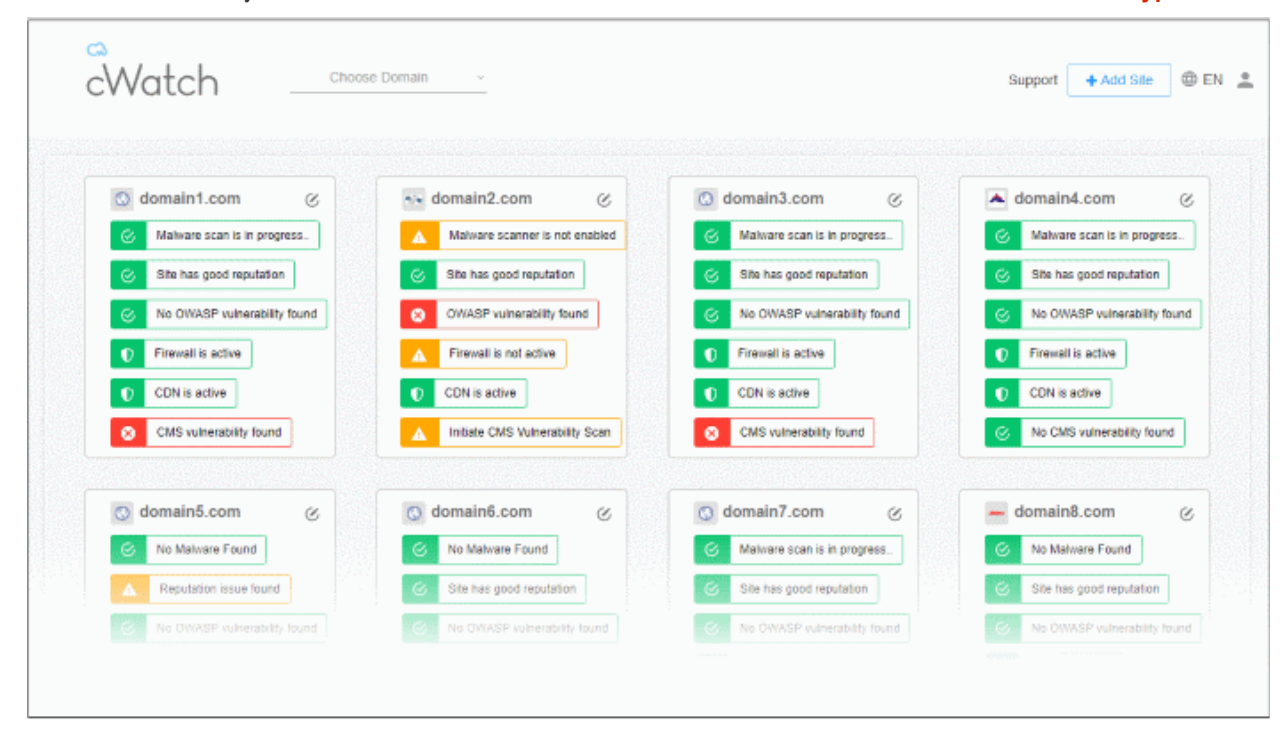

This guide explains how to purchase cWatch licenses, how to set up the service, and how to use the management console.

#### **Guide Structure:**

- Introduction to Comodo cWatch Web Security
  - Purchase a License
  - License Types

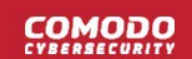

- Log-in to the Administrative Console
- Add Websites
- The Main Interface
- The Dashboard

•

•

- Website Data and Settings
  - Website Overview
  - Security Scans
    - Website Scans
    - Website Files Security Scans
      - Configure Malware Scan Settings
      - Run a Malware Scan and View Results
      - Configure Notifications, Automatic Malware Removal and Schedule Website Scan
    - Vulnerability Scans
      - CMS Vulnerability Scans
      - OWASP Top 10 Vulnerability Scans
  - Content Delivery Network
    - Activate CDN for a Website
    - CDN Settings
    - View CDN Metrics
  - Firewall
    - WAF Statistics
    - WAF Events
    - Configure WAF Policies
    - Manage Custom Firewall Rules
  - SSL Configuration
  - DNS Configuration
  - Add Trust Seal to your Websites
  - Back up your Website
    - Purchase a Backup License
    - Configure Backup Settings
    - On-Demand Backup
    - View Backup Records and File Statistics
    - Restore and Download Website Files
- View and Upgrade Licenses for Domains
- Manage Your Profile
- Get Support

# 1.1 Purchase a License

Three types of cWatch license are available:

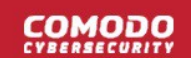

- Basic
- Pro
- Premium

See License Types for details on the differences between licenses.

#### **General notes**

- You can purchase licenses from the cWatch website <a href="https://cwatch.comodo.com/plans.php">https://cwatch.comodo.com/plans.php</a>. You can also purchase them from within the cWatch console after creating an account.
- Licenses are charged per-website. Sub-domains are not covered if you buy a license for a primary domain, like example.com. You must purchase separate licenses for each sub-domain.
- You can add multiple license types to your account if you want to implement different protection levels on different sites.
- You can associate websites with licenses in the cWatch interface. See Add Websites for more details.
- You can only purchase backup licenses after you have purchased a cWatch license. See 'Purchase a Backup License' if you need help with this.
- cWatch licenses are also distributed by Comodo partners. Contact your Comodo account manager for details.

#### Purchase a license

Choose a license type at <a href="https://cwatch.comodo.com/plans.php">https://cwatch.comodo.com/plans.php</a>. See License Types for more details about the features of each license.

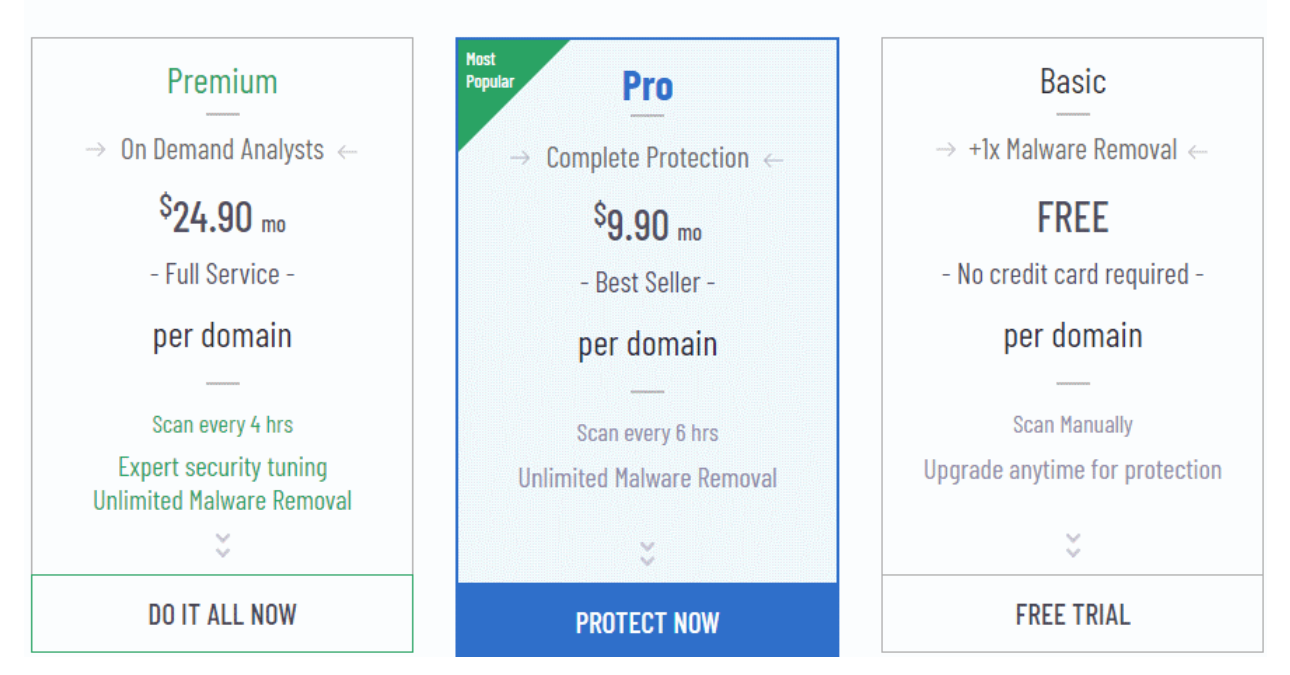

### Best Website Security Solution

• Alternatively, visit https://cwatch.comodo.com, click 'Products' > 'Fix & Protect Now' You will be taken to license configuration page:

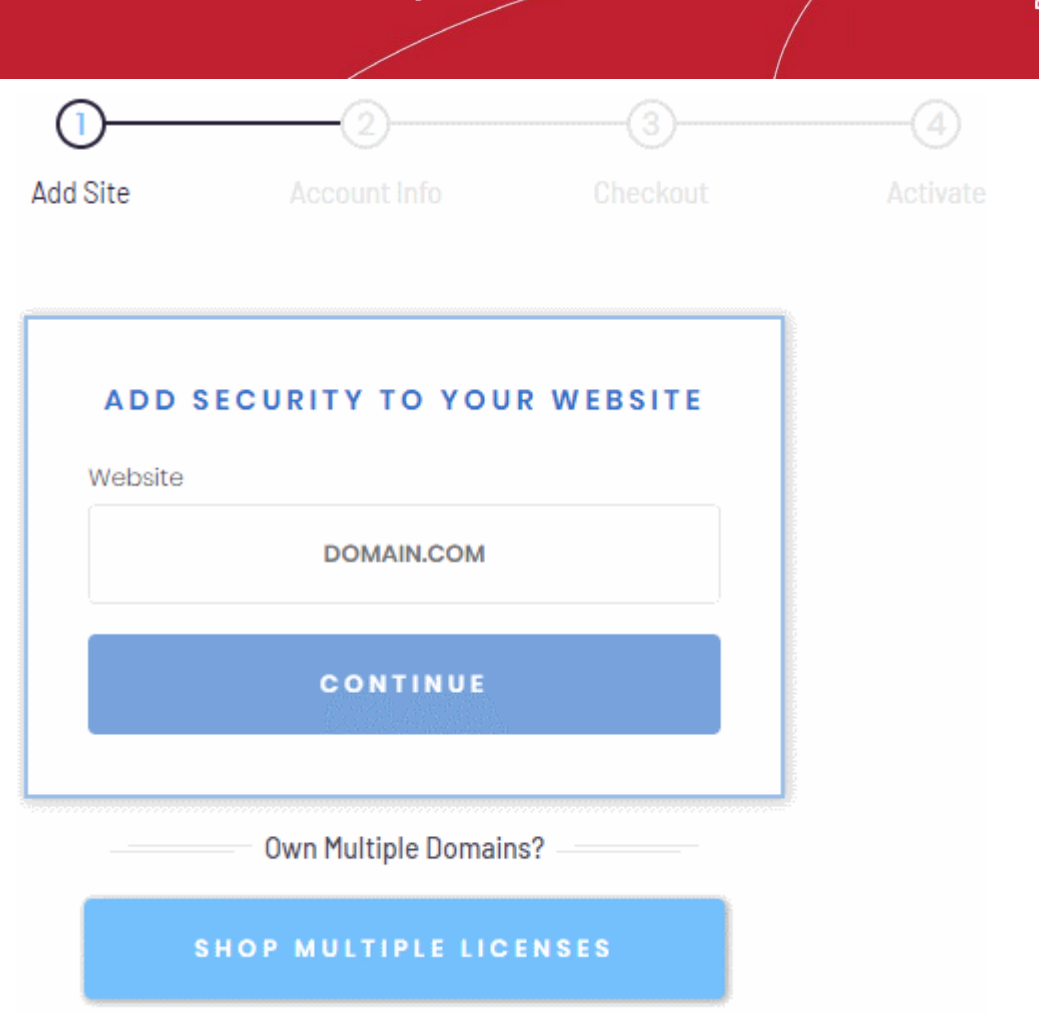

- Choose whether you want single domain license or multi-domain license.
  - **Purchase single domain license** Enter your domain name (without www.) and click 'Continue' to buy a license for one website. See **Purchase single domain license** if you need further help.
  - Purchase multi-domain licenses Purchase licenses for more than one website. See Purchase multi-domain licenses for more details.

#### Purchase single domain license

Step 1 - Enter your domain name

| ADD S   | SECURITY TO YOUR WEBSITE |
|---------|--------------------------|
| Website |                          |
|         | DOMAIN.COM               |
|         |                          |
|         | CONTINUE                 |
|         |                          |

• Type your website (without 'www.') in the Website field and click continue

#### Step 2 - Enter your Comodo account Information

|                                 | NEW USER                                                                    |
|---------------------------------|-----------------------------------------------------------------------------|
| Email                           |                                                                             |
|                                 |                                                                             |
| Create a pa                     | issword                                                                     |
|                                 |                                                                             |
|                                 |                                                                             |
| Confirm you                     | ur password                                                                 |
|                                 |                                                                             |
| By creating an<br>Terms and Con | account, you agree to cWatch Website Security<br>ditions and Privacy Notice |
|                                 | CREATE ACCOUNT                                                              |
|                                 |                                                                             |
| A                               | Iready have an account? Sign in                                             |

- If you don't have a Comodo account, enter your email address and a password to create a new account
- If you already have a Comodo account, click 'Sign in'

COMODO

| EXISTING USER |                      |  |  |
|---------------|----------------------|--|--|
| Email         |                      |  |  |
|               |                      |  |  |
| Password      | Forgot your password |  |  |
|               |                      |  |  |
|               | SIGN IN              |  |  |
| N             | New to cWatch?       |  |  |
| CREATI        | E YOUR ACCOUNT       |  |  |
|               |                      |  |  |

Enter your username and password and click 'Sign-in'

#### Step 3 - Select License Type

•

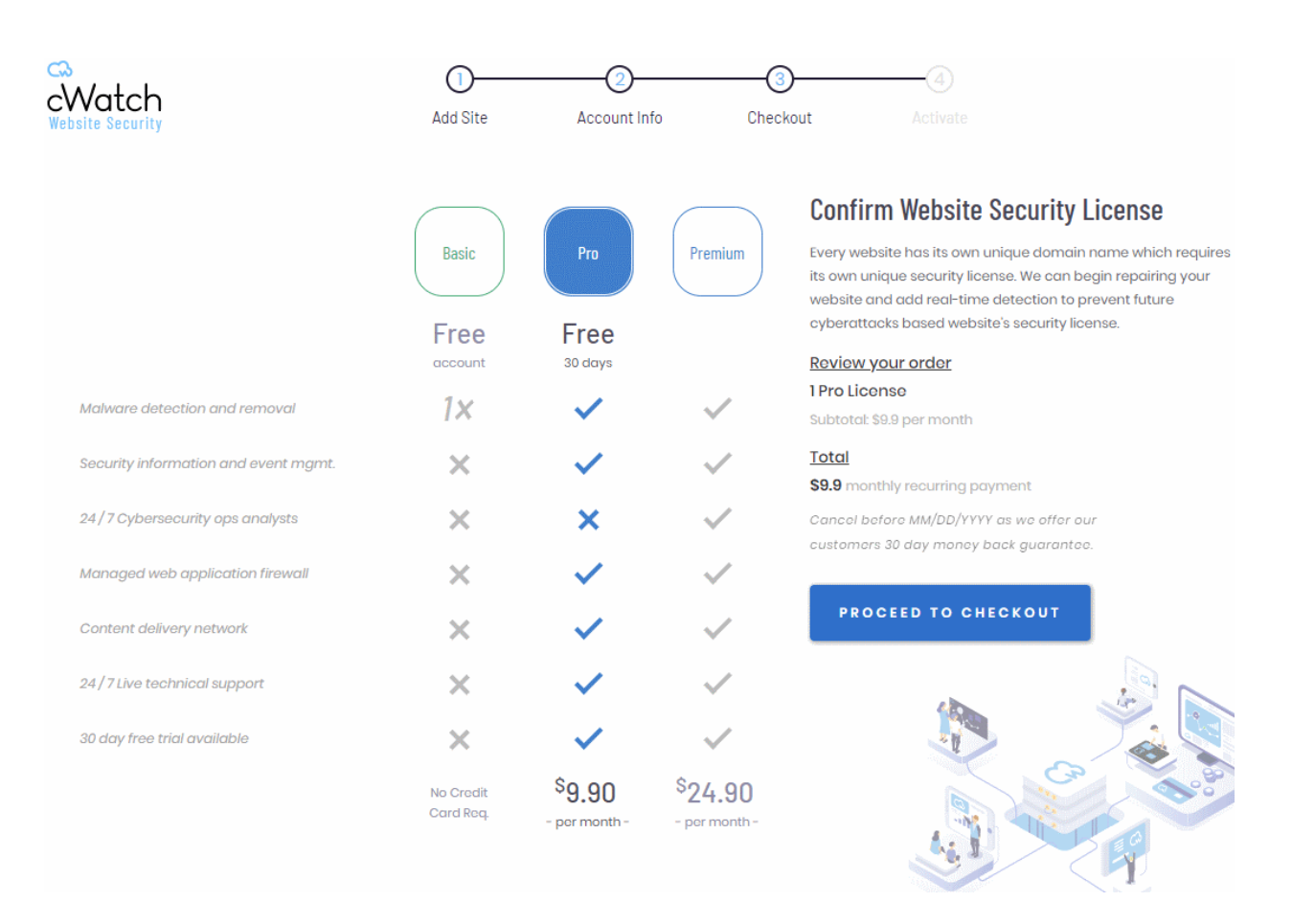

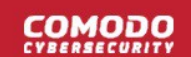

- Select the license type for the domain. See License Types for more details about the features of each license.
- Click 'Proceed to Checkout'

| Watch<br>site Security | Add Site Account Info   | Checkout Activate                                                                                                    |
|------------------------|-------------------------|----------------------------------------------------------------------------------------------------|
| PAYMENT PROFILE        | BILLING INFO<br>Address | Pay Annually to Immediately Save \$ 18.90 Now<br>Purchase your website security licenses with an annual payment instead<br>monthly will save you 20% off your entire cost. |
| DISPLAYED ON CARD      | 0000 PARK STREET        | Annually <b>Monthly</b>                                                                                                    |
| Card Number            | Country                 |                                                                                                    |
| 0000-0000-0000         | ~                       | Review your order<br>1 Pro License                                                                                                    |
| Expiration             | State                   | Subtotal<br>\$ 9.9 end of year cost with monthly recurring payments                                                                                                    |
| мм/үүүү                |                         | <u>Savings</u>                                                                                                    |
| Security Code          | City                    | \$ 0 discount with annual one time payment                                                                                                    |
| 000                    | CLIFTON                 | \$ 9.9 month recurring payment                                                                                                    |
| Currency               | Postal Code             | Cancel before MM/DD/YYYY as we offer our customers 30 day money back guarantee.                                                                                            |
| ~                      | 0000-0000               |                                                                                                    |

- Payment Profile Enter your card details for recurring payments for auto-renewal of license.
- Billing Info Enter your billing address
- Choose the period of license. The available options are 'Annually' or 'Monthly'.
- Click 'Submit Payment'

Step 5 - Activate License

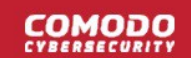

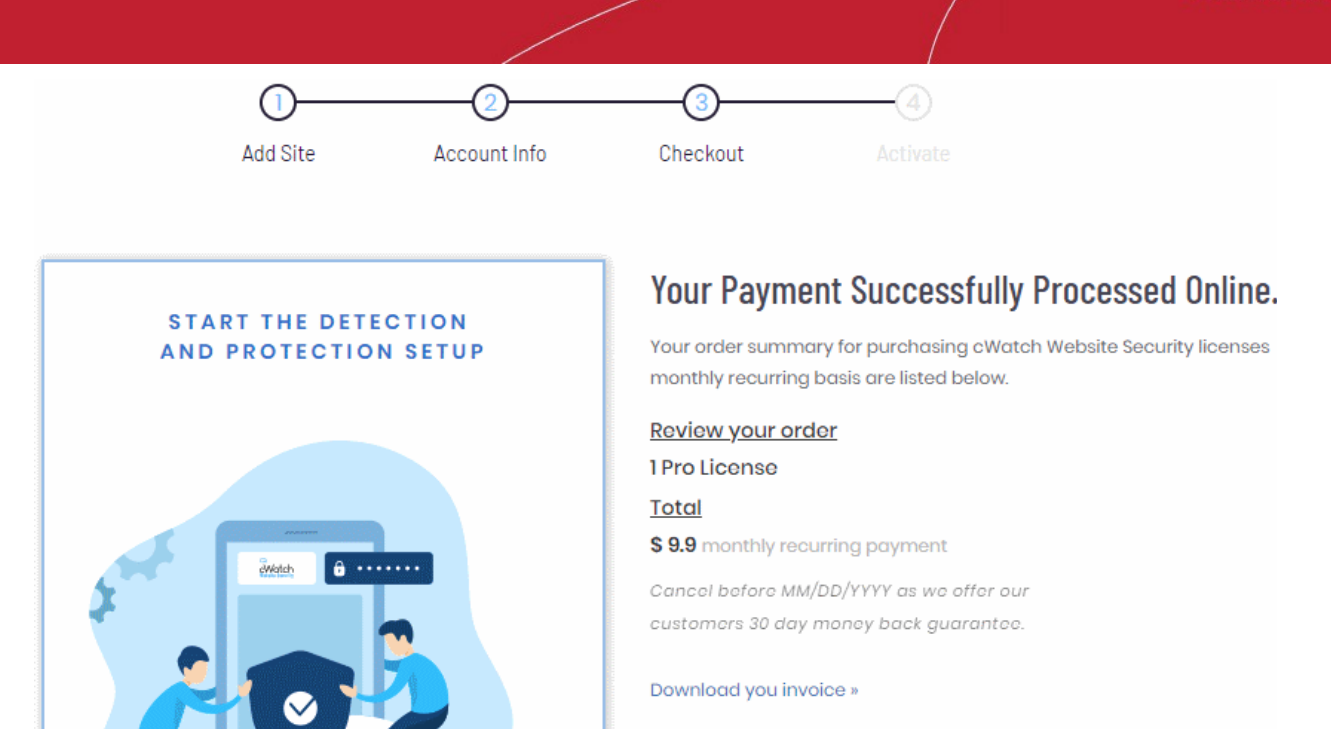

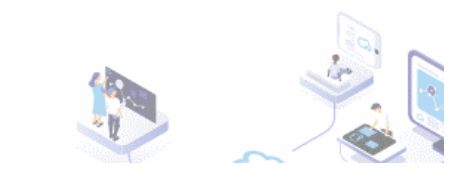

- Click 'Activate cWatch' to start protecting your website
  - You need to upload the cWatch scanner agent to your site to enable malware scans.
  - There are two ways to do this:

ACTIVATE CWATCH

- Automatic Provide FTP details for your site and cWatch will automatically upload the file.
- Manual Download the agent and copy it to your site. See Malware Scans for help with this.

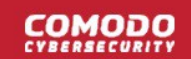

| Acc         | ount Info     | Checkout  | Activate (+1(844) 260-2204                                                                                                    |
|-------------|---------------|-----------|----------------------------------------------------------------------------------------------------|
| S H<br>Host | ARE FTP S     | ETTINGS   | Activate cWatch Website Security<br>Your cWatch Website Security account and license is read This gives us<br>ability to use cWatch Web comprehensive scanners within your website |
|             | 127.0.0.1     |           | root directory for a complete scan.                                                                                                    |
| Туре        | Po            | rt        | TEST CONNECTION                                                                                                    |
|             | ~             | SFTP 22   | If you don't remember your FTP settings, don't worry!<br>Skip this step and you can always share FTP settings later                                                                |
| Username    |               |           | in dashboard                                                                                                    |
|             | ADMIN         |           | SKIP                                                                                                    |
| Password    |               |           |                                                                                                    |
|             | *****         |           |                                                                                                    |
| Directory   |               |           | lie a                                                                                                    |
|             | home/jack/pub | lic_html/ |                                                                                                    |
|             |               |           |                                                                                                    |

- Enter the hostname, login details and upload directory. The location must be publicly accessible.
- Click 'Test Connection' for cWatch to check whether it can reach the location.
  - Note. Our technicians will also use these settings to access your site IF you request them to remove malware.
- Click 'Skip' If you want to configure your malware scan settings at a later time.

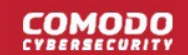

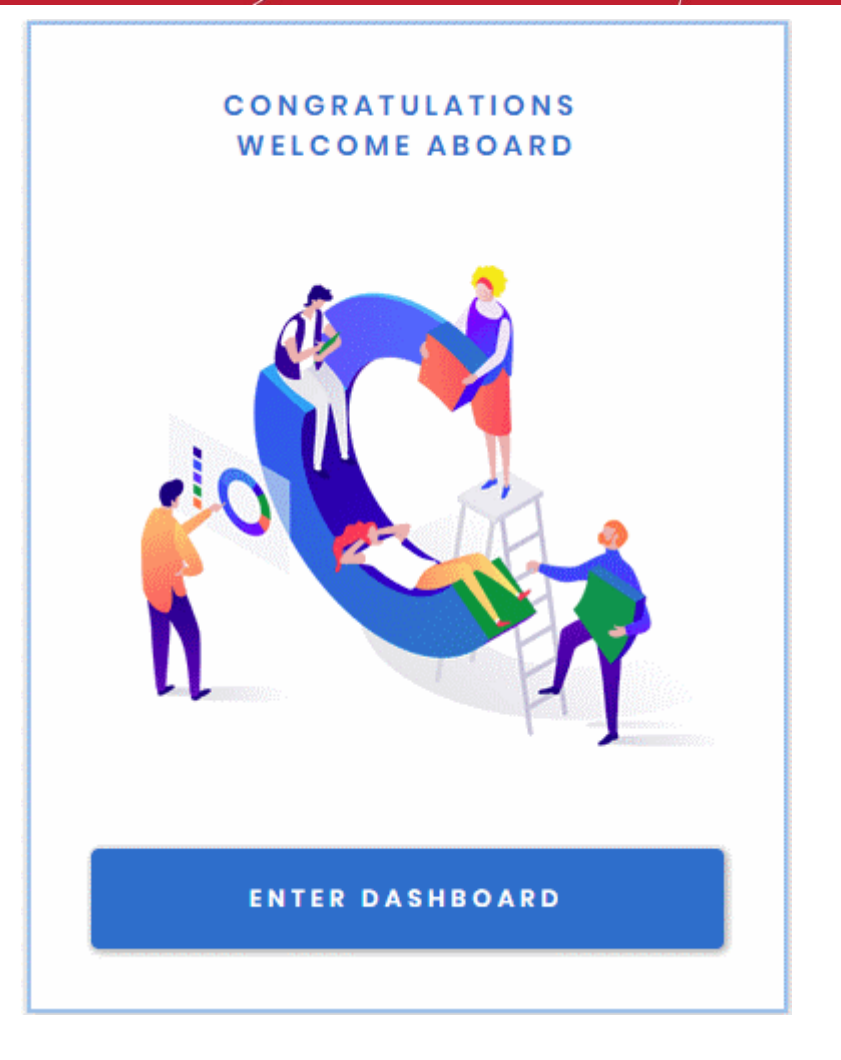

Your license is now activated.

Click 'Enter Dashboard' to login to cWatch

| cWat                  | tch          |
|-----------------------|--------------|
| SIGN                  | N            |
| Username              |              |
| Password              |              |
| Log in                |              |
| Forgot your password? |              |
| Don't have an acco    | unt? Sign Up |

COMODO

- Use your Comodo username and password to login to cWatch.
- You have to read and accept to the 'Terms and Conditions' on your first login.

#### **TERMS AND CONDITIONS**

### CWATCH WEB SECURITY END USER LICENSE AND SUBSCRIBER AGREEMENT

### THIS AGREEMENT CONTAINS A BINDING ARBITRATION CLAUSE. PLEASE READ THE AGREEMENT CAREFULLY BEFORE ACCEPTING THE TERMS AND CONDITIONS.

IMPORTANT—PLEASE READ THESE TERMS CAREFULLY BEFORE APPLYING FOR, ACCEPTING, OR USING THE SERVICES. BY USING, APPLYING FOR, OR ACCEPTING THE ACCOUNT OR SERVICES OR BY CLICKING ON "I ACCEPT" BELOW, YOU ACKNOWLEDGE THAT YOU HAVE READ THIS AGREEMENT, THAT YOU UNDERSTAND IT, AND THAT YOU AGREE TO BE BOUND BY ITS TERMS. IF YOU DO NOT AGREE TO THESE TERMS, DO NOT CLICK "I ACCEPT" AND DO NOT APPLY FOR, ACCEPT, OR USE THE SERVICES.

This End User License and Subscriber Agreement (this "Agreement") constitutes the final binding agreement between the company that you represent ("Subscriber") and either:

Comodo Security Solutions, Inc., with its principal place of business at 1255 Broad Street, Suite 100, Clifton, New Jersey 07013, United States, or

If you are located in the European Economic Area, Comodo Security Solutions, Ltd., which has its principal place of business at Third Floor, 26 Office Village, Exchange Quay, Trafford Road, Salford Manchester M5 3EQ, United Kingdom, is the entity responsible for any data or information that is processed or controlled and associated with this product and services.

× Reject

- Click the 'Add Site' button at top-right to get started
- See Add Websites for more help with adding and configuring websites.

#### Purchase multi-domain license

#### Step 1 - Select Licenses

Accept

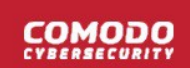

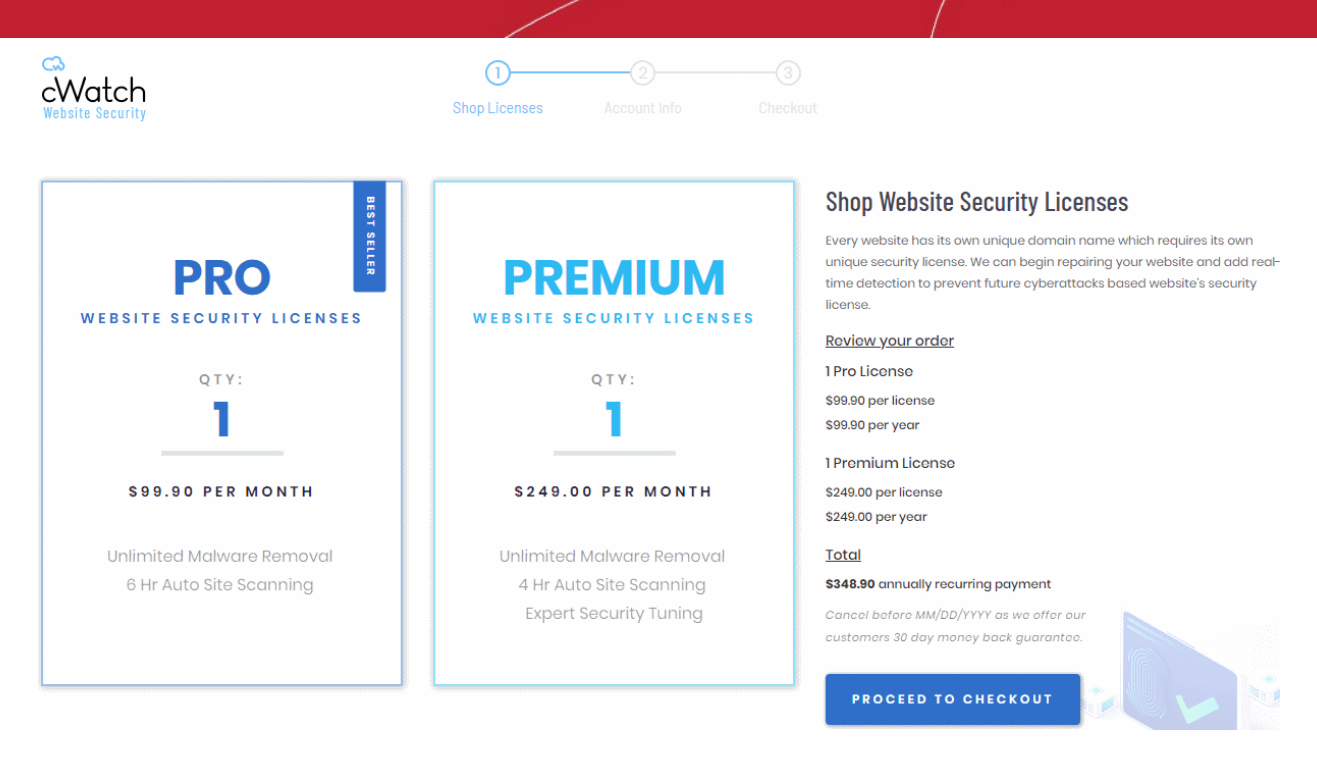

- · Enter the number of licenses you want in the 'Pro' and/or 'Premium' boxes.
- · Each license covers one domain or sub-domain
- Click 'Proceed to Checkout'

#### Step 2 - Enter your Comodo account Information

| Email    |                      |
|----------|----------------------|
| Password | Forgot your password |
|          |                      |
|          |                      |
|          | SIGNIN               |
| N        | lew to cWatch?       |
| CREATE   | YOUR ACCOUNT         |

- · If you already have a Comodo account, enter your username and password and click 'Sign-in'
- If you don't have a Comodo account, Click 'Create Your Account' enter your email address and a password to create a new account

COMODO

|                                                                                                    | NEW USER                                   | ¢                                                                                                    |
|----------------------------------------------------------------------------------------------------|--------------------------------------------|----------------------------------------------------------------------------------------------------|
|                                                                                                    | Email                                      |                                                                                                    |
|                                                                                                    |                                            |                                                                                                    |
|                                                                                                    |                                            |                                                                                                    |
|                                                                                                    | Create a password                          |                                                                                                    |
|                                                                                                    |                                            |                                                                                                    |
|                                                                                                    |                                            |                                                                                                    |
|                                                                                                    | Confirm your password                      |                                                                                                    |
|                                                                                                    |                                            |                                                                                                    |
|                                                                                                    |                                            |                                                                                                    |
|                                                                                                    | By creating an account, you agree to cWate | ch Website Security                                                                                                    |
|                                                                                                    |                                            |                                                                                                    |
|                                                                                                    | CREATE ACCO                                | UNT                                                                                                    |
|                                                                                                    |                                            |                                                                                                    |
|                                                                                                    |                                            |                                                                                                    |
|                                                                                                    | Already have an accour                     | nt? Sian in                                                                                                    |
| o 3 - Enter Pavment D                                                                                                    | Already have an accour                     | nt? Sign in                                                                                                    |
| p 3 - Enter Payment D                                                                                                    | Already have an accour                     | nt? Sign in                                                                                                    |
| p 3 - Enter Payment D<br>/atch<br>te Security                                                                                                    | Already have an accour<br>Details          | The checkout                                                                                                    |
| p 3 - Enter Payment D<br>/atch<br>Ite Security                                                                                                    | Already have an accour                     | 11? Sign in3<br>Checkout                                                                                                    |
| D 3 - Enter Payment D<br>Atch<br>te Security                                                                                                    | Already have an accour                     | 3         Checkout         Pay Annually to Immediately Save \$68.70         Purchase your website security licenses with an annual payment instead on porthy well serve your or or or or or or or or or or or or or                                                                                                    |
| D 3 - Enter Payment D<br>Atch<br>te Security<br>PAYMENT PROFILE<br>Cordholder Name<br>Displayed on Card                                                                                                    | Already have an accour                     | 3         Checkout         Pay Annually to Immediately Save \$68.70         Purchase your website security licenses with an annual payment instead a monthly will save you 20% off your entire cost.         Annually Monthly                                                                                                    |
| o 3 - Enter Payment D<br>/atch<br>te Security<br>PAYMENT PROFILE<br>Cardholder Name<br>DISPLAYED ON CARD                                                                                                    | Already have an accour                     | 3         Checkout         Pay Annually to Immediately Save \$68.70         Purchase your website security licenses with an annual payment instead o monthly will save you 20% off your entire cost.         Annually Monthly         Boulow your order                                                                                                    |
| D 3 - Enter Payment D<br>Atch<br>te Security<br>PAYMENT PROFILE<br>Cardholder Name<br>DISPLAYED ON CARD<br>Card Number<br>0000-0000-0000-0000                                                                                                    | Already have an accour                     | 3         Checkout         Pay Annually to Immediately Save \$68.70         Purchase your website security licenses with an annual payment instead or monthly will save you 20% off your entire cost.         Annually Monthly         Review your order         1 Pro Licenses                                                                                                    |
| D 3 - Enter Payment D<br>Atch<br>te security<br>PAYMENT PROFILE<br>Cardholder Name<br>DISPLAYED ON CARD<br>Card Number<br>0000-0000-0000-0000                                                                                                    | Already have an accour                     | 3         Checkout         Pay Annually to Immediately Save \$68.70         Purchase your website security licenses with an annual payment instead or monthly will save you 20% off your entire cost.         Annually Monthly         Review your order         IPro Licenses         Subtotal: \$99.90 per year         Total: \$99.90 one time payment                                                                                                    |
| o 3 - Enter Payment D<br>Katch<br>te security<br>PAYMENT PROFILE<br>Cardholder Name<br>Card Number<br>0000-0000-0000<br>Expiration<br>MM/YYYY                                                                                                    | Already have an accour                     | Sign in     Sign in     Pay Annually to Immediately Save \$68.70     Purchase your website security licenses with an annual payment instead or     monthly will save you 20% off your entire cost.     Annually Monthly     Review your order     I Pro Licenses     Subtota: \$99.90 per year     Total: \$99.90 one time payment     IPromium Licenses     Subtota: \$249.00 per year                                                                                                    |
| Cordholder Name Cardholder Name Cardholder Nam | Already have an accour                     | Sign in     Sign in     Sign in     In     Checkout     Pay Annually to Immediately Save \$68.70     Purchase your website security licenses with an annual payment instead o     monthly will save you 20% off your entire cost.     Annually Monthly     Review your order     IPro Licenses     Subtotat: \$99.90 per year     Totat: \$99.90 per year     Totat: \$99.90 per year     Totat: \$249.00 per year     Totat: \$249.00 per year     Totat: \$249.00 per year     Totat: \$249.00 per year     Totat: \$249.00 per year     Subtotat: \$249.00 per year     Totat: \$249.00 per year     Totat     Totat \$249.00 per year     Tot |
| Card Number<br>Card Number<br>Card Number                                                                                                    | Already have an accour                     | Image: Sign in         Image: Sign in         Image:                                                                                                    |
| DISPLAYED ON CARD<br>Cordholder Name<br>DISPLAYED ON CARD<br>Cord Number<br>0000-0000-0000<br>Card Number<br>0000-0000-0000<br>Card Number<br>0000-0000-0000<br>Cord Number<br>0000-0000-0000<br>Cord Number                                                                                                    | Already have an accour                     | 3         Checkout         Pay Annually to Immediately Save \$68.70         Purchase your website security licenses with an annual payment instead or monthly will save you 20% off your entire cost.         Annually Monthly         Review your order         IPro Licenses         Subtota: \$99.90 per year         Tota: \$99.90 one time payment         IPromium Licenses         Subtota: \$249.00 one time payment         Subtota: \$249.00 per year         Tota: \$249.00 one time payment         Subtota: \$249.00 per year         Tota: \$249.00 per year         Tota: \$249.00 per year         Tota: \$249.00 per year         Tota: \$249.00 per year         Tota: \$249.00 per year         Tota: \$249.00 per year         Tota: \$249.00 per year         Tota: \$249.00 per year         Tota: \$249.00 per year         Tota: \$249.00 per year         Tota: \$249.00 per year         Tota: \$249.00 per year         Subtotai         \$348.90 per year         Subtotai         \$349.90 per year         Subtotai         \$349.90 per year         Subtotai         \$349.90 per year         Subtotai         \$349.90 per year                                                                                                    |
| p 3 - Enter Payment D<br>/atch<br>/e security<br>PAYMENT PROFILE<br>Cardholder Name<br>DISPLAYED ON CARD<br>Card Number<br>0000-0000-0000-0000<br>Spiration<br>MM/YYYY<br>Security Code<br>000                                                                                                    | Already have an accour                     | Image: Sign in         Image: Sign in         Image: Sign in Sign in Sign                                                                                                    |
| PAYMENT PROFILE Cardholder Name DISPLAYED ON CARD Card Number Card Number Expiration MM/YYYY Security Code 000 Currency                                                                                                    | Already have an accour                     | Image: Sign in         Image: Sign in         Image: Sign in Sign in Si                                                                                                    |
| PAYMENT PROFILE Cardholder Name DISPLAYED ON CARD Card Number Card Number Security Code Currency Currency                                                                                                    | Already have an accour                     | Image: Sign in         Image: Sign in         Image: Sign in Sign in Sig                                                                                                    |

### 

- Payment Profile Enter your card details for recurring payments for auto-renewal of licenses.
- Billing Info Enter your billing address
- · Choose the period of license. The available options are 'Annually' or 'Monthly'.
- Click 'Submit Payment'

#### Step 4 - Activate License

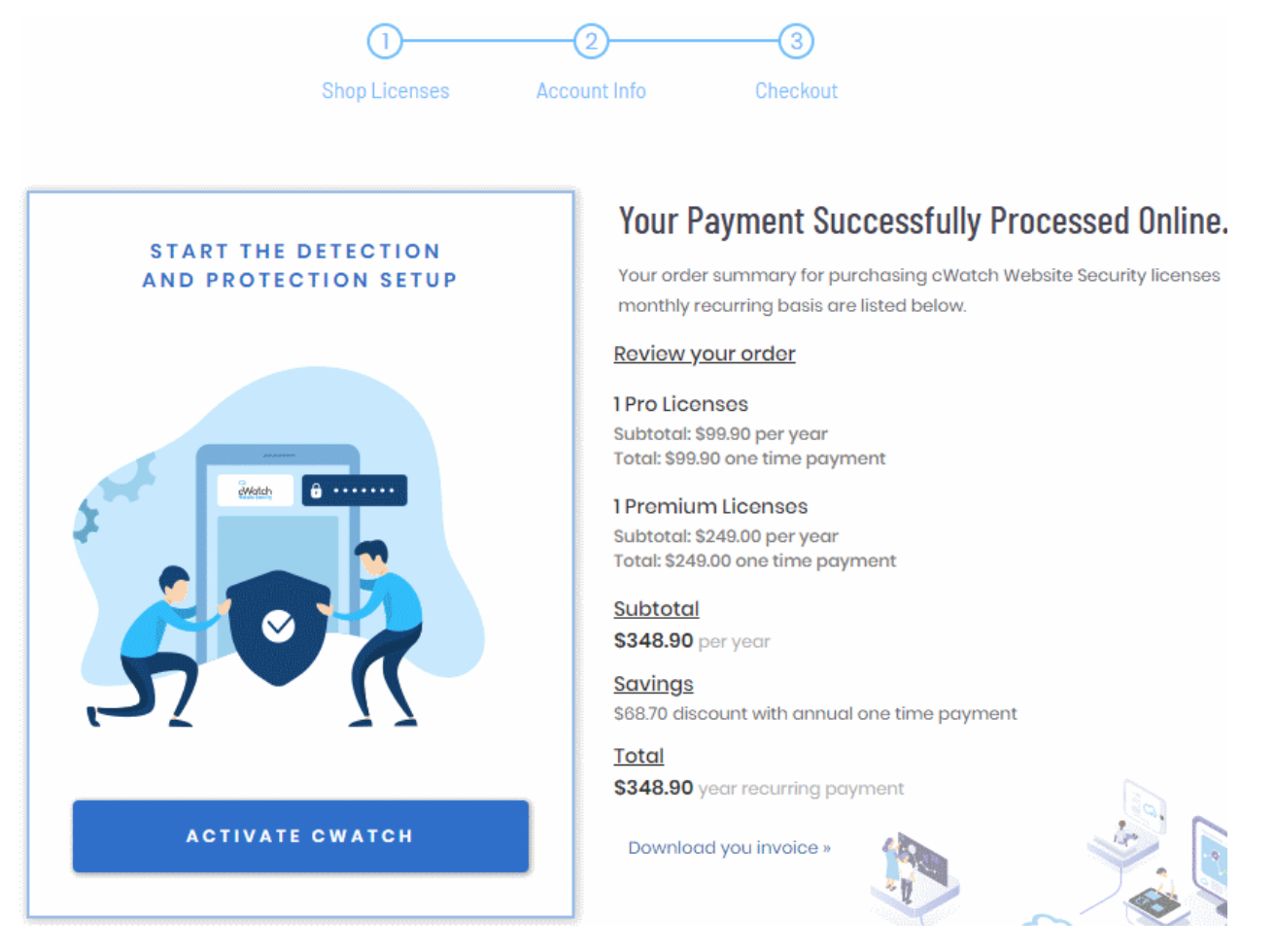

Click 'Activate cWatch' to start protecting your website

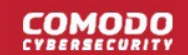

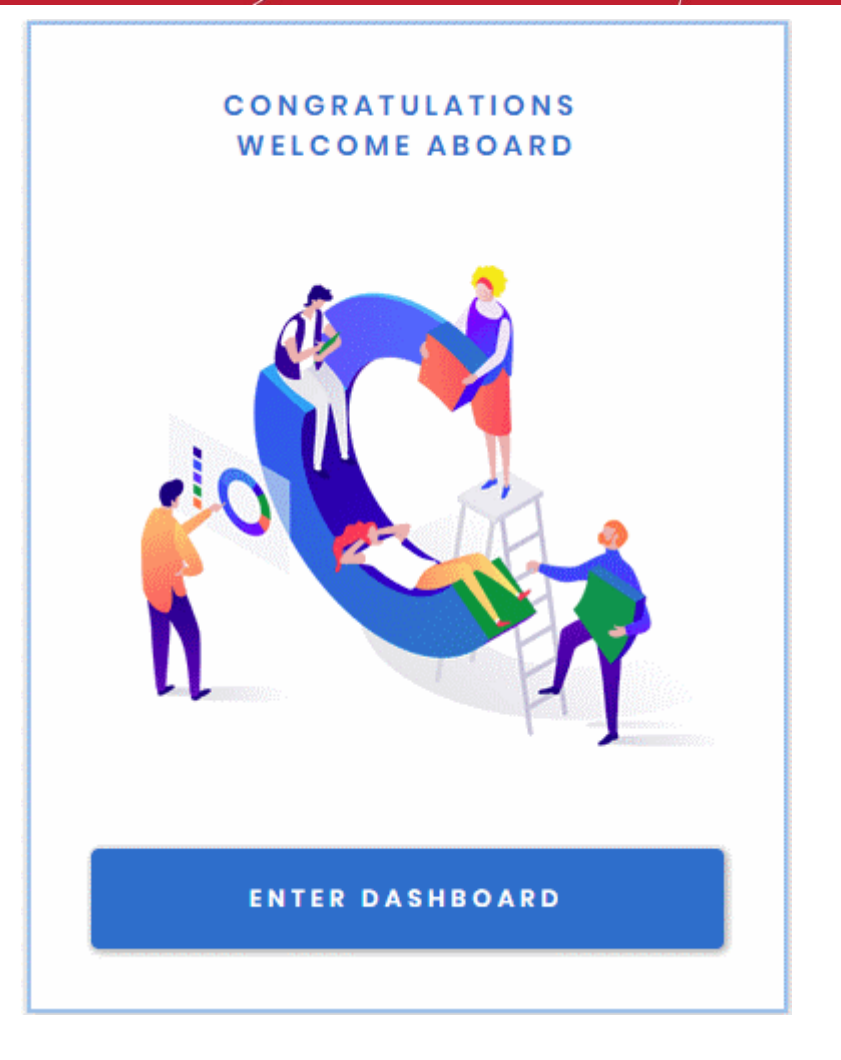

Your license is now active.

Click 'Enter Dashboard' to login to cWatch

|                      | cWatch                      |
|----------------------|-----------------------------|
|                      | SIGN IN                     |
| Username             |                             |
| Password             |                             |
|                      | Log in                      |
| Forgot your password | ?                           |
| Don                  | 't have an account? Sign Up |

COMODO

- Use your Comodo username and password to login to cWatch.
- You have to read and accept to the 'Terms and Conditions' on your first login.

#### **TERMS AND CONDITIONS**

### CWATCH WEB SECURITY END USER LICENSE AND SUBSCRIBER AGREEMENT

### THIS AGREEMENT CONTAINS A BINDING ARBITRATION CLAUSE. PLEASE READ THE AGREEMENT CAREFULLY BEFORE ACCEPTING THE TERMS AND CONDITIONS.

IMPORTANT—PLEASE READ THESE TERMS CAREFULLY BEFORE APPLYING FOR, ACCEPTING, OR USING THE SERVICES. BY USING, APPLYING FOR, OR ACCEPTING THE ACCOUNT OR SERVICES OR BY CLICKING ON "I ACCEPT" BELOW, YOU ACKNOWLEDGE THAT YOU HAVE READ THIS AGREEMENT, THAT YOU UNDERSTAND IT, AND THAT YOU AGREE TO BE BOUND BY ITS TERMS. IF YOU DO NOT AGREE TO THESE TERMS, DO NOT CLICK "I ACCEPT" AND DO NOT APPLY FOR, ACCEPT, OR USE THE SERVICES.

This End User License and Subscriber Agreement (this "Agreement") constitutes the final binding agreement between the company that you represent ("Subscriber") and either:

Comodo Security Solutions, Inc., with its principal place of business at 1255 Broad Street, Suite 100, Clifton, New Jersey 07013, United States, or

If you are located in the European Economic Area, Comodo Security Solutions, Ltd., which has its principal place of business at Third Floor, 26 Office Village, Exchange Quay, Trafford Road, Salford Manchester M5 3EQ, United Kingdom, is the entity responsible for any data or information that is processed or controlled and associated with this product and services.

× Reject

Accept

- · Click the 'Add Site' button at top-right to get started
- See Add Websites for more help with adding and configuring websites.

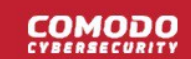

# 1.2 License Types

Each cWatch license offers different levels of monitoring, protection and content-delivery service (CDN).

The three license types are:

- Basic
- Pro
- Premium

The following table shows the features available with each license type:

| Feature/Service                                                                                                    | Premium                        | Pro            | Basic          |  |  |  |  |
|----------------------------------------------------------------------------------------------------|--------------------------------|----------------|----------------|--|--|--|--|
| Malware removal by experts<br>Hack repair and restore<br>Vulnerability repair and restore<br>Traffic hijack recovery<br>SEO/Search poisoning recovery | Unlimited                      | Unlimited      | One time       |  |  |  |  |
| Automatic Malware Removal                                                                                                    | ✓                              | ✓              | ×              |  |  |  |  |
| Spam & Website Filtering                                                                                                    | ✓                              | ✓              | ×              |  |  |  |  |
| Malware Scan                                                                                                    | Every 6 hours                  | Every 12 hours | Every 24 hours |  |  |  |  |
| Vulnerability (OWASP) Detection                                                                                                    | Every 6 hours                  | Every 12 hours | Every 24 hours |  |  |  |  |
| Security Information and Event<br>Management (SIEM)                                                                                                   | ~                              | ✓              | *              |  |  |  |  |
| 24/7 Cyber-Security Operations Center (CSOC)                                                                                                    | ~                              | ~              | *              |  |  |  |  |
| Dedicated analyst                                                                                                    | ✓                              | ✓              | ×              |  |  |  |  |
| Web Application Firewall (WAF)                                                                                                    | Web Application Firewall (WAF) |                |                |  |  |  |  |
| Custom WAF rules                                                                                                    | ✓                              | ×              | ×              |  |  |  |  |
| Bot Protection                                                                                                    | ✓                              | ✓              | ×              |  |  |  |  |
| Scraping Protection                                                                                                    | ✓                              | ✓              | ×              |  |  |  |  |
| Content Delivery Network (CDN)                                                                                                    |                                |                |                |  |  |  |  |
| Layer 7 DDoS Protection                                                                                                    | ✓                              | ✓              | ✓              |  |  |  |  |
| Layer 3, 4, 5 & 6 DDoS Protection                                                                                                    | ✓                              | ✓              | ✓              |  |  |  |  |
| Trust Seal                                                                                                    | ✓                              | ✓              | ✓              |  |  |  |  |

For help to associate websites with licenses, see Add Websites.

# 1.3 Login to the Admin Console

You can login to the cWatch console at https://login.cwatch.comodo.com/login using any browser:

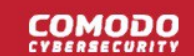

|                    | cWato                | h         |  |
|--------------------|----------------------|-----------|--|
|                    | SIGN IN              |           |  |
| Username           |                      |           |  |
| Password           |                      |           |  |
|                    | Log In               |           |  |
| Forgot your passwo | ord?                 |           |  |
| D                  | on't have an account | ? Sign Up |  |

#### First time login

- Get your username and password from the cWatch confirmation email.
- After logging in, we strongly recommend you change your password for security reasons.

#### Forgotten password?

- Click 'Forgot your password?' if you need to reset your password.
- Enter your mail address, complete the Captcha and click 'Submit' on confirmation screen:

| C                                                              | Watch                                                                               |
|----------------------------------------------------------------|-------------------------------------------------------------------------------------|
|                                                                |                                                                                     |
| Enter the e-mail or username<br>email you a link to a page whe | associated with your cWatch account. We<br>are you can easily create a new password |
| Enter e-mail or username                                       |                                                                                     |
| I'm not a robot                                                | reCAPTCHA<br>Privacy - Terms                                                        |
|                                                                | Submit                                                                              |
|                                                                |                                                                                     |

• You will receive a password reset mail:

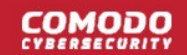

do-not-reply@comodo.com < do-not-reply@comodo.com> To: admin@company.com 📇 20 Mar at 2:27 pm 🗇

#### **Password Reset Request**

Dear Customer:

We have received a Password Reset request for the account with the login specified below. To confirm that you made this request and to complete the reset process, please click the login link below:

| Login             | Click Option Below |
|-------------------|--------------------|
| admin@company.com | Reset Password     |

If you did not make this request and/or do not wish to change your password at this time then please ignore this email. If you have any further questions, please forward this email to subscriptions@comodo.com

Thank you for allowing us to serve you.

Sincerely,

Comodo Security Solutions www.comodo.com

1255 Broad Street STE 100 Clifton, NJ 07013 United States

We suggest that you review our Privacy Policy and keep a copy of this e-mail for your records.

- Click 'Reset Password' to open the password creation page.
- Enter a password and confirm it:

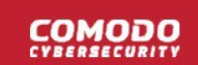

| C      |
|--------|
| cWatch |

Please enter a new password in the fields below.

#### New Password

New password

#### **Confirm New Password**

Re-type new password

Create Passwo

Cancel

Click 'Create Password'

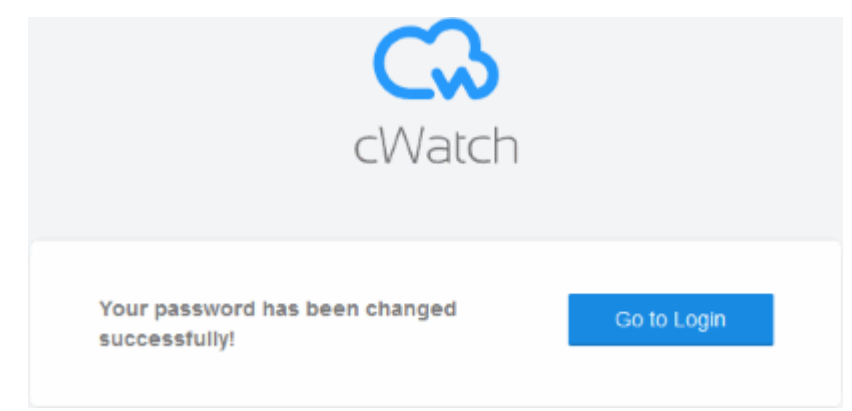

• Click 'Go to Login' to access your account with your new password.

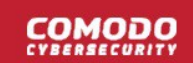

### 1.4 Add Websites

- You need to add websites to cWatch to enable protection and to use the content delivery network (CDN).
- The number of sites you can add depends on your license. See License Types more info.
- Once added, you can configure threat monitoring and CDN settings for each site.

#### Add a new domain

• Login to cWatch at https://login.cwatch.comodo.com/login with your username and password.

The dashboard shows all protected websites as a tile. Each tile provides an at-a-glance summary of any problems on the site.

• Click the 'Add New Site' tile, or the 'Add Site' button at top-right.

| cWatch Choose Doma                                                                                                    | n ~ | Suppor + Add Site B EN |
|----------------------------------------------------------------------------------------------------|-----|------------------------|
|                                                                                                    |     |                        |
| cwatchdemo.com     C     watchdemo.com     watware Scan Results Pending     Site is not blacklisted     vulnerability Warnings     Firewall Inactive     CDN Active |     | d New Site             |
|                                                                                                    |     |                        |
|                                                                                                    |     |                        |

The 'Add Websites' wizard starts:

COMODO

| Add                                                                                             | Select           | Site Provisioning |
|-------------------------------------------------------------------------------------------------|------------------|-------------------|
| Website                                                                                         | License          | Introgress        |
| Website                                                                                         | License          | mmogroaa          |
| Website                                                                                         | License          | mmogress          |
| Website<br>Step 1 - Enter Site Name<br>Please Enter your Site Name                              | ain.example.com' | mmogress          |
| Website<br>Step 1 - Enter Site Name<br>Please Enter your Site Name<br>'example.com' or 'subdoma | ain.example.com' | introgress        |

The wizard has three steps:

- Step 1 Register your website
- Step 2 Select License
- Step 3 Finalization

#### Step 1 - Register your website

• Enter the domain name of the website you want to register. Do not include 'www' at the start.

| ADD WEBSITES                                            |         | Х                 |
|---------------------------------------------------------|---------|-------------------|
|                                                         | 2       | 3                 |
| Add                                                     | Select  | Site Provisioning |
| Website                                                 | License | In Progress       |
| Step 1 - Enter Site Name<br>Please Enter your Site Name |         |                   |
| testmypcsecurity.com                                    |         |                   |
|                                                         |         | → Continue Setup  |
|                                                         |         |                   |

• Click 'Continue Setup' to move to the next step.

#### Step 2 - Select License

Next, choose the type of license you want to activate on the site.

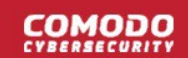

- cWatch features vary according to license type. See License Types for more details.
- The drop-down menu lets you select from all licenses you have purchased.
- Choose the type of license you wish to associate with the domain:

|                   | x                                |
|-------------------|----------------------------------|
| 2                 | 3                                |
| Select<br>License | Site Provisioning<br>In Progress |
|                   |                                  |
| cense type        |                                  |
|                   |                                  |
|                   |                                  |
|                   |                                  |
|                   | 2<br>Select<br>License           |

- Click 'Finish' to proceed
- · See Purchase a License if you need help to buy more licenses

#### **Step 3 - Finalization**

The final stage is for cWatch to provision your site:

| ADD WEBSITES                                                    |                                           | Х                                |
|-----------------------------------------------------------------|-------------------------------------------|----------------------------------|
|                                                                 | 2                                         | 3                                |
| Add<br>Website                                                  | Select<br>License                         | Site Provisioning<br>In Progress |
| Step 3 - Site Provisioning In<br>Congratulations your site prov | n Progress<br>/isioning is in progress no | w!                               |
| This process may take severa                                    | al minutes                                |                                  |
| While we are registering your<br>and vulnerability scans.       | site on our SecureCDN, y                  | ou may already start malware     |
| Need help? Please contact wit                                   | th our support professiona                | als on 'Live Chat'               |
|                                                                 | ★ Get Started                             |                                  |

COMODO

You will see the following confirmation message when registration is complete:

Your site is registered successfully

- Next up is to enable cWatch protection on the site.
- · Click 'Get Started' to open the 'Overview' page for the website
- The overview page lets you configure malware and vulnerability scans, firewall rules, CDN settings, and more.
- This is covered in more detail in the Website Overview section.

#### **Important Note:**

- cWatch generates a CNAME DNS record for the website you just enrolled
- You need to add this record to the DNS entry for your domain to route site traffic through the CDN.
- To view the CNAME record:
- Select a website in the drop-down at top-left of the dashboard
- Select the 'DNS' tab (or click the hamburger button and select 'DNS')
- The CNAME DNS record is shown under 'DNS'
- Your web host may be able to help you add the CNAME. Guidance is also available at https://support.google.com/a/topic/1615038?hl=en.

Tip: You can skip this step for now and add the CNAME to DNS later. See DNS Configuration for help with this.

Repeat the process to add more websites.

#### **Remove Websites**

You can remove any site that you no longer want to protect with cWatch.

- Select the website from the drop-down at top-left of the dashboard
- · Click the 'Overview' tab (or click the hamburger button and select "Overview')
- Click 'Remove Site' at the bottom-left of the interface:

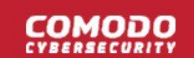

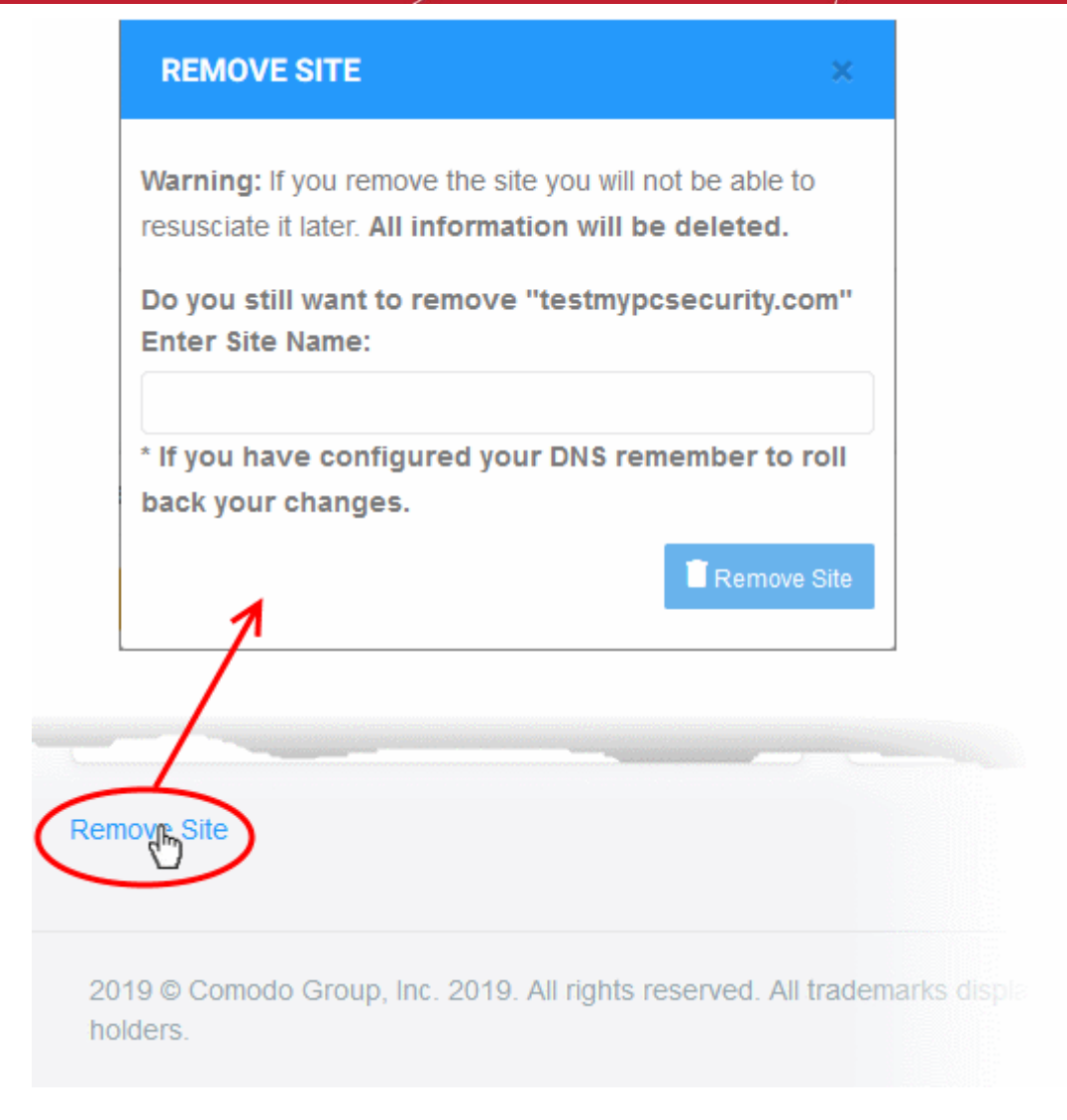

A warning message is shown.

- · Enter the URL of the site you want to delete. For example, my-website.com
- Click 'Remove Site'.

#### Note:

- Removing a website will delete all its data from cWatch. The site's traffic will no longer be routed through the CDN.
- You should manually revert the name servers in the site's DNS settings to their default servers.
- The site license will become available for use on a different website.

COMODO

# 2 The Main Interface

- The cWatch dashboard shows the security status of all protected domains.
- · Click the 'cWatch' logo in the top-left corner to return to the dashboard at any time
- The drop-down to the right of the logo lets you change to a different site. Use the links in the top-menu to access each major area of cWatch.

| cWatch   |      | 🔇 cwat | chdemo.com | ~   |     |            |        |
|----------|------|--------|------------|-----|-----|------------|--------|
| OVERVIEW | SCAN | CDN    | FIREWALL   | SSL | DNS | TRUST SEAL | BACKUP |

- **Overview** Shows security and performance data from each cWatch module. Click on a specific site tile to open its statistics and configuration pages. See **Website Overview** for more details.
- Scan cWatch offers thee types of security scans:
  - Website Scans A first-level scan that checks front-end files for threats, blacklist status, missing headers, SSL errors, and more. The website scan runs automatically straight after you add a site to cWatch. No configuration required. See 'Website Scan' if you need help with this.
  - 2) Website Files Security Scans– A full, deep-scan of your website's front-end and back-end files for all known threats. You can schedule malware scans to run at a time that suits you, and you can also configure automatic removal of discovered threats. You need to upload our .php file to the server to enable malware scans. See Website Files Security Scans for more details.
  - 3) Vulnerability contains two types of scan:
    - CMS vulnerability scans Identifies weaknesses in your content management system (CMS). You can enable weekly automatic scans on each protected site, and can also run on-demand scans at any time.

The scanner supports the following CMS types:

- WordPress
- Joomla
- Drupal
- ModX
- Typo3
- OWASP top-ten threats Scans for the top-10 threats identified by the Open Web Application Security Project (OWASP). You can schedule weekly automatic scans on each protected site, and on-demand scans at any time.

See Vulnerability Scans for more details.

- CDN Configure the cWatch content delivery network and view traffic for your site. This includes total data usage, status/error-code distribution, and the geographic locations from which your site was accessed. See Content Delivery Network Metrics
- **Firewall** Configure Web Application Firewall (WAF) policies for the domain and create your own custom firewall rules. View attack and threat statistics on your domains. See **Firewall** for more information.
- SSL Secure the traffic between the CDN edge servers and your website visitors. You can get a
  complimentary SSL certificate from Comodo. Alternatively, you can upload an existing certificate. See SSL
  Configuration for more details.

СОМОД

### Comodo cWatch Web Security - Website Administrator Guide

- DNS Configure DNS and nameservers in order to enable cWatch protection. See DNS Configuration for more information.
- Trust Seal Add a cWatch site seal on managed websites. There are two types of seals: 'Malware Free' and 'Protected'. See Add Trust Seal to your Websites for more details.
- Backup Back up your entire website and databases to our highly secure servers. Restore your site with a single click. See 'Back up your Website' for more information.

| cWatch 💿 🚥                    | atchdemo.com |                                |   | Support + Add           | Site 🕀 EN 🚊 |
|-------------------------------|--------------|--------------------------------|---|-------------------------|-------------|
| OVERVIEW SCAN CON             | FIREWALL SS  | L DNS TRUST SEAL BACKUP        |   |                         |             |
| Website Monitoring            |              |                                |   |                         |             |
| Malware Scan                  | 8            | Vulnerability Scan             | S | Blacklist Check         | 8           |
| A Enable Server Side Scan     |              | 🔗 No OWASP Vulnerability Found |   | Site is not blacklisted |             |
| 🕑 No Malware Found by Website | e Scan       | So CMS Vulnerability Found     |   |                         |             |
| Website Protection            |              |                                |   |                         |             |
| Web Application Firewall      | Secure C     | ontent Delivery Network        |   |                         | S           |
|                               |              |                                |   |                         |             |
|                               |              |                                |   |                         |             |

The main display shows data for the selected item.

 The options on the top right let you to add a new website, select your language, manage your profile, view your subscriptions, submit a support ticket and logout:

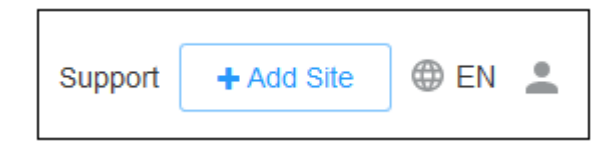

- Starts the site enrollment wizard. See Add Websites for more details.

🕀 EN

+ Add Site

- The current interface language.
  - Click the globe icon to view and change interface language (Default = English)

СОМОДО

Comodo cWatch Web Security - Website Administrator Guide

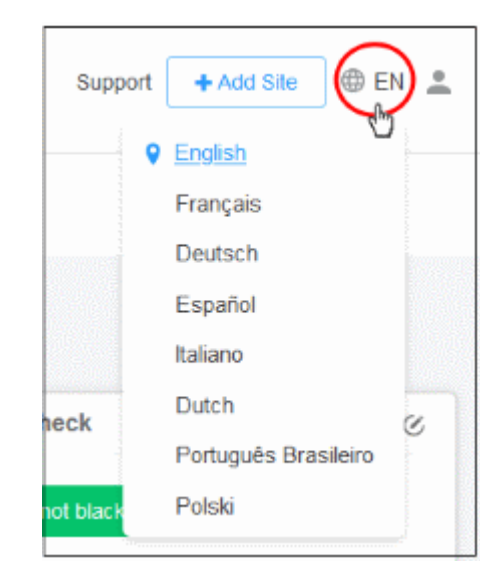

- Click to manage your profile and view your subscriptions.

| Su | upport 🕂 Add Site 🕀 EN       |
|----|------------------------------|
|    | cwwnucdnrelease1@yopmail.com |
|    | my profile                   |
|    | home                         |
|    | plans                        |
|    | 🕒 logout                     |

- My Profile Your user information. Change your contact details, alert settings and password. See Manage Your Profile for more details.
- Home Takes you to the dashboard. See The Dashboard for more details.
- Plans List of licenses added to your account, domains associated with them, their status and more. You can also upgrade and renew licenses. See View and Upgrade Licenses for Domains for more details.
- Logout Sign out from cWatch

- Help and support:

Support

-

Click the 'Support' link to submit tickets. See 'Get Support'

The footer contains copyright information, terms and conditions:

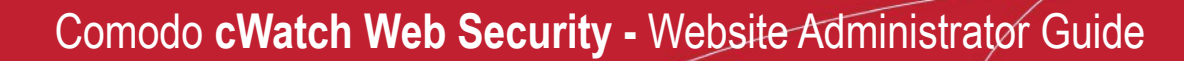

COMODO

2019 © Comodo Group, Inc. 2019. All rights reserved. All trademarks displayed on this web site are the exclusive property of the respective holders. Terms and Conditions

· Click the 'Terms and Conditions' link to view the cWatch EULA.

# 3 The Dashboard

- Click the cWatch logo at top-left to open the dashboard.
- · The condensed view shows a security summary for each site on your account:

| cWatch Choose Dom        | an ~                           | Support + Add Site EN |
|--------------------------|--------------------------------|-----------------------|
|                          |                                |                       |
|                          |                                |                       |
| © cwatchdemo.com⊘        | 🔯 domain1.com 🌝 💽 Add New Site |                       |
| So Malware Found         | Malware Scan Warnings          |                       |
| Site is not blacklisted  | Site is not blacklisted        |                       |
| S No Vulnerability Found | S Vulnerability Scan is Active |                       |
| A Firewall Inactive      | Firewall Inactive              |                       |
| CDN Inactive             | CDN Inactive                   |                       |
| Sackup Active            | A Backup inactive              |                       |
|                          |                                |                       |
|                          |                                |                       |
|                          |                                |                       |

 Click a site tile to open its dedicated statistics and settings pages. Alternatively, select a site in the dropdown next to the cWatch logo.

#### Condensed view

- Each site on your account is shown as a separate tile.
- · The rows on each tile tell you the security status of cWatch component:

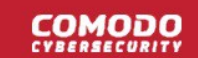

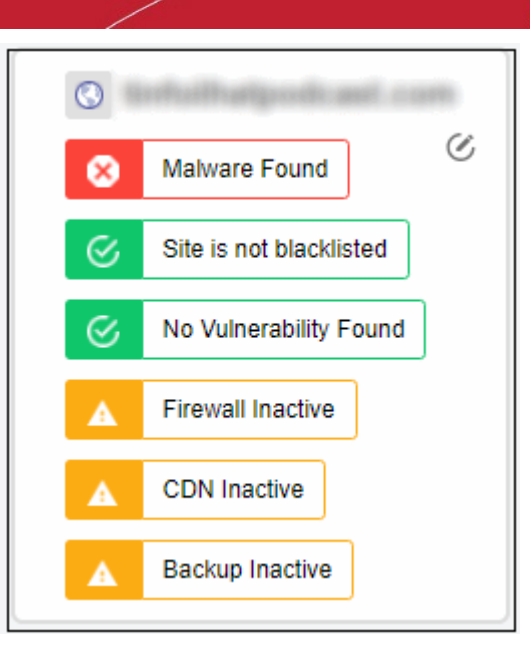

- Green No threats found in the category
- Yellow Requires action. For example, activate the firewall or run a malware scan.
- Red Threats found in this category
- Click the at the top left corner of a tile to go to the domain overview page. See Website Overview for more details.
- · Click a row to go to the respective configuration or results page

#### Examples:

- Firewall Inactive
   Opens the web application firewall settings page. See Configure WAF
  Policies.
- CMS vulnerability found
   Opens the vulnerability scan results page. You can review the results
   and take further actions. See CMS Vulnerability Scans for more details.

# 4 Website Data and Settings

- cWatch shows panoramic data about all events on your website.
- These include attacks monitored and blocked, the results of malware and vulnerability scans, statistics on your CDN usage, and more.
- · Choose a website from the drop-down on the left.
  - Links to all major areas of the interface are in the top menu.

## COMODO

| cWatch   |      | S cwatchdemo.com |          |     |     |            |        |
|----------|------|------------------|----------|-----|-----|------------|--------|
| OVERVIEW | SCAN | CDN              | FIREWALL | SSL | DNS | TRUST SEAL | BACKUP |

They may be collapsed into a hamburger menu if your browser window is not wide enough.

| cWatch                              | 10.com -        |                     | Support         |
|-------------------------------------|-----------------|---------------------|-----------------|
|                                     | 2               | OVERVIEW            |                 |
|                                     |                 | SCAN                |                 |
|                                     |                 | CDN                 |                 |
|                                     |                 | FIREWALL            |                 |
| Website Monitoring                  |                 | SSL                 |                 |
| Trobolic monitoring                 |                 | DNS                 |                 |
| Malware Scan                        | Vulnerability S | TRUST SEAL          | Blacklist Chec  |
|                                     |                 | BACKUP              |                 |
| A Enable Server Side Scan           | € No OWASP      | vuinerability Found | 🕑 Site is not l |
| Q. No Malware Found by Website Scan |                 | Inerability Found   |                 |
|                                     |                 |                     |                 |
|                                     |                 |                     |                 |

- Overview Summary of monitored parameters, security status and CDN performance. See Website Overview for more.
- Scan cWatch offers thee types of security scans:
  - 1. Website Scans A first-level scan that checks front-end files for threats, blacklist status, missing headers, SSL errors, and more. The website scan runs automatically straight after you add a site to cWatch. No configuration required. See 'Website Scan' for more.

You need to upload our .php file to the server to enable malware scans. See **Configure Website Files** Malware Scan Settings

- 3. Vulnerability two types:
  - CMS scans Identify weaknesses in your content management system (CMS). You can enable weekly automatic scans on each protected site, and can also run on-demand scans at any time.

The scanner supports the following CMS types:

- WordPress
- Joomla
- Drupal
- ModX

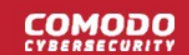

- Typo3
- **OWASP top-ten threats** Scans for the top-10 threats as identified by the Open Web Application Security Project (OWASP). You can enable weekly automatic scans on each protected site, and can also run on-demand scans at any time.

See Vulnerability Scans for more details.

- CDN Configure the cWatch content delivery network and view traffic for your site. This includes total data usage, status/error-code distribution, and the geographic locations from which your site was accessed. See Content Delivery Network Metrics
- **Firewall** Configure Web Application Firewall (WAF) policies for the domain and create your own custom firewall rules. View attack and threat statistics on your domains. See **Firewall** for more information.
- SSL Secure traffic between the CDN edge servers and your website visitors. You can get a complimentary SSL certificate from Comodo. Alternatively, you can upload an existing certificate. See SSL Configuration for more details.
- DNS Configure DNS and nameservers in order to enable cWatch protection. See DNS Configuration for more information.
- Trust Seal Add a cWatch site seal on managed websites. There are two types of seals: 'Malware Free' and 'Protected'. See Add Trust Seal to your Websites for more details.
- Backup Backup your entire website and databases to our highly secure cWatch servers. Restore your website with a single click. See 'Back up your Website' for more information.

### 4.1 Website Overview

- · Select a website from the drop-down at top-left and choose 'Overview'
- The overview page shows a summary of blocked threats, the reputation of your sites, and visitor activity on your sites.
- · Each tile shows important security information from various cWatch modules.
- The tiles also contain shortcuts to more detailed results and threat remediation advice.

#### Open the overview page

- Select the website from the drop-down at top-left of the dashboard
- Click the 'Overview' tab
  - Or click the hamburger button and select 'Overview'
- Alternatively, click the G icon at the top-left of a domain tile in the dashboard

### COMODO

| Malware Scan                                                                          | ⊘ Vulnera         | bility Scan                 | S       | Blacklist Check         | C  |
|---------------------------------------------------------------------------------------|-------------------|-----------------------------|---------|-------------------------|----|
| <ul> <li>No Malware Found by Server S</li> <li>No Malware Found by Website</li> </ul> | Scan $\odot$ No.  | 0 OWASP Vulnerability Found |         | Site is not blacklisted |    |
| ebsite Protection                                                                     |                   |                             |         |                         |    |
| Web Application Firewall ⊘                                                            | Secure Content De | livery Network              |         |                         | C  |
| Firewall Active Daily                                                                 | CDN is active     |                             | Page    | e Views Count           |    |
| Attacks Blocked 4                                                                     | 0 GB Transferred  | 10                          | . 59    |                         |    |
|                                                                                       | 201 VIEWS         | s line                      |         |                         |    |
|                                                                                       |                   | 0 16:00 24                  | 2:00 14 | 4. Nov 04:00 08:00 12:  | 00 |
|                                                                                       |                   |                             | - Ka    | curesis                 |    |
| ebsite Backup                                                                         |                   |                             |         |                         |    |
| Backup &                                                                              |                   |                             |         |                         |    |
|                                                                                       |                   |                             |         |                         |    |

- Tiles are broken down into three categories:
  - Website Monitoring
  - Website Protection
  - Website Backup
- Each tile shows data from a different cWatch module. Threat information is color-coded as follows:
  - Green No threats found / The module is running OK
    - Click the stripe to view a history of actions by the module
  - Yellow Action required. For example, activate the firewall or run a vulnerability scan.
    - Click the stripe to activate the module or initiate a scan.
  - Red Threats found
    - Click the stripe to open the module's configuration page. For example, you can start a
      malware scan or submit a request for Comodo to remove the malware. See Website Files
      Security Scans for more details.

#### Website Monitoring

•

 Shows key information from cWatch scans. This includes malware scan results, vulnerability scan results, and site reputation checks.

#### Malware Scan:
COMODO

The result of the most recent manual or scheduled scan on the website and site files.

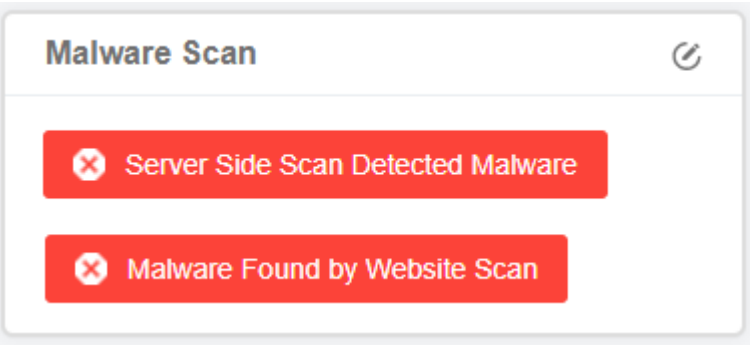

- Click a stripe to see full malware details and read threat remediation advice.
- If no threats are found, the following message is shown on the tile:

| ⊘ No Malware Found by Server Side Scan |
|----------------------------------------|
|                                        |
| ✓ No Malware Found by Website Scan     |

You need to upload the cWatch agent to your site to enable scans on website files. An alert message is shown if not enabled:

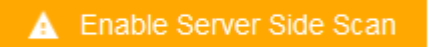

Click the stripe to enable the scanner.

#### **Vulnerability Scan**

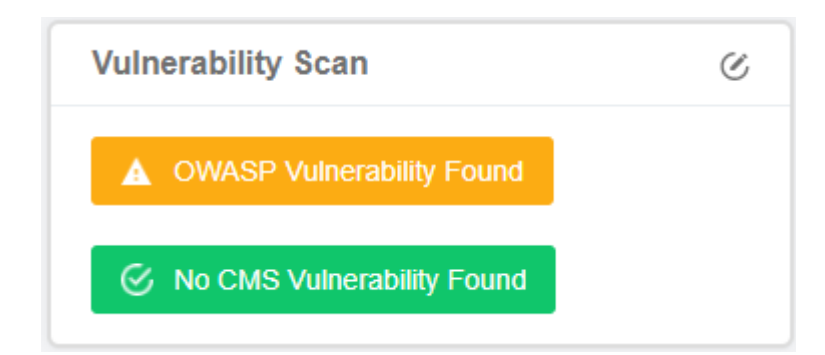

**OWASP Vulnerabilities** - The number of vulnerabilities on your site that are listed in the Open Web Application Security Project (OWASP). Threats listed in OWASP are serious and should be fixed.

- Note cWatch automatically blocks any OWASP threats it finds.
- Click the stripe to go to the 'Vulnerabilities' page.
  - Click 'View full report' under OWASP
  - Then click on a vulnerability category to view all files affected by that attack type.
  - The file list page also has instructions to help you fix the vulnerability.
  - See OWASP Top 10 Vulnerability Scans for more help with this interface.
- You can also create web application firewall rules to address the issues.

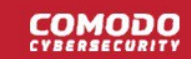

- See Manage Custom Firewall Rules for help to create custom WAF rules.
- You can also initiate on-demand OWASP vulnerability scans from the 'Vulnerabilities' page

CMS Vulnerabilities - Number of active risks on your site's content management system (CMS).

- The scanner supports the following types of CMS:
  - WordPress
  - Joomla
  - Drupal
  - ModX
  - Туро3
  - Click the stripe to go to the 'Vulnerabilities' page.
  - Click 'View full report' under CMS scan
  - · The risk factors identified in the CMS components are shown as a list under the respective tab
  - The details also include the version number of the CMS system in which vulnerability is found and the version to be updated to, to mitigate it.
  - See CMS Vulnerability Scans for more help with this interface.

You can run on-demand OWASP vulnerability/CMS scans on the site at anytime.

| · · · · · · · · |   | automatic or manual website scan.                                                                                                    |
|-----------------|---|----------------------------------------------------------------------------------------------------|
| Blacklist Check | S | <ul> <li>Site is blacklisted / Site is not blacklisted –<br/>States whether or not your site is listed as<br/>harmful on one of the major website blacklists</li> </ul> |
|                 |   | Click the stripe to open the website scan page.                                                                                                    |
|                 |   | See 'Website Scans' for more information.                                                                                                    |

### Website Protection

Shows attacks blocked by web application firewall (WAF) and CDN usage statistics.

| Web Application Fi | rewall 🕜 |
|--------------------|----------|
| Tirewall Active    | Daily    |
| Attacks Blocked 4  |          |
|                    |          |

Web Application Firewall - Number of incidents detected by the firewall, and the number of attacks prevented. You can configure these items in your web application firewall rules.

Blacklist Check - The result of the most recent

- Click the stripe to configure the WAF policies and create custom firewall rules for the domain.
- The period covered by the report is shown at the right of the stripe
- Attacks Blocked Number of incidents identified as potential intrusion attempts and blocked

COMODO

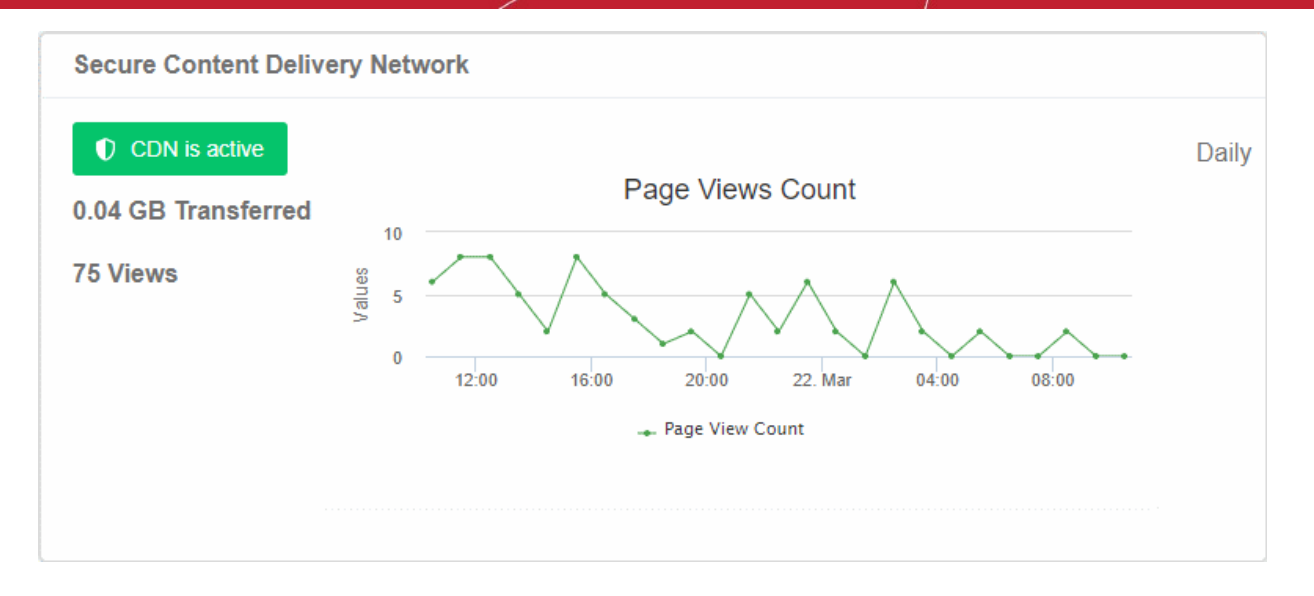

#### Secure Content Delivery Network

- The status of your CDN configuration live data about your CDN usage and the number of times your pages were viewed.
  - The period covered by the report is shown at the right of the stripe
  - Click the stripe to go to the CDN page of the domain

Note: The CDN statistics are shown only for websites configured to use the CDN service.

- You need to add a CNAME to your site's DNS record to use the CDN. This record is auto-generated by cWatch.
- Click 'Settings' > 'CDN' > 'Settings' > 'Activation' to view the CNAME record for your site.
- If you haven't configured the CNAME then no data is shown here.

Click

A

CDN Inactive

to start the configuration process.

See Content Delivery Network Metrics for more details about CDN statistics.

#### Website Backup

You can backup your website files and databases to remote servers. The backup tiles shows whether backup is active or inactive and other details. You should have purchased a backup license and configured backup settings. **Click here** for more information.

| Website Backup                                                                                                    |   |
|----------------------------------------------------------------------------------------------------|---|
| Backup                                                                                                    | C |
| Backup is active                                                                                                    |   |
| Last Backup: Nov 14th, 2019 / 8:01 UTC<br>Backup Frequency: Daily<br>Next Backup: Nov 15th, 2019 / 8:00 UTC<br>Total Storage Usage: 1.46 MB |   |

Backup – Shows whether backup is active or not.

- Last Backup The most recent backup of website files and database.
- Backup Frequency How often the files are backed up.
- Next Backup Upcoming scheduled backup date and time.
- Total Storage Usage Backup storage size used

Click the stripe to open the backup section.

'Backup is inactive' message is shown if:

• You have not purchased a backup license

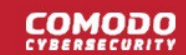

Backup option is disabled

### 4.2 Security Scans

There are three types of security scan you can run on your site:

• Website Scan – An automatic scan that runs immediately after you add a site to cWatch. Website scans require no configuration are a fast and convenient way to identify threats.

.

- The scan searches front-end pages for threats, missing security headers, SSL errors, and checks the site's blacklist status. You can run website scans on-demand at any time.
- Website Files Security Scan An in-depth scan of files on the webserver for known malware and viruses. The scan checks both front-end and back-end files, including perl, php, asp.net and SQL. You can schedule regular scans to run at times of your choice, and have any discovered malware automatically removed. You need to upload the cWatch agent to your server to enable this type of scan.
- Vulnerability Scan A scan for content management system (CMS) vulnerabilities and for top ten vulnerabilities published by the Open Web Application Security Project (OWASP).

| can active                                                                                                    |                                                                                    |                                                                                      |
|----------------------------------------------------------------------------------------------------|------------------------------------------------------------------------------------|--------------------------------------------------------------------------------------|
| WEBSITE SCAN SERVER SIDE S                                                                                                    | SCAN VULNERABILITY SCAN                                                            |                                                                                      |
|                                                                                                    |                                                                                    |                                                                                      |
| e website Stall                                                                                                    |                                                                                    | Start Coop                                                                           |
|                                                                                                    |                                                                                    | Start Scan                                                                           |
| Overview                                                                                                    |                                                                                    | Start Scan                                                                           |
| Vobsite Scall     Vobsite Scall     Vobsite | isted 🔗 No Vulnerability Found                                                     | Start Scan                                                                           |
| No Malware Found      Site is not black                                                                                                    | isted  No Vulnerability Found Reputation Check                                     | Start Scan                                                                           |
| Vobsite Scall      Overview     No Malware Found     Site is not black      System Information Language: Not Found                                                                                                    | isted   No Vulnerability Found  Reputation Check  Google Safe Browsing             | Start Scan<br>SSL<br>Issuer: Sectigo Limited                                         |
| Volusite Scall      Overview     No Malware Found     Site is not black      System Information Language: Not Found      Web Server Extension: Not Found                                                                                                    | isted   No Vulnerability Found  Reputation Check  Google Safe Browsing  Philshtank | Start Scan<br>SSL<br>Issuer: Sectigo Limited<br>Expiration Date: 2020-07-01T23:59:59 |

Select a website from the drop-down and choose 'Scan'

Click the following for more information about each scan:

- Website Scans
- Website Files Security Scans
- Vulnerability Scans

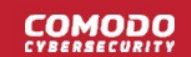

### 4.2.1 Website Scans

- The website scan checks your front-end web-pages for vulnerabilities, errors and known malware. It is a
  good, 'first-level' check of threats on your site, but you should enable the full malware scanner for long-term
  protection.
- The website scan checks the following items:
  - Javascripts, iframes and malicious links
  - Safe browsing status (blacklist status)
  - SSL certificate errors
  - Content Management (CMS) errors
  - HTTP errors and missing security headers
- The website scan starts automatically right after you add a website

#### **Run Website Scans and View Results**

You can run a manual website scan every two hours. You can also schedule a website scan.

- · Select a website at top-left then choose 'Scan'
- Open the Website Scan' tab
- Click 'Start Scan':

| OVERVIE | CDN FIREWALL SSL DNS TRUST SEAL BACKUP                                                                                                    |
|---------|----------------------------------------------------------------------------------------------------|
| Scan 🔤  | © Settings                                                                                                    |
| WE      | BSITE SCAN SERVER SIDE SCAN VULNERABILITY SCAN                                                                                                    |
|         | Website Scan<br>Your website will be checked for known malware, blacklisting status, missing security headers status, vulnerabilities and Start Scan<br>malicious codes. |
|         |                                                                                                    |

• The scan is added to tasks and may take a few minutes to complete:

| RUN A SCAN                        | ×     |
|-----------------------------------|-------|
| Your scan was successfully queued |       |
|                                   | Close |

 All vulnerabilities are shown at the end of the scan. The results show missing headers, SSL errors and blacklists on which your site appears:

| WEBSITE SCAN SERVER SIDE SC           | AN VULNERABILITY SCAN                      |                            |
|---------------------------------------|--------------------------------------------|----------------------------|
| Website Scan Request Clear            | ШР                                         | Start Scan                 |
| Dverview                              |                                            |                            |
| Malware Found Site is not blacklisted | <ul> <li>No Vulnerability Found</li> </ul> |                            |
| System Information                    | Reputation Check                           | SSL                        |
| anguage: Not Found                    | Google Safe Browsing 📀                     | Issuer: Not Found          |
| Veb Server Extension: Not Found       | Phishtank 📀                                | Expiration Date: Not Found |
| ont Scripts: Google Font API          |                                            | Warnings: Issues Found 🛕   |
| MS: WORDPRESS v.5.2.3                 |                                            |                            |
| avacripts Included                    |                                            |                            |
| inks Found                            |                                            |                            |
| Irames Included                       |                                            |                            |
| HTTP Security Headers                 |                                            |                            |
| Headers                               |                                            |                            |
| W content security policy             |                                            | lorton                     |
| - construction of the second points   |                                            |                            |
| X frame-options X x-frame-options     | content-security-policy-report-only        | 🗶 pragma                   |
| Raw HTTP Headers 🔺                    |                                            |                            |

- **Request Cleanup** Create a ticket for Comodo security experts to fix all issues found by the scan. The link takes you to the support page where you can create a ticket. See 'Get Support'
- **Malware Found** Click the 'Malware Found' link to start a deep virus scan of your web server. All malware will be removed at the end of the scan.

See 'Run Malware Scans and View Results' for more information.

Note - you need to configure the malware scanner if you haven't yet done so.

- Site is blacklisted The site was flagged as suspicious by Google's 'Safe Browsing' service. Click the link to view the full reasons on Google's transparency report page.
- Vulnerabilities Detected Security holes were found on your website. Click the link to run a CMS and OWASP Top 10 scan on the site. The results of these scans contain mitigation advice to help you fix the issues. See 'Vulnerability Scans' for more details.

**System Information** 

- Language The programming language used in the site. For example, PHP, Python and so on.
- Web Server Extension Optional module used in the website. For example, OpenSSL, mod\_ssl, Google PageSpeed and so on.
- Font Scripts Shows fonts used on your web pages.

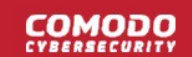

- **CMS** The content management system (CMS) tool used on the site.
- JavaScripts Included Click the link to view details of JavaScripts used on site pages.
- Links Found Click the link to view internal and external hyperlinks used on site pages.
- **Iframes Included** Click the link to view internal and external inline frames (iframes) used in site pages. Iframes can be vulnerable to attack.

#### **Reputation Check**

- Google Safe Browsing Opens https://transparencyreport.google.com/safe-browsing/. Use this site
  to check whether any of your sites have been flagged as harmful.
- **Phishtank** Opens the PhishTank website at https://www.phishtank.com/. Use this site to run to see if any of your sites are listed as fraudulent.

#### SSL

- Issuer The certificate authority that issued the certificate to your site.
- **Expiration Date** Date on which the certificate expires. Please remember to replace certificates that are nearing expiry. Google Chrome and other browsers will show error messages to your visitors if your certificate is not valid.
- Warnings Click the 'Issues found' / 'No issues found' link to visit https://www.sslshopper.com/sslchecker.html. The checker runs a deep inspection of your SSL configuration and identifies any errors. The page also has plenty of remediation advice to help you fix any issues.

#### **HTTP Security Headers**

HTTP security headers are used to protect your website against attacks such as XSS, clickjacking, code injection and so on. cWatch reports which security headers are missing from your site.

COMODO

| HTTP Security Headers                   | \$                                                                                                    |
|-----------------------------------------|----------------------------------------------------------------------------------------------------|
| Headers                                 |                                                                                                    |
| X content-security-policy               | x-xss-protection x-content-security-policy x-content-type-options x-webkit-csp                                                                                                    |
| X frame-options X x-fra                 | ame-options content-type content-security-policy-report-only ragma                                                                                                    |
| Raw HTTP Headers 🗸                      |                                                                                                    |
| Missing HTTP Security H                 | leaders                                                                                                    |
| content-security-policy                 | Content Security Policy requires careful tuning and precise definition of the policy. If enabled, CSP has significant impact on the way browser renders pages (e.g., inline JavaScript disabled by default and must be explicitly allowed in policy). CSP prevents a wide range of attacks, including Cross-site scripting and other cross-site injections                                                                      |
| x-xss-protection                        | This header enables the Cross-site scripting (XSS) filter built into most recent web browsers. It's usually enabled by default anyway, so the role of this header is to re-enable the filter for this particular website if it was disabled by the user. This header is supported in IE 8+, and in Chrome (not sure which versions). The anti-XSS filter was added in Chrome 4. Its unknown if that version honored this header |
| x-content-security-<br>policy           | Content Security Policy requires careful tuning and precise definition of the policy. If enabled, CSP has significant impact on the way browser renders pages (e.g., inline JavaScript disabled by default and must be explicitly allowed in policy). CSP prevents a wide range of attacks, including Cross-site scripting and other cross-site injections                                                                      |
| x-content-type-options                  | The only defined value, 'nosniff', prevents Internet Explorer and Google Chrome from MIME-sniffing a response away from the declared content-type. This also applies to Google Chrome, when downloading extensions. This reduces exposure to drive-by download attacks and sites serving user uploaded content that, by clever naming, could be treated by MSIE as executable or dynamic HTML files                             |
| x-webkit-csp                            | Content Security Policy requires careful tuning and precise definition of the policy. If enabled, CSP has significant impact on the way browser renders pages (e.g., inline JavaScript disabled by default and must be explicitly allowed in policy). CSP prevents a wide range of attacks, including Cross-site scripting and other cross-site injections                                                                      |
| frame-options                           | The use of 'X-Frame-Options' allows a web page from host B to declare that its content (for example, a button, links, text, etc.) must not be displayed in a frame ( <frame/> or <lframe>) of another page (e.g., from host A). This is done by a policy declared in the HTTP header and enforced by browser implementations</lframe>                                                                                           |
| x-frame-options                         | The use of 'X-Frame-Options' allows a web page from host B to declare that its content (for example, a button, links, text, etc.) must not be displayed in a frame ( <frame/> or <iframe>) of another page (e.g., from host A). This is done by a policy declared in the HTTP header and enforced by browser implementations</iframe>                                                                                           |
| content-security-<br>policy-report-only | Like Content-Security-Policy, but only reports. Useful during implementation, tuning and testing efforts                                                                                                    |
| Additional Information                  |                                                                                                    |
| content-type                            | In practice, resource owners do not always properly configure their origin server to provide the correct Content-Type for a given representation, with the result that some clients will examine a payload's content and override the specified type. Clients that do so risk drawing incorrect conclusions, which might expose additional security risks like privilege escalation etc                                         |
| pragma                                  | Caches expose additional potential vulnerabilities, since the contents of the cache represent an attractive target for malicious exploitation                                                                                                    |

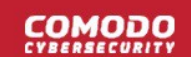

### 4.2.2 Website Files Security Scans

- License notes
- Upload the scanner agent
- Open the 'Server Side Scan' interface
- Configure Malware Scan Settings
  - Automatic configuration
  - Manual Configuration
- Run a Malware Scan and View Results
- Configure Notifications, Automatic Malware Removal and Schedule Website Scan

#### License notes

#### Malware removal:

- Automatic malware removal is enabled by default for 'Pro' and 'Premium' licenses. You can manage autoremoval in the malware settings page.
- Malware removal is not included with basic licenses. You will be prompted to upgrade your license if you
  enable removal in malware settings.

#### Scan frequency:

The number of scans you can run depends on your license type:

- Basic One scan per day
- Pro Two scans per day
- Premium Four scans per day

Scheduled and manual scans both count towards your scans per day. For example, if you have a premium license and schedule 4 scans, but run two manual scans, then only two scheduled scans will run that day.

#### Upload the scanner agent

You need to upload the scanner agent to your site to enable malware scans.

There are two ways to do this:

- 1. Automatically Use the cWatch interface to upload the agent to your site.
  - Click 'Scan' > 'Server Side Scan' > 'Overview'
  - Click 'Enable Scanner'
  - Choose 'Automatic' in the 'Enable Server Side Scanner' tile
  - Enter your web-server FTP details.
  - Click 'Test Connection'
  - Click 'Save' after the connection is established
  - You will see the message 'Server side scanner is enabled'
    - See Automatic configuration for more information.
- 2. **Manually** Download the agent and copy it to your site. The agent is a .php file.
  - Click 'Scan' > 'Server Side Scan' > 'Overview'
  - Click 'Enable Scanner'
  - Choose 'Manual' in the 'Enable Server Side Scanner' tile.
  - Click the purple 'PHP' icon to download the file
  - Upload the file to a publicly accessible location on your site
  - Enter the URL of the file in the space provided

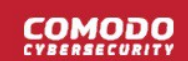

- Click 'Test and Save'. The scanner will be enabled if the test is successful.
  - See Manual Configuration for guidance on this.

Once done, cWatch will run scheduled scans on all files hosted on the website.

#### **Open the 'Server Side Scan' interface**

- · Select the website from the menu at top-left of the dashboard
- Click the 'Scan' tab then 'Server Side Scan'

From the server side scan section you can:

- Upload the scanner agent to your site
- Start a manual scan
- View malware scan results
- Submit malware cleanup requests
- Configure automatic cleanup requests
- Configure email notifications
- Start a scan and request cleanup in a single step

See the following section for more help on malware scans:

- Configure Malware Scan Settings
  - Automatic configuration
  - Manual Configuration
- Run Malware Scans and View Results
- Configure Notification and Automatic Malware Removal

### 4.2.2.1 Configure Malware Scan Settings

You need to upload the cWatch scanner file to your site in order to run malware scans.

- · Select the target site from the menu at top-left of the dashboard
- Click the 'Scan' tab then 'Server Side Scan' > 'Overview'
- Click 'Enable Scanner':

#### 

| SGAN CDN FIREWALL  Settings EBSITE SCAL SERVER SIDE S | SSL DNS TRUST SEAL BAC                                                               | жир                                                                                                    |
|-------------------------------------------------------|--------------------------------------------------------------------------------------|----------------------------------------------------------------------------------------------------|
| Pverview<br>History                                   | Server Side Scanner has not been activ<br>n order to enable maiware detection, we ne | rated.<br>ed to connect to your site via FTP/SFTP and upload server side scan agent.<br>Request Maiware Cleanup                                               |
| Enable Server Side Scanner                            |                                                                                      | Email Notifications Whenever Malware Found  Save                                                                                                    |
| PTP USERIAME                                          | FTP PASSWORD                                                                         | Automatic Malware Removal<br>When enabled whenever malware found, cleanup request will be created<br>automatically<br>Switch On for automatic malware removal |
| FTP ROOT DIRECTORY                                    | Test Connection                                                                      | Schedule Website Scan<br>Website Scan & Blacklist Check<br>Every 6 Hours V Save                                                                               |

See the following sections for help with:

- Automatic configuration
- Manual Configuration

#### 4.2.2.1.1 Automatic Configuration

You need to provide FTP details for your site to enable automatic configuration. cWatch will use the details to upload the scanner agent.

- Open the cWatch dashboard
- · Select the target website from the menu at top-left
- Click the 'Scan' tab then 'Server Side Scan' > 'Overview'
- Click 'Enable Scanner'
- Select 'Automatic' in the server side scanner box:

COMODO

| ← Settings                                    |                 |         |
|-----------------------------------------------|-----------------|---------|
|                                               |                 | Email   |
| Enable Server Side Scann                      | ner             | When    |
|                                               | CONNECTION TYPE |         |
| <ul> <li>Automatic</li> <li>Manual</li> </ul> | FTP 🗸           |         |
| FTP U SERNAME                                 | FTP PASSWORD    | Auton   |
|                                               |                 | When e  |
| FTP HOSTNAME                                  | FTP PORT        | automat |
|                                               | 21              | Switch  |
| FTP ROOT DIRECTORY                            |                 |         |
|                                               |                 | Sched   |
| e.g., /public_html/.                          |                 | Website |
|                                               | Test Connection | Every   |
|                                               |                 |         |

| FTP / s/FTP Settings - Table of Parameters |                                                                                                    |  |  |
|--------------------------------------------|----------------------------------------------------------------------------------------------------|--|--|
| Parameter                                  | Description                                                                                                    |  |  |
| Connection Type                            | Choose FTP or sFTP (secure FTP) as required.                                                                                                  |  |  |
| FTP Username / FTP<br>Password             | Enter the username and password of your FTP server                                                                                            |  |  |
| Hostname                                   | IP or hostname of your web-server                                                                                                    |  |  |
| Port                                       | By default, FTP / sFTP connections use ports 21 and 22 respectively. Change this if your web-server uses different ports for FTP connections. |  |  |
| FTP Directory                              | The path of your web root folder. For example '/public_html/                                                                                  |  |  |

• **Test Connection** - Click this after completing all fields. cWatch will check your settings and, if successful, show a confirmation message as follows:

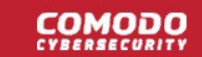

| Enable Server Side Scanner |                 | Connection Successful! |
|----------------------------|-----------------|------------------------|
|                            | CONNECTION TYPE |                        |
| 💿 Automatic 📃 Manual       | FTP             | ~                      |
| FTP U SERNAME              | FTP PASSWORD    |                        |
| servet@cwatchdemo.com      | •••••           |                        |

Click 'Save'

cWatch will upload the agent to your site. You will see 'Server side scanner is enabled' message if everything is successful:

| Enable Server Side Scanner | Server side scanner is enabled. |
|----------------------------|---------------------------------|
| Automatic 🦱 Manual         |                                 |
| Automatic                  | FTP ¥                           |
| FTP U SERNAME              | FTP PASSWORD                    |
| servet@cwatchdemo.com      |                                 |
| FTP HOSTNAME               | FTP PORT                        |

 Note. Our technicians will also use these FTP settings to access your site IF you request them to remove malware

### 4.2.2.1.2 Manual Configuration

Manual configuration means downloading the agent file then copying it to your site. You need to place the file in a publicly accessible location so we can authenticate it and start the scans.

- Open the cWatch dashboard
- Select the target website from the menu at top-left
- Click the 'Scan' tab then 'Server Side Scan' > 'Overview'
- Click 'Enable Scanner'
- Select 'Manual' in the server side scanner box:

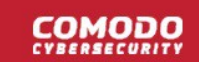

| nable Server Side Scanner                                         |                                |
|-------------------------------------------------------------------|--------------------------------|
| 🔵 Automatic 💿 Manual                                              |                                |
| 1.) Download this file.                                           |                                |
| 2.) Upload the downloaded file to the ro                          | ot of your site.               |
| <ol> <li>Enter the URL that you uploaded the<br/>Save.</li> </ol> | e file at, then click Test and |
| We will try to access the file at:                                |                                |
| http(s)://site.com/name-of-file.php                               |                                |
|                                                                   | Track and Oraca                |

- Download the PHP file in step 1
- Upload the file to the root folder of your website. The file should be publicly accessible.
- Enter the URL of the uploaded file in the text field.
- Click 'Test and Save' to run the check.
- Malware scans on the web files in your server will begin if the check is successful.

### 4.2.2.2 Run a Malware Scan and View Results

- Open the cWatch dashboard
- Select a website from the menu at top-left
- Click the 'Scan' tab then 'Server Side Scan' > 'Overview'

**Note** - Make sure you have uploaded the scanner file to the site. See **Configure Malware Scan Settings** if you haven't yet done this.

|                     | N FIREWALL SSL DNS TRUST SE    | AL BACKUP |                                             |
|---------------------|--------------------------------|-----------|---------------------------------------------|
| Scan • Settings     |                                |           |                                             |
| WEBSITE SCAN        |                                | CAN       |                                             |
| Overview<br>History | Server Side Scanner is active. |           | Force Run A Scan<br>Request Malware Cleanup |
|                     | Vo malware found.              |           |                                             |
|                     |                                |           |                                             |

The overview page shows details about any malware found on the site. Click the history link to view current
and previous scan results.

From this interface you can:

- Start a manual scan
- Submit a malware cleanup request
- Start a scan and request a cleanup in a single step
- View malware scan results

#### Start a manual scan

- Open the cWatch dashboard
- · Select a website from the menu at top-left
- Click the 'Scan' tab then 'Server Side Scan' > 'Overview'
- Click the 'Force Run a Scan' button:

|                     | DN FIREWALL SSL DNS TRUST SEAL BACKUP |        |
|---------------------|---------------------------------------|--------|
| Scan estings        |                                       |        |
| WEBSITE SCAN        | SERVER SIDE SCAN VULNERABILITY SCAN   |        |
| Overview<br>History | Server Side Scanner is active.        | A Scan |
|                     | No malware found.                     |        |
|                     |                                       |        |

The request is created and the following message shown:

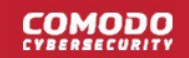

| RUN A SCAN                        | ×     |
|-----------------------------------|-------|
| Your scan was successfully queued |       |
|                                   | Close |

Any malware found is shown in the results at the end of the scan:

| tory |   | Serve                   | er Side Scanner is active.       | Malware Found | d Malware Removed                  | Force Run A Scar |
|------|---|-------------------------|----------------------------------|---------------|------------------------------------|------------------|
|      | 4 | Malwa<br>File verdi     |                                  |               | CLIA1                              | 40710N           |
|      | 1 | 9.1.9.TrojWa<br>re.5842 | Jwp-includes/blocks/kgbzqbur.php |               | ecbae5606bdc63aca978dffe2eafc4f467 | 75bd129 Detected |

• The upper pane shows the number of malware found and removed.

File Verdict - Name of the malicious item

File Path - Location of the item on your webserver

**SHA1** – File hash of the malicious item. Hash values are used by Comodo, and every other antivirus company, to identify malicious files.

Action – The current status of the malware.

• Click the history link to view the results of past malware scans:

### 

| Overview |        |                              | LAST 60 DAYS 🗸           |
|----------|--------|------------------------------|--------------------------|
| History  | DATE   | SCAN RESULT                  |                          |
|          | Oct 6  | Malware Found                | 0 of 8 malware removed > |
|          | Oct 5  | Malware Found                | 0 of 7 malware removed > |
|          | Oct 4  | Malware Found                | 0 of 7 malware removed > |
|          | Oct 3  | Malware Found                | 0 of 5 malware removed > |
|          | Oct 2  | Malware Found                | 0 of 7 malware removed > |
|          | Oct 1  | Malware Found                | 0 of 2 malware removed > |
|          | Sep 30 | Malware Found                | 0 of 2 malware removed > |
|          | Sep 27 | Malware Found                | 0 of 5 malware removed > |
|          | Sep 26 | No malware found.            |                          |
|          | Sep 25 | Malware Found                | 0 of 6 malware removed > |
|          |        | First Previous 1 2 Next Last |                          |

• Select the result period at top-right:

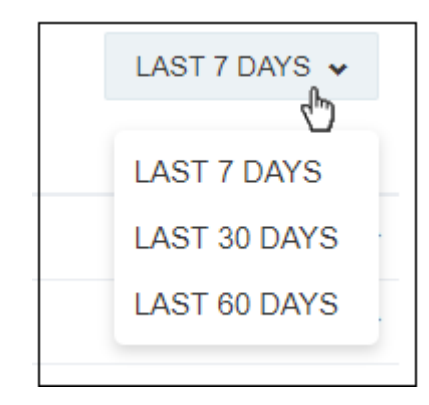

• Click a row to expand and view malware scan details:

### 

| story |   |                         |                                                                   |                                          | LAST 60 DAYS V         |
|-------|---|-------------------------|-------------------------------------------------------------------|------------------------------------------|------------------------|
|       |   | DATE                    | SCAN RESULT                                                       |                                          |                        |
|       |   | Sep 24                  | Malware Found                                                     | v *                                      | 0 of 7 malware removed |
|       | # | FILE VERDICT            | FILE PATH                                                         | SHA1                                     | ACTION                 |
|       | 1 | Backdoor.2275           | ./fintalytics.in/wp-includes/wp-vcd.php                           | 52e005e3942dda3b34ca0ef25e204b49c1badc3b | Detected               |
|       | 2 | 7.1.7.Backdoor.<br>3603 | ./fintalytics.in/wp-includes/post.php                             | 227411118c3c6f14f5e5b259aaae2da0bf097271 | Detected               |
|       | 3 | 1.TrojWare.3458         | ./fintalytics.in/wp-content/themes/twentysixteen/functio ns.php   | c128ad19efefe6f00d8fc27b8afc03ea7b879f5b | Detected               |
|       | 4 | 1.TrojWare.3458         | ./fintalytics.in/wp-content/themes/twentyseventeen/fun ctions.php | 25d9c4a676995c7ca5d640c8620464f1efc8f064 | Detected               |
|       | 5 | 1.TrojWare.3458         | ./fintalytics.in/wp-content/themes/twentynineteen/funct ions.php  | e03a5fe9ab4899437a4e9ceb4becb8bb4bdfe0ad | Detected               |
|       | 6 | 1.TrojWare.3458         | /fintalytics.in/wp-content/themes/astra-child/functions.<br>php   | ad477ecde57ae949e55e2562561a872b0a52228d | Detected               |
|       | 7 | 1.TrojWare.3458         | ./fintalytics.in/wp-content/themes/astra/functions.php            | dc268ee591a866a87026b5fcff4516cca544518c | Detected               |
|       |   |                         | •                                                                 |                                          |                        |

- Click the row again to collapse the details.
- Request Malware Cleanup Instruct Comodo technicians to remove the malware. See the next section for more on this.

#### Submit a malware cleanup request

You can request Comodo technicians professionally remove any malware found by a cWatch scan. The request form lets you pick the exact issue, or issues, you would like us to deal with. You can also tell cWatch to **auto-create a clean up request** whenever malware is found.

- Open the cWatch dashboard
- Select a website from the menu at top-left
- Click the 'Scan' tab then 'Server Side Scan' > 'Overview'
- Click the 'Request Malware Cleanup' link:

COMODO

| Overview<br>History | • | Serve             | er Side Scanner is active.              | Malware Found | Malware Removed          | Force R<br>Request Ma | tun A Scan |  |
|---------------------|---|-------------------|-----------------------------------------|---------------|--------------------------|-----------------------|------------|--|
| A Malwar            |   | Malwa             | are                                     |               |                          |                       |            |  |
|                     | Ħ | FILE VERDI<br>CT  | FILE PATH                               |               | SHA1                     |                       | ACTION     |  |
|                     | 1 | Backdoor 22<br>75 | /fintalytics in/wp-includes/wp-vcd.php  |               | 52e005e3942dda3b34ca0ef2 | 5e204b49c1badc3b      | Detected   |  |
|                     | 2 | Backdoor.28<br>67 | ./fintalytics.in/wp-includes/wp-tmp.php |               | 0c4281a084eedf4d5b0871e4 | 4ee010c41124dbd5      | Detected   |  |

You will be taken to the support page to create a ticket:

| Support |                                                                                     |  |
|---------|-------------------------------------------------------------------------------------|--|
|         |                                                                                     |  |
|         | Your 'malware requests' would be listed here.<br>Currently there are none in queue. |  |
|         | Submit Malware Cleanup Request                                                      |  |

The screen above is shown if you have not yet submitted any requests.

Click 'Submit Malware Cleanup Request'

OR

Click the '+' button:

| Su | pport   |        |            |                              |        |
|----|---------|--------|------------|------------------------------|--------|
|    | ALL     | OPEN T | ICKETS CL  | OSED TICKETS                 |        |
|    | ID      | TYPE   | DOMAIN     | DESCRIPTION                  | STATUS |
|    | 5938620 | MRR    | laghoo.com | Maiware Report found 1 9.5.9 | CLOSED |
|    |         |        |            | First Previous 1 Next Last   |        |
|    |         |        |            |                              |        |

This opens the removal request form:

### 

| m having trouble with:                             | Domain: |  |
|----------------------------------------------------|---------|--|
| O Blacklisted site                                 |         |  |
| Google warning detected                            |         |  |
| Sitecheckers uncovered an issue                    |         |  |
| O Unauthorized emails are being sent               |         |  |
| O Hosting provider has detected malware on my site |         |  |
| O I see unknown strange files                      |         |  |
| O Unauthorized redirects                           |         |  |
| Site does not load                                 |         |  |
| O Want to perform a site health check              |         |  |
| After your cleanup my website stopped working      |         |  |
| etails:                                            |         |  |
|                                                    |         |  |
|                                                    |         |  |
|                                                    |         |  |
|                                                    |         |  |

- Select all issues affecting your site (optional)
- Enter any further information you feel is important in the 'Details' box
- Click 'Submit'.

•

- A request ID is created. Our technicians will access your site to remove the malware and remediate the issues.
  - Click 'Request ID' if you want to message the technician while the clean is in progress:

You will see the following when the cleanup is complete:

| ← 5551463(COMPLETED)                                                                                                    |                                       |
|----------------------------------------------------------------------------------------------------|---------------------------------------|
|                                                                                                    | * Download Cleanup Report<br>Progress |
| Optimize the second second |                                       |
|                                                                                                    |                                       |

**Download Cleanup Report** – The report itemizes each piece of malware removed.

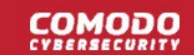

#### Start a manual scan and request cleanup in one step

- Open the cWatch dashboard
- Select a website from the menu at top-left
- Click the 'Scan' tab then 'Server Side Scan' > 'Overview'

| Scan • Settings     |                                     |                                          |
|---------------------|-------------------------------------|------------------------------------------|
| WEBSITE SCAN        | SERVER SIDE SCAN VULNERABILITY SCAN |                                          |
| Overview<br>History | Server Side Scanner is active.      | Force Run A Scan<br>Request Mathematical |
|                     | Vo malware found.                   |                                          |
|                     | Vo malware found.                   |                                          |

- Click 'Request Malware Cleanup'
- You will be taken to the support page to create a ticket:

| Support                                                                             |  |
|-------------------------------------------------------------------------------------|--|
|                                                                                     |  |
| Your 'malware requests' would be listed here.<br>Currently there are none in queue. |  |
| Submit Malware Cleanup Request                                                      |  |

The screen above is shown if you have not yet submitted any requests.

- Click 'Submit Malware Cleanup Request' OR
- Click the '+' button:

| OPEN TICKETS | CLOSED TICKETS |                                  | •                                                                      |
|--------------|----------------|----------------------------------|------------------------------------------------------------------------|
| YPE          |                |                                  |                                                                        |
|              | DOMAIN         | DESCRIPTION                      | STATUS                                                                 |
| IRR I        | aghoo.com      | Maiware Report found 1 9.5.9     | CLOSED                                                                 |
|              | First Previous | 1 Next Last                      |                                                                        |
|              | IRR I          | IRR laghoo.com<br>First Previous | IRR laghoo.com Maiware Report found 1 9.5.9 First Previous 1 Next Last |

#### This opens the removal request form:

| m having trouble with:                             | Domain:           |   |
|----------------------------------------------------|-------------------|---|
| O Blacklisted site                                 | careercadence.com | ~ |
| Google warning detected                            |                   |   |
| Sitecheckers uncovered an issue                    |                   |   |
| O Unauthorized emails are being sent               |                   |   |
| O Hosting provider has detected malware on my site |                   |   |
| O I see unknown strange files                      |                   |   |
| O Unauthorized redirects                           |                   |   |
| ◯ Site does not load                               |                   |   |
| O Want to perform a site health check              |                   |   |
| After your cleanup my website stopped working      |                   |   |
| etails:                                            |                   |   |
|                                                    |                   |   |
|                                                    |                   |   |
|                                                    |                   |   |
|                                                    |                   |   |

- Select all issues affecting your site
- Enter your message to the technician in the 'Details' text box
- If the website has already been enabled for malware scan, click 'Submit Request'.
  - The scan will start immediately.
  - A cleanup request is created if the scan finds malware.
  - Our technicians will access your site to remove malware and remediate any other issues you
    reported.
  - Click 'Request ID' if you want to send a message to the technician while the cleaning is in progress.
  - View the cleanup report after the completion of cleaning as described **above**.
- If malware scanning has not been enabled on the site then you need to upload the scanner agent to the site. Note - The following option only appears if malware scanning is not enabled, or if the FTP credentials have changed.

| CONNECTION TYPE                                                  |                                                                                                   | FTP HOSTNAME                                      | FTP PORT      |
|------------------------------------------------------------------|---------------------------------------------------------------------------------------------------|---------------------------------------------------|---------------|
| FTP •                                                            |                                                                                                   |                                                   |               |
| FTP USERNAME                                                     | FTP PASSWORD                                                                                      | FTP DIRECTORY                                     |               |
|                                                                  |                                                                                                   |                                                   |               |
|                                                                  |                                                                                                   |                                                   |               |
| Some files may be modified, re<br>access your admin panels and d | moved, added, updated during the malware re-<br>atabase. Submitting this request authorizes us to | moval(clean up). We may<br>a do all of the above. | Cancel Submit |

СОМОДО

- · Enter your website's FTP details then click 'Submit'
- You can configure the FTP settings in the malware page or upload the agent manually. See 'Automatic Configuration' and 'Manual Configuration' for help with malware scanner configuration.

The following alert is shown if you submit the request without providing FTP details:

| cWatch |                                                                                                    |
|--------|----------------------------------------------------------------------------------------------------|
|        | Attention                                                                                                    |
|        | We could not connect to your host.                                                                                               |
|        | You can still submit this ticket but this may slow down malware cleanup process. Please double check the credentials, if you can |
|        | Enter FTP Credentials Submit Request Anyway                                                                                      |

Comodo recommends you provide FTP details for quicker resolution of the request.

- Click 'Submit Request Anyway'. Note - This will slow down the malware cleanup process.

#### View malware scan results

The 'Server Side Scan' page shows the results of all scheduled and manual scans. You can also create a malware cleanup request for our technicians.

- Open the cWatch dashboard
- · Select a website from the menu at top-left
- Click the 'Scan' tab then 'Server Side Scan' > 'Overview'

| erview<br>Istory | ( | Carry             | ar Sida Sayanar is active                        | Malware Found | Malware Removed              | For                   | rce Run A Scan |
|------------------|---|-------------------|--------------------------------------------------|---------------|------------------------------|-----------------------|----------------|
|                  | C | Jervi             | el side scallier is active.                      | 3 2           |                              | Request Malware Clean |                |
|                  |   | Malwa             | are                                              |               |                              |                       |                |
|                  | # | FILE VERDI<br>CT  | FILE PATH                                        |               | SHA1                         |                       | ACTION         |
|                  | 1 | Backdoor.22<br>75 | /wp-includes/wp-vcd.php                          |               | aa178b220b03a762af95cfc07ffa | 2023d62b74c3          | Delete success |
|                  | 2 | Backdoor.28<br>67 | ./wp-includes/wp-tmp.php                         |               | d9d860e2e7d6b54250d9b3b167   | b6ff18adfd721e        | Delete success |
|                  | 3 | TrojWare.54<br>16 | ./wp-content/plugins/wp-private-content-plus/tun | ctions.php    | b10d6e5ab66btc03ac737824bd;  | 2b1481f22d374f        | Safe           |
|                  |   |                   |                                                  | 1             |                              |                       |                |

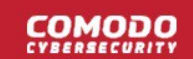

The upper pane shows malware found vy the latest scan which was removed by our technicians.

File Verdict – Name of the malicious item

File Path - Location of the item on your webserver

**SHA1** – File hash of the malicious item. Hash values are used by Comodo, and every other antivirus company, to positively identify malicious files.

Action – The current status of the malware.

Click the history link to view the results of past malware scans:

| Overview |        |                              | LAST 60 DAYS ¥           |
|----------|--------|------------------------------|--------------------------|
| History  | DATE   | SCAN RESULT                  |                          |
|          | Oct 6  | Malware Found                | 0 of 8 malware removed > |
|          | Oct 5  | Malware Found                | 0 of 7 malware removed > |
|          | Oct 4  | Malware Found                | 0 of 7 malware removed > |
|          | Oct 3  | Malware Found                | 0 of 5 malware removed > |
|          | Oct 2  | Malware Found                | 0 of 7 malware removed > |
|          | Oct 1  | Malware Found                | 0 of 2 malware removed > |
|          | Sep 30 | Malware Found                | 0 of 2 malware removed > |
|          | Sep 27 | Malware Found                | 0 of 5 malware removed > |
|          | Sep 26 | No malware found.            |                          |
|          | Sep 25 | Malware Found                | 0 of 6 malware removed > |
|          |        | First Previous 1 2 Next Last |                          |

Select the result period at top-right:

•

| LAST 7 DAYS 🗸 |
|---------------|
| LAST 7 DAYS   |
| LAST 30 DAYS  |
| LAST 60 DAYS  |
|               |

Click a row to expand and view malware scan details:

| istory |   |                         |                                                                   |                                          |                        |
|--------|---|-------------------------|-------------------------------------------------------------------|------------------------------------------|------------------------|
|        |   | DATE                    | SCAN RESULT                                                       |                                          |                        |
|        |   | Sep 24                  | Malware Found                                                     | K D                                      | 0 of 7 malware removed |
|        | # | FILE VERDICT            | FILE PATH                                                         | SHA1                                     | ACTION                 |
|        | 1 | Backdoor.2275           | ./fintalytics.in/wp-includes/wp-vcd.php                           | 52e005e3942dda3b34ca0ef25e204b49c1badc3b | Detected               |
|        | 2 | 7.1.7.Backdoor.<br>3603 | ./fintalytics.in/wp-includes/post.php                             | 227411118c3c6f14f5c5b259aaae2da0bf097271 | Detected               |
|        | 3 | 1.TrojWare:3458         | ./fintalytics.in/wp-content/themes/twentysixteen/functio ns.php   | c128ad19efefe6f00d8fc27b8afc03ea7b879f5b | Detected               |
|        | 4 | 1.TrojWare.3458         | ./fintalytics.in/wp-content/themes/twentyseventeen/fun ctions.php | 25d9c4a676995c7ca5d640c8620464f1efc8f064 | Detected               |
|        | 5 | 1.TrojWare.3458         | ./fintalytics.in/wp-content/themes/twentynineteen/funct ions.php  | e03a5fe9ab4899437a4e9ceb4becb8bb4bdfe0ad | Detected               |
|        | 6 | 1.TrojWare.3458         | ./fintalytics.in/wp-content/themes/astra-child/functions.<br>php  | ad477ecde57ae949e55e2562561a872b0a52228d | Detected               |
|        | 7 | 1.TrojWare.3458         | ./fintalytics.in/wp-content/themes/astra/functions.php            | dc268ee591a866a87026b5fcff4516cca544518c | Detected               |
|        |   |                         | 1                                                                 |                                          |                        |

- Click the row again to collapse the details.
- Click 'Request Malware Cleanup' in the overview screen to instruct Comodo technicians to remove the malware.
- To download a cleanup report, go to support page then click the request ID:

| hhour                                                                      |                              |                                               |                                      |
|----------------------------------------------------------------------------|------------------------------|-----------------------------------------------|--------------------------------------|
| ALL                                                                        | OPEN TICKETS                 |                                               |                                      |
| ID                                                                         | TYPE                         | DOMAIN                                        |                                      |
| 5397428                                                                    | MRR                          | sichuantravega                                |                                      |
| 4205240                                                                    | MRR                          | sichuantrawes.                                |                                      |
| ← 4295240(0                                                                | COMPLETED)                   |                                               |                                      |
| < 4295240(0                                                                | COMPLETED)                   |                                               | * Download Cleanup Repor<br>Progress |
| <ul> <li>← 4295240(0</li> <li>●</li> <li>This ticket is closed.</li> </ul> | Please request new malware o | leanup if you are still experiencing issues.  | * Download Cleanup Repor<br>Progress |
| <ul> <li>← 4295240(0</li> <li>●<br/>This ticket is closed.</li> </ul>      | COMPLETED)                   | ileanup if you are still experiencing issues. | * Download Cleanup Repor<br>Progress |

Click 'Download Cleanup Report' and save the file. See 'Get Support' for more details.

COMODO

### 4.2.2.3 Configure Notifications, Automatic Malware Removal and Schedule Website Scan

- Open the cWatch dashboard
- · Select a website from the menu at top-left and choose 'Scan'
- Click 'Settings'

| WEBSITE SCAN            | ERVER SIDE SCAN VUI NERABIL | ITY SCAN                                                             |
|-------------------------|-----------------------------|----------------------------------------------------------------------|
| Settings                | THE SIDE SOAN TOENERADIE    |                                                                      |
| <b>-</b>                |                             |                                                                      |
|                         |                             | Email Notifications                                                  |
| Enable Server Side Scan | ner                         | Whenever Malware Found                                               |
| Enable office of of our | CONNECTION TYPE             |                                                                      |
| 🗿 Automatic 👘 Manual    | FTP ¥                       |                                                                      |
| FTP U SERNAME           | FTP PASSWORD                | Automatic Malware Removal                                            |
| cwatch@123hp.ca         |                             | When enabled whenever malware found, cleanup request will be created |
| FTP HOSTNAME            | FTP PORT                    | automatically. Switch On for automatic malware removal               |
| ftp.expressfishings.com | 21                          |                                                                      |
| FTP ROOT DIRECTORY      |                             |                                                                      |
|                         |                             |                                                                      |
| [ /                     |                             | Schedule Website Scan                                                |

#### Automatic Malware Removal:

- You can configure cWatch to submit a malware removal request if threats are discovered on your site. You can enable this setting on a per-website basis.
- Auto-removal is enabled by default for 'Pro' and 'Premium' licenses. The scan and cleanup automatically take place according to your schedule..
- Use the switch highlighted below to enable/disable the feature:

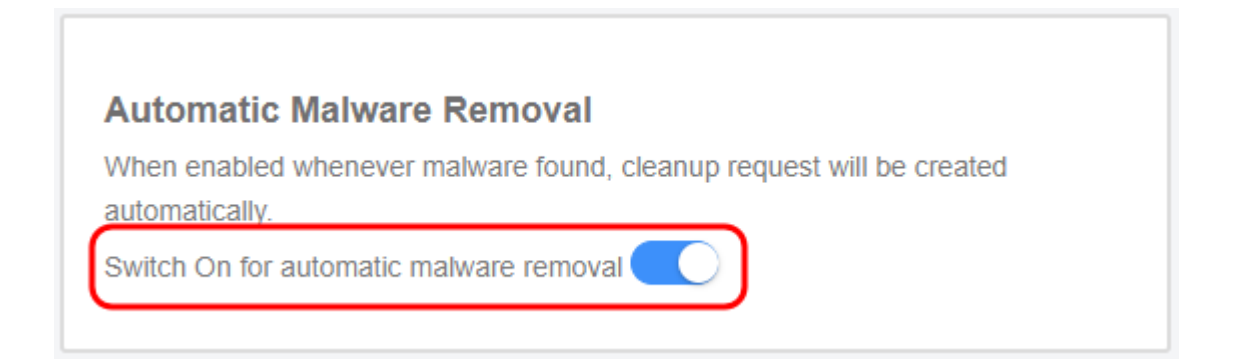

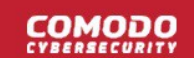

#### **Email Notifications**

Email notifications are enabled by default for all license types. The notifications are sent to the registered email address for the account.

| Email Notifications    |      |
|------------------------|------|
| Whenever Malware Found | Save |
| Disable Notifications  |      |

- Whenever Malware Found Alerts are sent if malware is detected by a scan. We recommend you keep this setting.
- **Disable Notifications** No alerts are sent. You will need to log into cWatch to view security information about your sites.
- Click 'Save' to apply your changes

#### Schedule Website Scan

Choose how often you want the scans to run:

|     | Schedule Website Scan                                      |   |     |      |  |
|-----|------------------------------------------------------------|---|-----|------|--|
|     | Website Scan & Blacklist Check                             |   |     |      |  |
|     | Daily                                                      | • |     | Save |  |
|     | Scheduled Scan Disabled<br>Every 6 Hours<br>Every 12 Hours |   |     |      |  |
| are | Daily<br>Every 2 days<br>Weekly<br>Monthly                 | - | ons | 5    |  |

· Click 'Save' to apply your changes

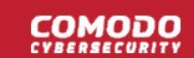

### 4.2.3 Vulnerability Scans

- · Select a website from the drop-down at top-left
- Click 'Scan' > 'Vulnerability Scan'

You can run two types of vulnerability scan:

### 1. CMS Vulnerabilities

- A scan that searches for known weaknesses in your content management system (CMS).
- The following CMS types are supported:
  - WordPress
  - Joomla
  - Drupal
  - ModX
  - Typo3
- Scanned items include core site, current CMS version, plugins, themes, and more.
- The CMS scan pane shows results from the last scan and lets you:
  - Run on-demand scans on your website
  - Schedule a weekly scan
- You can view details about each vulnerability and read guidance on how to fix them.

### 2. OWASP Top Ten Threats

cWatch scans your sites for the top-ten vulnerabilities published by the Open Web Application Security Project (OWASP). It automatically blocks any threats that it discovers.

- The 'OWASP Top 10 Scan' pane shows results from the last scan. From here, you can also:
  - Run on-demand scans on a site
  - Schedule a weekly scan
- The scan results show the number of threats in each OWASP category that were blocked by cWatch. You can view descriptions on each vulnerability category.
- You can also view scan reports for the last ten scans.

**Background**. OWASP is an online community that audits critical domain security issues and publishes the ten most widespread vulnerability categories. These categories help admins protect websites against the most serious security flaws. cWatch checks whether your registered domains are vulnerable to the tests in the OWASP top ten and allows you to take remedial actions on those that fail.

See the sections below if you need more help with each type of scan:

- CMS Vulnerability Scans
- OWASP Top 10 Vulnerability Scans

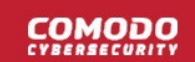

### 4.2.3.1 CMS Vulnerability Scans

- · Select a website from the drop-down at top-left
- Click 'Scan' > 'Vulnerability Scan'

The content management system (CMS) scanner inspects your core site, plugins and themes to identify vulnerabilities in your current version.

The scanner supports the following types of CMS:

- WordPress
- Joomla
- Drupal
- ModX
- Туро3

See the following for more help:

- The scan interface
- Run an on-demand scan
- View detailed results of the last scan
- View the results of previous scans

#### The scan interface

- Open the cWatch dashboard
- · Select the target website from the menu at top-left
- Click the 'Scan' tab then 'Vulnerability Scan'

| OVERVIEV             | SCAN       | CDN       | FIREWALL    | SSL                                                                                | DNS                                                                | TRUST SEAL                                                                                             | BACK                                                                  | (UP                                                                                |                                                                                 |                                                                                       |                                                      |                                           |                                      |          |
|----------------------|------------|-----------|-------------|------------------------------------------------------------------------------------|--------------------------------------------------------------------|----------------------------------------------------------------------------------------------------|-----------------------------------------------------------------------|------------------------------------------------------------------------------------|---------------------------------------------------------------------------------|---------------------------------------------------------------------------------------|------------------------------------------------------|-------------------------------------------|--------------------------------------|----------|
| Scan we              | © Settings | ]<br>\N : | SERVER SIDE | scal                                                                               | VULNEF                                                             | ABILITY SCAL                                                                                           | $\supset$                                                             |                                                                                    |                                                                                 |                                                                                       |                                                      |                                           |                                      |          |
| NETWORK<br>REF-INTER |            |           | CONTENT     | CMS Scan<br>Our Conter<br>scanner to<br>current vers<br>penetrate y<br>'Start Scan | nt Manag<br>search for<br>sion of you<br>our websi<br>will initiat | rment System C<br>CMS vulnerabiliti<br>Ir site. Our solution<br>te and our goal is<br>e the CMS Scan a | ontent man<br>es. We pro<br>ns aim to p<br>to keep you<br>ind afterwa | agement syst<br>vide you infor<br>rotect you agi<br>ur CMS core t<br>rds schedulin | em (CMS) so<br>mation about<br>inst hackers<br>ite, plugins a<br>g capabilities | an is an online<br>what is vulner<br>or attackers w<br>ind themes her<br>are offered. | security<br>able in the<br>ho might want to<br>http: | LAST SCAN<br>WORD<br>Scan Date<br>Version | PRESS<br>17-11-2019 - 23.17<br>5.2.1 | <b>C</b> |
| View Scan H          | tistory 🕥  |           |             |                                                                                    | -                                                                  |                                                                                                    |                                                                       |                                                                                    |                                                                                 |                                                                                       |                                                      | View Full Rep                             | ort ()                               |          |

The last scan area on the right shows the results of the most recent scan.

- Scan Date When the most recent discovery was run.
- Version The version number of the CMS that was scanned. This is the CMS version that your site runs on.
- Status Whether the website has vulnerabilities or not.
  - Not Vulnerable No weaknesses detected.
  - Vulnerable Security threats found. Click on the row to view more details and fix advice.
  - Failed Scan did not run for some reason.

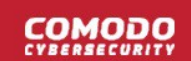

- CMS format not identified Shown if the site doesn't use a supported CMS, or because cWatch couldn't detect the CMS type for other reasons.
- Click the 'Refresh' icon at top-right to reload the results of the latest scan.

The pane lets you:

- Run an on-demand scan
- View detailed results of the last scan
- View the results of previous scans

#### Start an on-demand CMS scan

You can manually start a CMS scan at anytime:

- Open the cWatch dashboard
- · Select the target website from the menu at top-left
- Click the 'Scan' tab then 'Vulnerability Scan'

| w       | EBSITE SCAN              | SE     | ERVER S | IDE SCAN                  | VULNERABILITY SCAN                                                             |               |
|---------|--------------------------|--------|---------|---------------------------|--------------------------------------------------------------------------------|---------------|
|         |                          |        |         | CMS Scan                  |                                                                                | LAST SCAN     |
|         | I NEME                   |        |         | Our Cont                  | RUN A SCAN                                                                     | × ermat       |
| NETWORK | CMS                      | AUTIN  | CONTENT | security se<br>vulnerable | Your scan was successfully queued                                              | te            |
| E-HITHL | CONTENT PRANADEMENT SYST |        | SERVER  | attackers<br>plugins an   | 1                                                                              | Close         |
|         | CORE                     | DOMAIN |         | 'Start Scan               | will initiate the CMS Scan and afterwards scheduling capabilities are offered. | View Full Rep |

- cWatch will begin scanning the domain for CMS vulnerabilities.
- Scan results are shown in the 'Last Scan' box on the right
  - Click the 'Refresh' icon at top-right to reload the results of the scan
- Alerts will be generated if any vulnerabilities are found.
- Click 'View Full Report' for a comprehensive overview of discovered vulnerabilities.
- See View detailed results of the last scan for more details.

#### View detailed results

- · Select the target website from the menu at top-left
- Click the 'Scan' tab then 'Vulnerability Scan'
- Click 'View Full Report' under 'Last Scan' in the CMS scan pane as shown below:

### COMODO

| dy Scan                                                                                                    | LAST SCAN      | e                     |  |  |  |  |
|----------------------------------------------------------------------------------------------------|----------------|-----------------------|--|--|--|--|
| eent System Scan is an online security scanner to search for CMS<br>seep your CMS core site, plugins and themes healthy as soon as the<br>We provide you information about what is vulnerable in the current | Wori           | <b>D</b><br>PRESS     |  |  |  |  |
| Our solutions aim to protect you against hackers or attackers who                                                                                                    | Scan Date      | 08-03-2019 - 02:56 am |  |  |  |  |
| etrate your website.                                                                                                    | Version        | 5.1                   |  |  |  |  |
| start the CMS Scan. After this first scan, your CMS website can be                                                                                                    | Status         | Not Vulnerable        |  |  |  |  |
| View Full Report ③                                                                                                    |                |                       |  |  |  |  |
| ← CMS Scan History                                                                                                    |                |                       |  |  |  |  |
| March March March March                                                                                                    |                |                       |  |  |  |  |
| <b>23</b> 16 09 09 08<br>2019 2019 2019 2019 2019                                                                                                    |                |                       |  |  |  |  |
| CORE PLUGIN THEME                                                                                                    |                |                       |  |  |  |  |
| + WORDPRESS WordPress Scan Date: 23-03-2019 19:38 pm                                                                                                    | Version: 5.1.1 | Status: Vulnerable    |  |  |  |  |

Vulnerability information is available for the following CMS components:

- Core
- Plugins
- Theme
- Select a tab to view a list of vulnerabilities in the component.
- Click the '+' icon at the left of an item to view its details:

| March         March         March         March         March           23         16         09         09         08           2019         2019         2019         2019         2019                        |                  |
|----------------------------------------------------------------------------------------------------|------------------|
| March         March         March         March           23         16         09         09         08           2019         2019         2019         2019         2019                                      |                  |
|                                                                                                    |                  |
| CORE <u>PLUGIN</u> THEME                                                                                                    |                  |
| - WORDPRESS woocommerce Scan Date: 23-03-2019 19:38 pm   Version: 3.4.2   Status: V                                                                                                    | /ulnerable       |
| PATCH     FOUND     VULNERABILITY       FIX ≑     REFERENCE ≑     IN ≑                                                                                                    | ATEST<br>/ERSION |
| XSS vulnerability in WordPress Plugin 3.5.1 https://www.ripstech.com/php-security-calendar-2018/#Day23<br>woocommerce before 3.5.1                                                                               |                  |
| OBJECTINJECTION vulnerability in       3.4.5       https://woocommerce.wordpress.com/2018/08/29/woocommerce-          WordPress Plugin woocommerce       3-4-5-security-fix-release-notes/          before 3.4.5 |                  |
| RCE vulnerability in WordPress Plugin       3.4.6       https://www.ripstech.com/php-security-calendar-2018/#day-3          woocommerce before 3.4.6       See More                                              | -                |
| PRIVESC vulnerability in WordPress       3.4.6       https://woocommerce.wordpress.com/2018/10/11/woocommerce-          Plugin woocommerce before 3.4.6       3-4-6-security-fix-release-notes/ See More         |                  |
| OBJECTINJECTION vutnerability in 3.4.6 https://medium.com/websec/wooccommerce-and-azis-with-scotch-                                                                                                    |                  |

| CMS Vulnerabilities - Column Descriptions |                                                                                                    |  |  |  |  |  |
|-------------------------------------------|----------------------------------------------------------------------------------------------------|--|--|--|--|--|
| Column Header                             | Description                                                                                                    |  |  |  |  |  |
| Vulnerability                             | A short description of the weakness                                                                                                    |  |  |  |  |  |
| Patch Fix                                 | The version of the CMS in which the vulnerability was fixed. Update your CMS to this version to remove the vulnerability from your site.                                       |  |  |  |  |  |
| Reference                                 | Links to detailed information about the vulnerability and guidance to fix the issue. <ul> <li>Click 'See More' to view a list of reference pages</li> </ul>                    |  |  |  |  |  |
| Found in                                  | <ul> <li>The version of the CMS in which the vulnerability was discovered.</li> <li>Click 'See More' to view a list of versions in which the vulnerability is found</li> </ul> |  |  |  |  |  |
| Latest Version                            | The most recent version of the CMS available. We advise customers to upgrade to the latest version if possible.                                                                |  |  |  |  |  |

### View results of previous scans

You can view the results of the 10 most recent CMS scans on your site.

Select the target website from the menu at top-left

COMODO

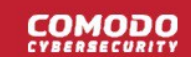

- Click the 'Scan' tab then 'Vulnerability Scan'
- · Click 'View Scan History' in the 'CMS Scan' pane

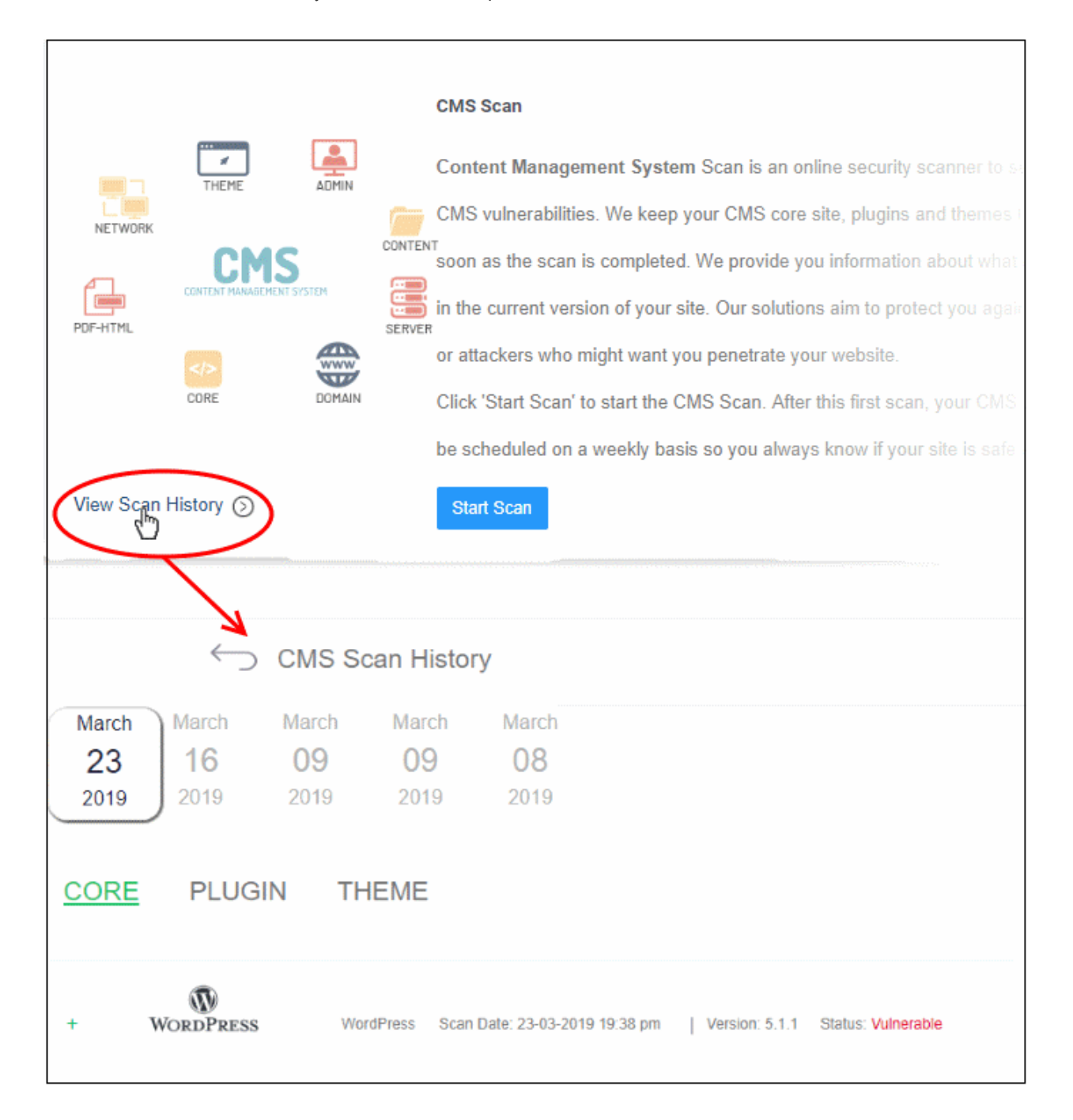

The dates of the previous scans are shown at the top of the history window.

· Select a date to view detailed results from the scan run on that day

See View detailed results of the last scan if you need more help with this.

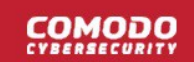

### 4.2.3.2 OWASP Top 10 Vulnerability Scans

- Select a website from the drop-down at top-left and choose 'Scan' > 'Vulnerability Scan'
- cWatch scans your sites for the top-ten vulnerabilities published by the Open Web Application Security Project (OWASP).
- The results identify any weaknesses on your site and provides guidance to fix them.

You can run OWASP scans on-demand, and/or schedule weekly scans. You can also view the results of the last ten scans.

- Open the cWatch dashboard
- · Select the target website from the menu at top-left
- Click the 'Scan' tab then 'Vulnerability Scan'

The 'OWASP Top 10' pane contains the results of the last scan and lets you run or schedule a new scan.:

|                     | OWASP TOP 10 Scan                                                                                                    | Last Scan 🗢                     |
|---------------------|----------------------------------------------------------------------------------------------------|---------------------------------|
|                     | The Open Web Application Security Project is non-for-profit group offering the online community<br>an unbiased list of the most pressing web threats. The OWASP Top 10 represents the most critical |                                 |
|                     | web application security flaws – basically the top ten most threatening attacks of this year. Our<br>OWASP scan detects against these top ten nasties.                                              | Scan Date 17-11-2019 - 23:20 pm |
|                     | Upon scan completion a risk score against these threats is available and any action to block such<br>attacks is listed.                                                                             | Score 9 out of 10               |
| View Scan History 🕥 | Start Scan                                                                                                    | High 0   Med 1   Low 0          |

The last scan area on the right shows the results of the most recent scan.

- Scan Date When the last WASP vulnerability scan was run.
- Score The number of OWASP top-10 categories passed by your site.
- High, Medium, Low and Information Number of vulnerabilities found at each risk level.
- Click the 'Refresh' icon at top-right to re-load results if you have just completed a more-recent scan.

The pane lets you:

- Run an on-demand scan
- Configure Scheduled Scans
- View detailed results of the last scan
- View the results of previous scans

#### Run an on-demand scan

You can manually start a vulnerability scan at anytime:

- · Select the target website from the menu at top-left
- Click the 'Scan' tab then 'Vulnerability Scan'
- Click 'Start Scan' in the 'OWASP Top 10 Scan' pane:

COMODO

| OWASP TOP 10 Scan         The Open Web         an unbiased list         web application         OWASP scan de         Upon scan com         attacks is listed | Last Scan<br>X                          |
|----------------------------------------------------------------------------------------------------|-----------------------------------------|
| The Open Web<br>an unbiased list<br>web application<br>OWASP scan de<br>Upon scan com<br>attacks is listed                                                    | ×                                       |
| an unbiased list<br>web application<br>OWASP scan de<br>Upon scan com<br>attacks is listed.                                                                   |                                         |
| OWASP scan de<br>Upon scan com<br>attacks is listed.                                                                                                    | r i i i i i i i i i i i i i i i i i i i |
| Upon scan com<br>attacks is listed.                                                                                                    | (11111111)                              |
| attacks is listed.                                                                                                    | Close                                   |
|                                                                                                    | Score                                   |
| Start Scan                                                                                                    | High 0   1                              |
| View Scan History ③                                                                                                    | View Full Repo                          |
|                                                                                                    | Enable Week)                            |

- cWatch will begin scanning the domain for OWASP top 10 vulnerabilities.
- · Scan results are shown in the 'Last Scan' box on the right
- · Click the 'Refresh' icon at top-right to reload the results of the scan
- Alerts will be generated if any vulnerabilities are found.
- Click 'View Full Report' for a comprehensive overview of discovered vulnerabilities.
- See View detailed results of the last scan for more details.

### Schedule a scan

You can enable an automatic, weekly OWASP scans on any of your websites

- · Select the target website from the menu at top-left
- Click the 'Scan' tab then 'Vulnerability Scan'
- Use the switch in the OWASP pane to enable the weekly scan, as shown in the screenshot below:

### COMODO

|                                                                                                    | Last Scan                                                                                                    |
|----------------------------------------------------------------------------------------------------|----------------------------------------------------------------------------------------------------|
| ity Project is non-for-profit group offering the online community<br>g web threats. The OWASP Top 10 represents the most critical                     | OUUASP<br>Open Web Application<br>Security Project                                                           |
| sically the top ten most threatening attacks of this year. Our<br>top ten nasties.<br>against these threats is available and any action to block such | Scan Date         09-10-2019 - 12:47 pm           Information         0           Score         10 out of 10 |
|                                                                                                    | High 0   Med 0   Low 0<br>View Full Report ③<br>Enable Weekly Scan                                           |

- Weekly scans will start the next day and will run at the same day/time every week after that.
- For example, if you enable the weekly scan at 6:00 PM on Friday, the scans will run every Saturday at 6:00 PM.

### View detailed results of the last scan

- Select the target website from the menu at top-left
- Click the 'Scan' tab then 'Vulnerability Scan'
- Click 'View Full Report' under 'Last Scan' in the 'OWASP Top 10' Scan pane

The results page shows the number of threats in each OWASP attack category.
### 

| View Scan History ③ |                             | OWASP TOP 10 Scan<br>The Open Web Application Security Project is non-for-profit group offering the online community<br>an unbiased list of the most pressing web threats. The OWASP Top 10 represents the most critical<br>web application security flaws – basically the top ten most threatening attacks of this year. Our<br>OWASP scan detects against these top ten nasties.<br>Upon scan completion a risk score against these threats is available and any action to block such<br>attacks is listed<br>Start Scan | Last Scan<br>Composition Uses Replication<br>Scan Date 09-10-2019-11<br>Information 0<br>Score 10 out of 10<br>High 0   Med 0   Lo | <b>2</b><br>2:47 pm |
|---------------------|-----------------------------|----------------------------------------------------------------------------------------------------|----------------------------------------------------------------------------------------------------|---------------------|
|                     | ober<br>19<br>119<br>ASP SA | OWASP Scan History  AFE Scan Date:09-10-2019 - 12.47 pm  High 0   Med 0   Low 0                                                                                                    | Enable Weekly Scan<br>Score: 10 out of 10                                                                                          |                     |
| RANK                | VULNERABILITES              | DESCRIPTION                                                                                                    |                                                                                                    |                     |
| A1                  | 0                           | Injection flaws, such as SQL, OS, and LDAP injection occur when untrusted data is sent to an interpreter as<br>hostile data can trick the interpreter into executing unintended commands or accessing data without proper                                                                                                    | s part of a command or query. The a authorization.                                                                                 | attacker's          |
| A2                  | 0                           | Application functions related to authentication and session management are often not implemented correctl<br>keys, or session tokens, or to exploit other implementation flaws to assume other users' identities.                                                                                                    | y, allowing attackers to compromise                                                                                                | e passwords,        |
| ٨3                  | 0                           | XSS flaws occur whenever an application takes untrusted data and sends it to a web browser without prope<br>to execute scripts in the victim's browser which can hijack user sessions, deface web sites, or redirect the u                                                                                                    | ar validation or escaping. XSS allow<br>reer to mailcious sites.                                                                   | s attackers         |
| A4                  | D                           | A direct object reference occurs when a developer exposes a reference to an internal implementation object<br>Without an access control charts or other presenter. Intervension measures there intervense in the control                                                                                                    | t such as a file, directory or details<br>such as a file.                                                                          | 156 <sup>9</sup> 67 |

| OWASP Top 10 Vulnerabilities - Column Descriptions |                                                                                                    |  |
|----------------------------------------------------|----------------------------------------------------------------------------------------------------|--|
| Column Header                                      | Description                                                                                                    |  |
| Rank                                               | Severity, or criticality, of the attack category.                                                                     |  |
| Vulnerabilities                                    | Number of threats in this category that were found on your site.                                                      |  |
|                                                    | Click the number to view the complete details of the threat, list of files affected     and guidance to fix the issue |  |
|                                                    | See View Details of Identified Vulnerabilities for more details                                                       |  |
| Description                                        | A short explanation of the vulnerability.                                                                             |  |

#### **View Details of Identified Vulnerabilities**

The 'OWASP Scan Results' page contains detailed information about each vulnerability, and has guidance to help you fix them.

**Tip**: You can also submit a request for Comodo specialists to manually remove the threats. Manual removal is only available for domains with a premium license.

#### View detailed vulnerability information

· Select the target website from the menu at top-left

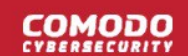

- Click the 'Scan' tab then 'Vulnerability Scan'
- Click 'View Full Report' under 'Last Scan' in the 'OWASP Top 10' Scan pane

The numbers of vulnerabilities identified in each of the top ten OWASP vulnerability categories is shown as a list.

· Click the number in a category in which vulnerabilities were found

|              | defaults are often insecure. Additionally, softw                                                                                                    | are should be kept up to date.                                                                                                  |
|--------------|----------------------------------------------------------------------------------------------------|----------------------------------------------------------------------------------------------------|
| A6           | Many web applications do not properly protect<br>Attackers may steal or modify such weakly pro-<br>Sensitive data deserves extra protection such<br>exchanged with the browser. | t sensitive data, such as credit cards,<br>otected data to conduct credit card fra<br>as encryption at rest or in transit, as v |
| A7           | Most web applications verify function level ac                                                                                                    | cess rights before making that function                                                                                         |
| A6 VULNERAB  | ILITY DETAIL                                                                                                    | ×                                                                                                    |
| Unhandled e  | rror in web application                                                                                                    | 0                                                                                                    |
| Code disclos | sure vulnerability                                                                                                    | 0                                                                                                    |
|              |                                                                                                    | × Close                                                                                                    |

The details dialog shows a list of specific threat types found within that category.

• Click a threat type to view affected files. The results also show guidance to remediate the threat:

| VULNERABILITY DETAIL                                                                                                    |                                                                                                    |     |
|----------------------------------------------------------------------------------------------------|----------------------------------------------------------------------------------------------------|-----|
| Unhandled error in web application                                                                                                    |                                                                                                    | 1   |
| /ulnerabilites:                                                                                                    |                                                                                                    |     |
| Medium http://www.domain1.com/                                                                                                    |                                                                                                    |     |
| Medium http://www.domain1.com/wp-content/plugins/hello                                                                                                    | p.php                                                                                                    |     |
| Medium http://www.domain1.com/PHPinfo.php                                                                                                    |                                                                                                    |     |
| Medium http://www.domain1.com/index.php                                                                                                    |                                                                                                    |     |
| Medium http://www.domain1.com/wp-login.php                                                                                                    |                                                                                                    |     |
| Medium http://www.domain1.com/INSTALL.php                                                                                                    |                                                                                                    |     |
| Medium http://www.domain1.com/test.php                                                                                                    |                                                                                                    |     |
| users<br>* Configure the application server to handle and log a                                                                                                    | ny exceptions that the application might yield                                                                                                    |     |
| Long Description:<br>Information Leakage is an application weakness where an<br>application, environment, or user-specific data. Sensit<br>hosting network, or its users.<br>In its most common form, information leakage is the re | application reveals sensitive data, such as technical details of the web<br>ive data may be used by an attacker to exploit the target web application, its<br>sult of one or more of the following conditions: |     |
| * A failure to scrub out HTML/Script comments containi<br>* Improper application or server configurations                                                                                                    | ng sensitive information                                                                                                    |     |
| * Improper application error handling                                                                                                    |                                                                                                    |     |
| Code disclosure vulnerability                                                                                                    |                                                                                                    | 1   |
|                                                                                                    |                                                                                                    |     |
|                                                                                                    | ×                                                                                                    | Clo |

- The 'Vulnerabilities' pane shows a list of affected files with their risk level.
- The 'Fix Guidance' pane summarizes the fix recommendations.
- The 'Long Description' pane contains detailed background information on the threat

#### View the results of previous scans

You can view the results of the 10 most recent OWASP top 10 vulnerability scans on your site.

- · Select the target website from the menu at top-left
- Click the 'Scan' tab then 'Vulnerability Scan'
- Click 'View Scan History' in the 'OWASP Top Scan' pane

|                          | OWASP TOP 10 Scan<br>The Open Web Application Security Project is non-for-profit group offering the online community<br>an unbiased list of the most pressing web threats. The OWASP Top 10 represents the mest critical<br>web application security flaws – basically the top ten most threatening attacks of this year. Our<br>OWASP scan detects against these top ten nasties.<br>Upon scan completion a risk score against these threats is available and any action to block such<br>attacks is listed. | Last Scan Construction<br>Construction Reprint Construction<br>Scan Date 17-11-2019-23:20 pm<br>Information 0<br>Score 9 out of 10 |  |
|--------------------------|----------------------------------------------------------------------------------------------------|----------------------------------------------------------------------------------------------------|--|
| View Scan History 🕥      | Start Scan                                                                                                    | High 0   Med 1   Low 0<br>View Full Report ③<br>Enable Weekly Scan                                                                 |  |
| November<br>17<br>2019   | OWASP Scan History  Scan Date:17-11-2019 - 23:20 pm High 0   Med 1   Low 0 S  PTTON  Inflaves, such as SQL, OS, and LDAP injection occur when untrusted data is sent to an interpreter as part data can trick the interpreter into executing unintended commands or accessing data without proper autil                                                                                                    | Pcore: 9 out of 10<br>t of a command or query. The attacker's<br>horization.                                                       |  |
| A2 0 Applica<br>keys, o  | tion functions related to authentication and session management are often not implemented correctly, al<br>session tokens, or to exploit other implementation flaws to assume other users' identities.                                                                                                    | lowing attackers to compromise passwords,                                                                                          |  |
| A3 0 XSS fla<br>to exec  | ws occur whenever an application takes untrusted data and sends it to a web browser without proper va<br>ute scripts in the victim's browser which can hijack user sessions, deface web sites, or redirect the user                                                                                                    | lidation or escaping. XSS allows attackers<br>to malicious sites.                                                                  |  |
| A4 0 A direct<br>Without | object reference occurs when a developer exposes a reference to an internal implementation object, su<br>an access control check or other protection, attackers can manipulate these references to access unau                                                                                                    | ch as a file, directory, or database key.<br>thorized data.                                                                        |  |
| A5 0 Good s<br>and ola   | ecurity requires having a secure configuration defined and deployed for the application. Inameworks, app<br>March, Status technologic provides the secure content of the secure of the                                                                                                    | lication server well survey detabase server                                                                                        |  |

The dates of the previous scans are shown at the top of the history window.

· Select a date to view detailed results from the scan run on that day

See View detailed results of the last scan if you need more help with this.

### 4.3 Content Delivery Network

- · Select a website from the drop-down at top-left
- Choose 'CDN'
- Your cWatch license includes a content delivery network (CDN) for your websites. The service will improve
  page load-times for your customers and improve the reliability/uptime of your site.
- You can use the service by changing your domain's authoritative DNS to Comodo, or by adding a CNAME entry to your DNS records.
- Comodo Authoritative DNS name server (NS) details are provided in 'CDN' > 'Settings' > 'Activation'. The CNAME entry is generated by cWatch. See Activate CDN for a Website for more details.

Once activated and configured, the CDN service will:

• Accelerate performance by delivering site content from data centers closest to your visitor's location.

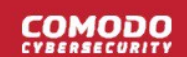

- Forward event logs to the Comodo CSOC team who will monitor the traffic for unusual behavior and threats.
- Provide Comodo web application firewall protection for your domains. The CSOC team constantly improves the Mod Security rules in Comodo web application firewall to provide cutting edge protection for our customers.

See the following sections for more help on CDN configuration:

- Activate CDN for a Website
- Configure CDN Settings
- View CDN Metrics

### 4.3.1 Activate CDN for a Website

- · Select a website from the drop-down at top-left
- Click 'CDN' > 'Settings' > 'Activation'

You need to change your site's authoritative DNS server to Comodo DNS in order to activate the CDN. Alternatively, you can add a CNAME entry to your DNS records.

See the following links for more help:

#### • Register your site with Comodo DNS

Activate the CDN:

- Option A Change your authoritative DNS to Comodo DNS
- Option B Add a CNAME to your DNS

#### Register your site with Comodo DNS

- Select the target website from the menu at top-left
- · Click the 'CDN' tab
- · Click 'Settings'
- Click the 'Activation' tab

cWatch automatically registers your site with the CDN service:

COMODO

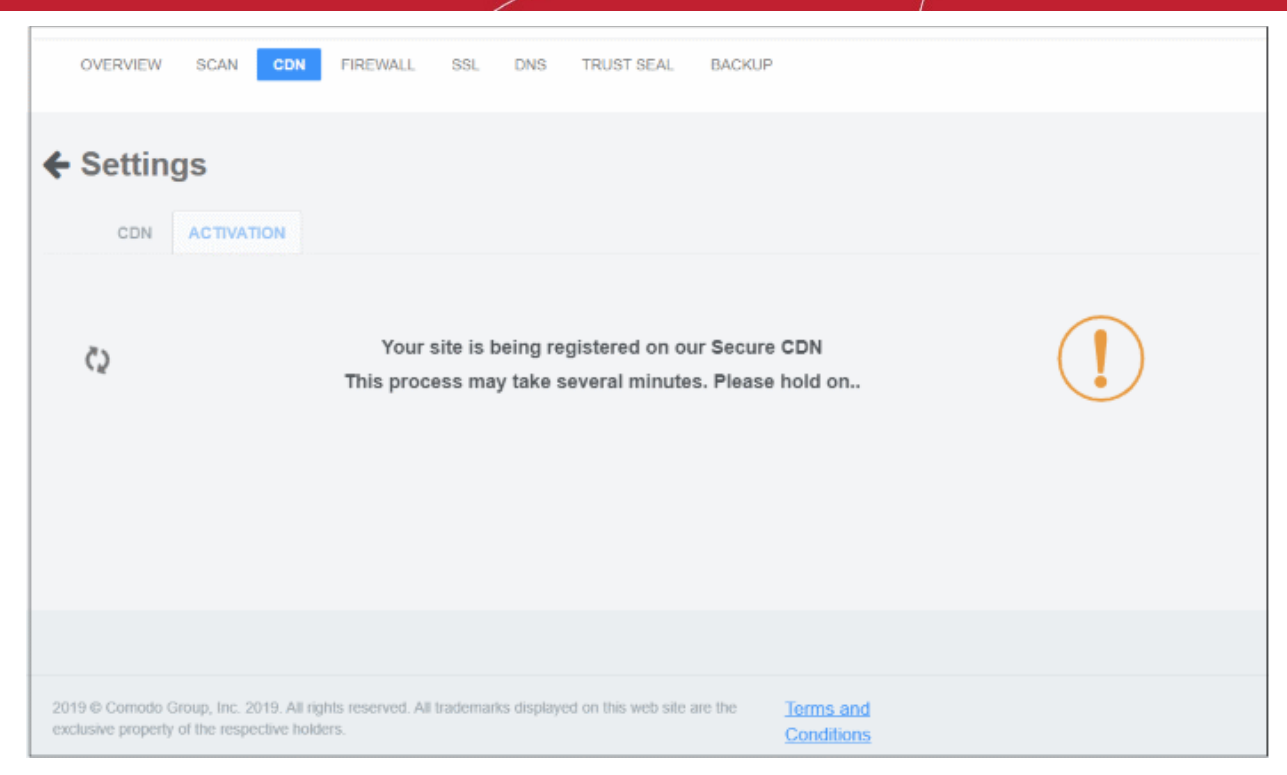

Next, use one of these two methods to configure your site to use our DNS:

- Change your authoritative DNS to Comodo DNS
- Add a CNAME to your DNS

Note – You should also configure SSL settings in cWatch to avoid interruptions to HTTPS traffic. See **SSL Configuration** for more on this.

#### **Option A - Change your authoritative DNS to Comodo DNS**

- Click CDN > Settings > Activation
- · Comodo name servers are shown in the 'value' column:

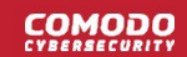

#### A) CHANGE YOUR NAME SERVERS (NS)

#### i. Go to 'DNS' page and click 'Next'

|                                                                                     | TYPE | VALUE                                                                                    |
|-------------------------------------------------------------------------------------|------|------------------------------------------------------------------------------------------|
| ii. If the first step is completed, change nameservers(ns) to our Authoritative DNS | NS   | ns1.dnsbycomodo.net<br>ns2.dnsbycomodo.net<br>ns3.dnsbycomodo.net<br>ns4.dnsbycomodo.net |

It may take up to 24 hours for DNS changes to be processed globally. There will be no downtime when you switch your name servers. Without any interruption your traffic will roll from your old name servers to new name servers. Throughout this switch your site will remain available.

Once you have made the change to your nameservers, you will manage your DNS Records via our web portal.

This is locate once you login in the settings and manage DNS.

Not sure how to change nameservers? Try: https://support.google.com/domains/answer/3290309?hl=en

Still need a help? Please contact our support professionals.

- Go to your site's DNS management page and enter the new name servers.
- See https://support.google.com/domains/answer/3290309?hl=en if you need more help with name server changes.
- It may take up to 24 hours for the update to propagate. The status column will say 'Name servers are set' once the change is live:

COMODO

|                                                                                                    |           |                                                                                          | STATUS |                      |
|----------------------------------------------------------------------------------------------------|-----------|------------------------------------------------------------------------------------------|--------|----------------------|
| i. Go to 'DNS' page                                                                                   | e and cli | ck 'Next'                                                                                | earrow |                      |
|                                                                                                    | TYPE      | VALUE                                                                                    | STATUS |                      |
| ii. If the first step<br>is completed,<br>change<br>nameservers(ns)<br>to our<br>Authoritative<br>DNS | NS        | ns1.dnsbycomodo.net<br>ns2.dnsbycomodo.net<br>ns3.dnsbycomodo.net<br>ns4.dnsbycomodo.net | ⊘ 🤇    | Name servers are set |

- After changing to Comodo DNS, you need to use cWatch to manage your DNS settings going forward.
- For example, changes to your MX records must be done in cWatch, not in your web host's DNS management page.
- You can access the management page as follows:
  - Select a website from the drop-down at top-left
  - Click the 'DNS' tab to manage the site's DNS records
- See 'Manage DNS Records' if you want further help with this.

#### **Option B - Add a CNAME to your DNS**

- Click 'CDN' > 'Settings' > 'Activation'
- The CNAME and A records for your site are shown in section B:

| B) ENTER DNS RECORDS EXPLICITLY                                                                      | D     |      |                                                                        |                      |
|----------------------------------------------------------------------------------------------------|-------|------|------------------------------------------------------------------------|----------------------|
| You can configure your DNS using the instructions given below.                                       | TYPE  | NAME | VALUE                                                                  | STATUS               |
| i. In order to set up www.example.net<br>please create a CNAME record with the<br>value shown below. | CNAME | www  | examplenet-1553659357-<br>givkjgav4ntofwivqlm.stagingsecurec<br>dn.com | () Not ye configured |
| ii. In order to configure example.net<br>please create an A Record with the value<br>shown below.    | A     | @    | 151.139.240.18                                                         | Not ye<br>configured |

- · Go to your website's DNS management page and enter the 'CNAME' and 'A' records
- See https://support.google.com/a/topic/1615038?hl=en if you need more help to add records.
- DNS propagation may take around 30 minutes depending on your hosting provider.
- The status column will say 'Configured' once the change is live:

| B) ENTER DNS | S RECORDS EXF |                                                                    |              | $\frown$    |
|--------------|---------------|--------------------------------------------------------------------|--------------|-------------|
| TYPE         | NAME          | VALUE                                                              |              | STATUS      |
| CNAME        | www           | examplenet-1553659357-<br>givkjgav4ntofwivqlm.stagingsecurecdn.com |              | Configured. |
| А            | @             | 151.139.240.18                                                     | $\checkmark$ | Configured. |

### 4.3.2 CDN Settings

The settings page lets you configure how website data is cached and rendered by the CDN.

- Open the cWatch dashboard
- · Choose the target website from the drop-down at top-left
- Click 'CDN' > 'Settings' > 'CDN'

### COMODO

|        |                    |         | 502 5110 1  | NOOT OLAL | Li Kortor |        |
|--------|--------------------|---------|-------------|-----------|-----------|--------|
| Settin | gs                 |         |             |           |           |        |
| CDN    | ACTIVATION         |         |             |           |           |        |
| Site   | e Settings         |         |             |           |           |        |
| ORIGI  | N IP               |         |             |           |           |        |
| e      | .g., 255.255.255.2 | 208.117 | .45.41 ×    |           |           |        |
| () cu  | STOM HOST HEADER   | ٤       | ORIGIN PROT | OCOL      | O PORT    |        |
| cp.t   | x1-cwatch.xyz      | -       | http        |           | - 80      |        |
|        |                    |         |             |           |           | Update |
|        |                    |         |             |           |           |        |
|        |                    |         |             |           |           |        |

Click the following links for help with each box on the settings screen:

- Site Settings
- Edge Rules
- Cache Settings
- Purge Files
- Quick Configuration

#### Site Settings

- Origin IP The website's IP address. The CDN will collect the site's content from this IP.
  - Enter the site's IP then click the '+' button. You can add multiple origin addresses. The CDN will load balance from the list of origins.
- Custom Host Header Enter the domain name of the origin website. For example, simply enter www.yourwebsite.com

Background – If you don't complete the custom host header field, then the CDN will simply retrieve the default website at the origin IP. While this is OK if there is only one site hosted in the IP, it can be problematic if the IP hosts multiple sites. By specifying your domain, you tell the CDN exactly which website to collect.

- Origin Protocol Select whether is hosted over HTTP or HTTPS. Choose the https or http version of your URL as appropriate.
- Port The port number on the origin that the CDN should connect to.

Click 'Update' to save your changes.

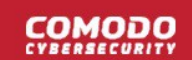

#### **Edge Rules**

| Edge Rules                                                                               |                                                                   |  |
|------------------------------------------------------------------------------------------|-------------------------------------------------------------------|--|
| Force HTTPS Connections                                                                  | Force WWW Connections                                             |  |
| his setting will force HTTPS connections on your CDN site.                               | Turn this on to force www on your site. When it's on all          |  |
| VARNING: Please make sure you have an Edge SSL<br>Certificate for this to work properly. | requests to your website will redirect to have www in the<br>URL. |  |

- Force HTTPS Connections Ensures your site is only ever served over a secure, HTTPS, connection. Any requests made over HTTP will be converted to HTTPS. Make sure that you have uploaded your SSL certificate to CDN edge servers. See SSL Configuration for help to do this.
- Force WWW Connections Resolves all requests for your domain to the www version. For example, requests for https://your-website.com will be redirected to https://www.your-website.com

#### Cache Settings

| Use Stale                                              | Query String                     |
|--------------------------------------------------------|----------------------------------|
| Serve expired content when origin is down for one day. | Treat as separate cacheable item |
| Ignore Cache Control                                   | Set Default Cache Time           |
| Ignore max age set by the origin                       | 12 Hours -                       |
| Set Default Cache Time for File Types                  |                                  |
| ✓ No Cache ✓ +                                         |                                  |

- Use Stale Enable to serve cached-but-expired content to your visitors if your site is not-reachable for 24 hours or more. This is useful to ensure you keep a web-presence if your server is hit by problems.
- **Query String** Web-pages with a query string (e.g.'?q=something') will be cached as separate files. CDN updates the cached files whenever the original pages are updated.
- Ignore Cache Control Enable this to invalidate cache settings on the origin. Selecting this option will
  automatically disable 'Use Stale' setting above.
- Set Default Cache Time Define how long content fetched from your web servers should remain in the CDN cache. Cached content is used to accelerate site loading times for your visitors.

The CDN will collect refreshed content from your site when this period expires.

- Set Default Cache Time for File Types Define how long files should be cached before they are forced to
  request a new copy from your origin.
  - Select the file type from the first drop-down and set the cache time in the second. Click '+' to add the file type. Repeat to add more file types.

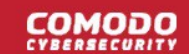

Click 'Update' to save your changes.

#### **Purge Files**

| Purge All Files                                       | Purge Individual Files |
|-------------------------------------------------------|------------------------|
| and gets rebuilt from the origin on the next request. | +                      |
| Purge                                                 | Purge                  |

- Purge All Files Manually remove all cached files so the CDN is forced to check your website the next time the files are requested.
- **Purge Individual Files** Remove specific files from the cache so that the CDN is forced to check your website the next time these files are requested.
  - Enter the URI of the file in the box then click the blue '+' button
  - Repeat the process to add more files
  - Click 'Purge'

#### **Quick Configuration**

Tell cWatch the content management system (CMS) used to develop your site. Doing so helps accelerate CDN setup and performance. While cWatch supports all content management systems, quick configuration currently only supports Joomla and WordPress.

| _        |     |  |
|----------|-----|--|
| EMPLATES |     |  |
| Joomla   | - + |  |
|          |     |  |

- Select a CMS type and click the '+' button. Repeat to add more types.
- Click 'Update' to save your settings.

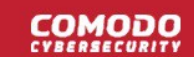

#### 4.3.3 View CDN Metrics

The metrics page shows your site's traffic usage, the origins of your traffic, and page error/status codes.

- Open the cWatch dashboard
- · Select the target website from the menu at top-left
- Click the 'CDN' tab
- Select the period for which you want to view the metrics from the slider at top-right:

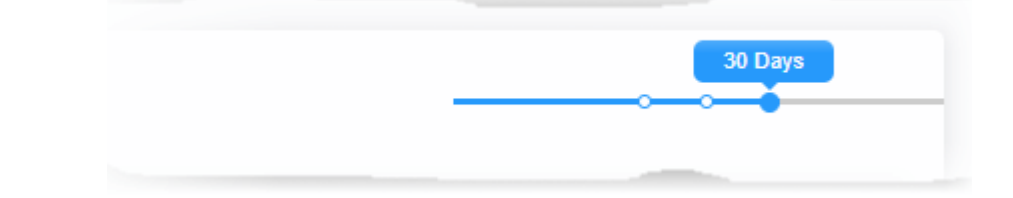

The page contains the following charts:

#### **CDN Usage**

| CDN USAGE           | How much data the CDN has handled on behalf of your site. |
|---------------------|-----------------------------------------------------------|
| 0.79 GB Transferred |                                                           |

#### Request and Bandwidth by Edge Location

The request and bandwidth map shows the regions where your traffic comes from. You can also view the number of requests from each region.

COMODO

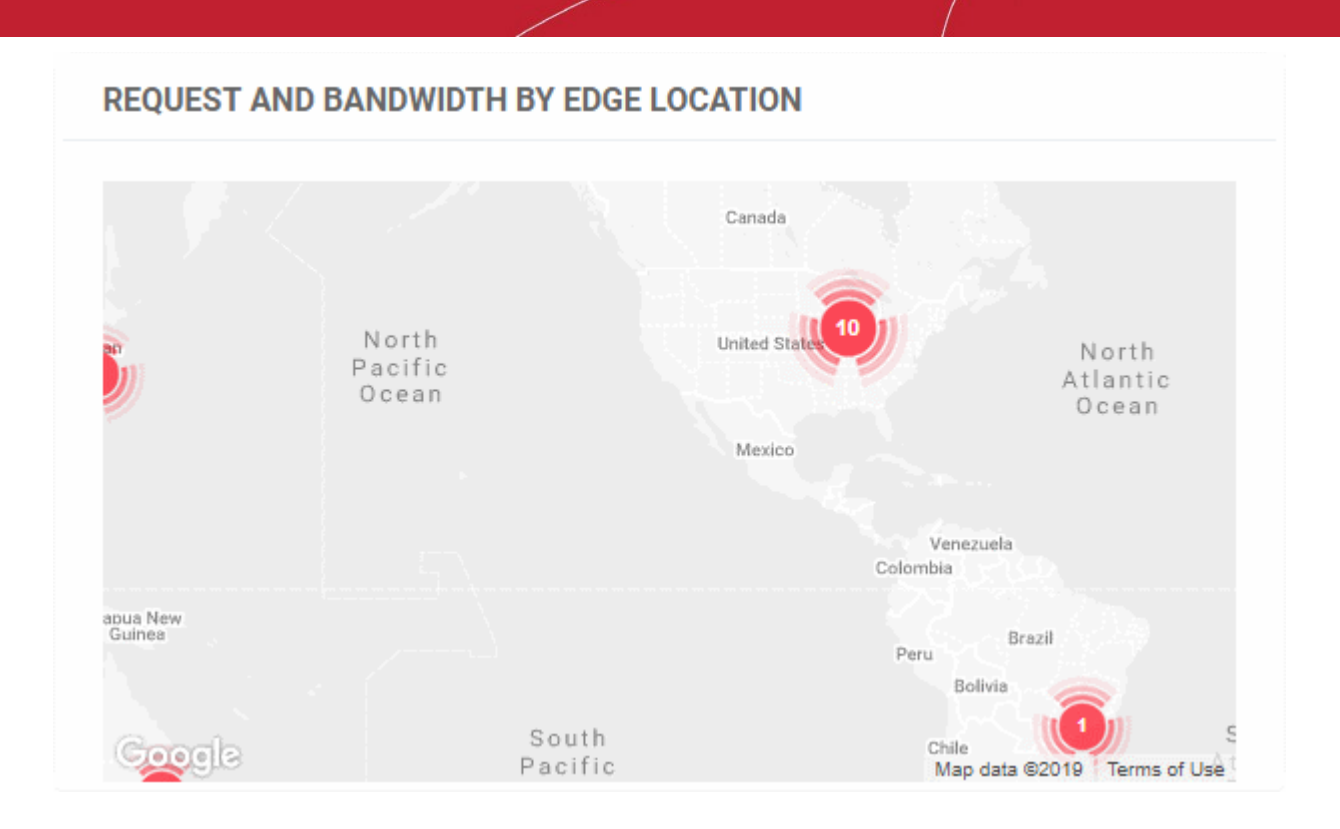

• Click on a hot-spot to view traffic and request volume from that area:

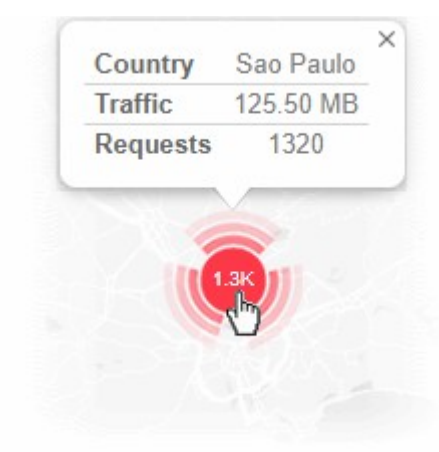

#### **Request and Bandwidth by Region**

Shows the number of site requests and the amount of data downloaded by each continent.

COMODO

#### **REQUEST AND BANDWIDTH BY REGION**

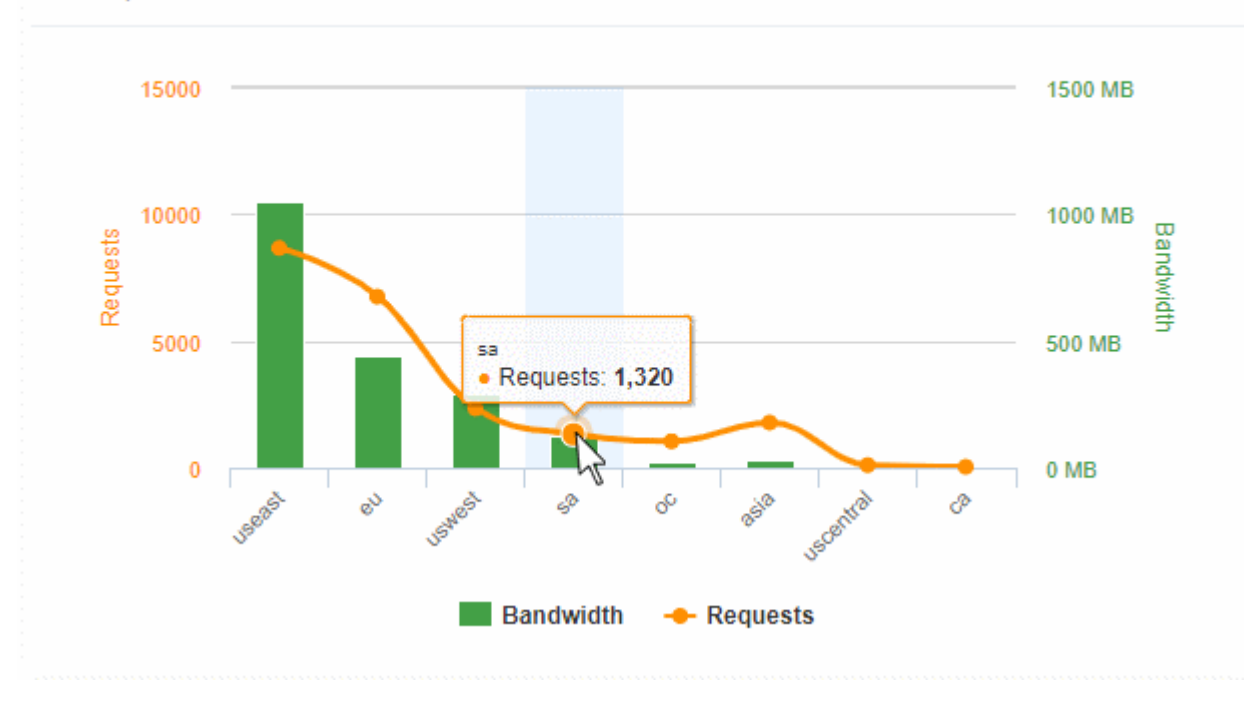

- Select a portion of the graph to zoom-in
- The yellow line shows the number of requests from different regions
- The green bars show the amount of traffic downloaded by different regions

#### **Status Codes by Types**

• Shows the different HTTP status codes sent to your visitors in response to their page requests.

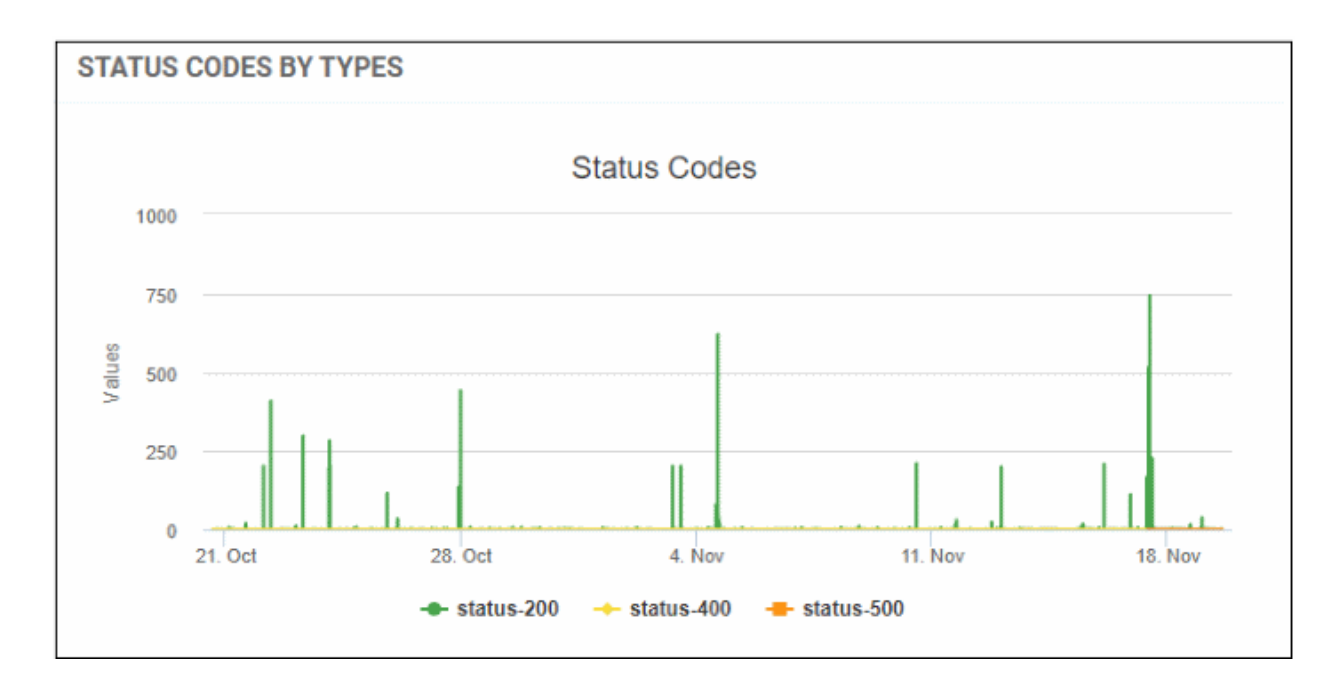

- 2xx = Success
- 3xx = Redirection
- 4xx = Client errors
- 5xx = Server errors

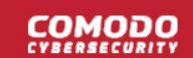

• You can choose the time period using the slider at top-right.

#### Status Code Distribution by Percentage

- A more detailed breakdown of HTTP response codes from your site within the set time period.
   HTTP status codes are as follows:
  - 1xx Informational responses.
  - 2xx Success.
  - 3xx Redirection.
  - 4xx Client errors.
  - 5xx Server errors.

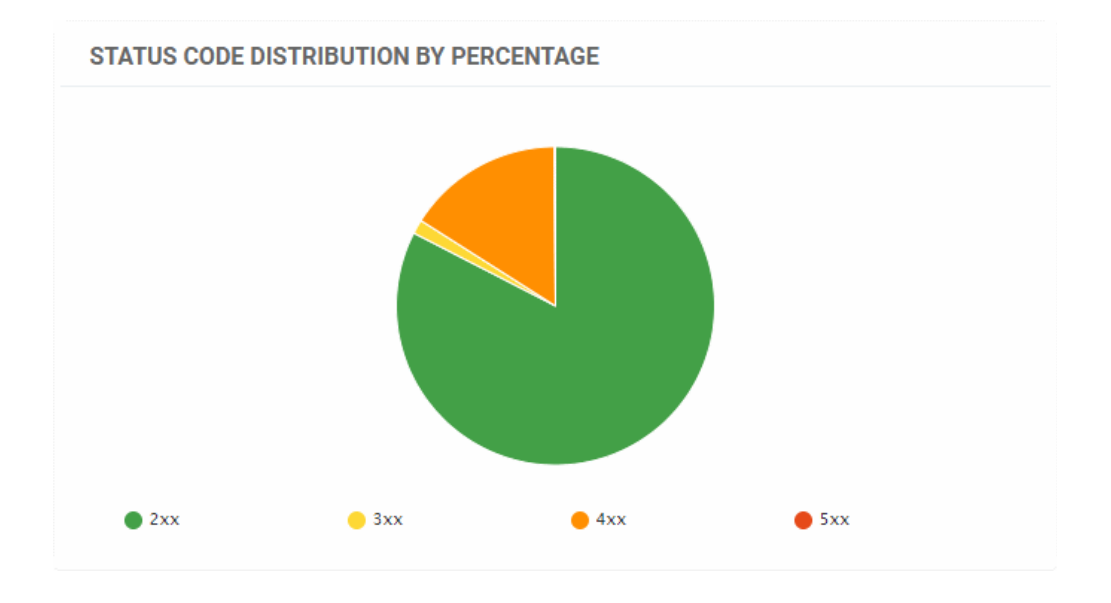

Place your mouse on a sector the to view the number of responses of that type

#### **Status Code Details**

- Lists how many of each HTTP response code were shown in the selected time period.
- '200' class codes Success. Page displayed correctly/The server was able to fulfil the request
- '300' class codes Redirection. The user requested a page but was redirected to a different page.
- '400' class codes Errors. The requested page could not be provided for some reason.
- A more detailed explanation of each code is available at https://en.wikipedia.org/wiki/List\_of\_HTTP\_status\_codes.

#### STATUS CODE DETAILS

|               |        | Search Search |
|---------------|--------|---------------|
| STATUS CODE ≑ | HITS ¢ |               |
| 200           | 7318   |               |
| 206           | 106    |               |
| 302           | 2      |               |
| 304           | 127    |               |
| 400           | 2      |               |
| Total         | 21677  |               |
|               |        | < 1/3 >       |

- Use the search box at the right to search for a particular status code
- Click any column header to sort the items in alphabetical ascending/descending order of entries in that column.
- Use the arrows at the bottom to navigate to successive pages

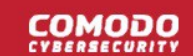

### 4.4 Firewall

- Select a website from the drop-down at top-left
- Click the 'Firewall' tab.

The firewall section contains real-time statistics about attacks blocked on your site. You can also configure firewall settings, create custom firewall rules, and view results from the cyber security operation center.

Please see the following links for help with each section:

- WAF statistics
- WAF events
- Configure WAF Policies
- Manage Custom Firewall Rules

#### 4.4.1 WAF Statistics

The statistics page shows attacks identified and blocked by the web application firewall (WAF). This includes the top 5 attack types and top 5 attack sources.

You can also choose the action taken on future threats from the same source. cWatch updates your WAF rules accordingly.

#### Notes:

- The web application firewall is only available on 'Pro', 'Premium' and 'WAF Starter' licenses.
- To enable the firewall, you need to change the authoritative DNS of the site to Comodo Secure DNS. See DNS Configuration for help with this.

#### **View WAF statistics**

- Open the cWatch dashboard
- · Select the target website from the menu at top-left
- · Click the 'Firewall' tab
- · Open the 'Statistics' tab if not already open
- Select the period for which you want to view statistics from the slider at top-right:

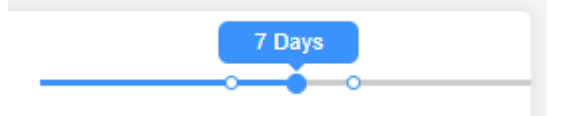

The 'WAF blocked' charts shows a history of attacks blocked by the firewall over time:

COMODO

| S       | TATISTICS | EVENTS | RULES  | i                            |                          |           |                    |                 |           |        |          |             | 7 Day   | <b>.</b> |
|---------|-----------|--------|--------|------------------------------|--------------------------|-----------|--------------------|-----------------|-----------|--------|----------|-------------|---------|----------|
| AF BLOO | CKED      |        |        |                              |                          |           |                    |                 |           |        |          |             |         |          |
| 1.5 —   |           |        |        | Friday, Nov I<br>• Well Bloc | k, 18:30<br>ked Count: 1 | Click and | drag in the plot a | irea to zoom in |           |        |          |             |         |          |
| 0.5     |           |        | A      |                              | 8                        |           |                    |                 |           |        |          |             | A       |          |
| 0       | 7. Nav    | 12:00  | 8. Nov | 12:00                        | 9. Nov                   | 12:00     | 10. Nov            | 12:00           | 11. Nov   | 12:00  | 12. Nav  | 12:00       | 13. Nov | 12:00    |
|         |           |        |        |                              |                          |           |                    |                 |           |        |          |             |         |          |
|         |           |        |        | Top Thre                     | ats Stopped              |           |                    |                 |           |        | Тор      | Threat Cour | itries  |          |
|         |           |        |        | Other app                    | s protection 1           |           |                    |                 | anton out | United | States 1 | Choose ac   | tion +  | Apply    |
|         |           |        |        | Generic                      | protection 2             |           |                    |                 |           |        | 2512 2   | Choose ac   | tion •  | Apply    |

Place your mouse anywhere on the chart to see the number of attacks blocked at that point in time. Click and drag the line to zoom in on a time range. Click 'Reset Zoom' to return to the original view.

- **Top 5 countries** The 5 countries from which the highest number of attacks originated.
- **Choose action** Specify how to deal with future traffic from the country:

| Тор             | Threat Countries |       |
|-----------------|------------------|-------|
| United States 1 | Choose action -  | Apply |
| Russia 2        | Allow            | Apply |
|                 | Block            |       |
|                 |                  |       |

- Allow All traffic from the country is permitted. This includes legitimate traffic, bots, malicious traffic etc.
- Block No traffic is allowed from the country. An error message is shown to users.

The action you choose above will create a custom rule for traffic from the country. Custom firewall rules require a 'Premium' license for the site.

Click 'Apply' to save your choice. See **Manage Custom Firewall Rules** for more details on managing custom firewall rules.

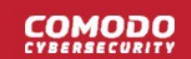

### 4.4.2 WAF Events

- The events page shows all traffic intercepted by a firewall rule.
- Event details include the source IP of the attempt, the rule that caught the attempt, and the action taken on the traffic.
- You can also choose how to deal with future incidents of the same type from the same source.

#### Notes:

- The web application firewall is only available on 'Pro', 'Premium' and 'WAF Starter' licenses.
- To enable the firewall, you need to change the authoritative DNS of the site to Comodo Secure DNS. See **DNS Configuration** for help with this.

#### **View WAF Events**

- Open the cWatch dashboard
- · Select the target website from the menu at top-left
- Click the 'Firewall' tab
- Open the 'Events' tab

|                       |           | JLES                  |                  |               |                     |
|-----------------------|-----------|-----------------------|------------------|---------------|---------------------|
| Last 1 Hou            | r         | Last 6 Hours          | Last 12 Hours    | Last 24 Hours | s Last 7 Days       |
| ilter By IP: Search B | ly IP     | Search                |                  |               |                     |
| RULE NAME ¢           | ACTION ¢  | IP ≑                  |                  | COUNTRY 0     | DATE -              |
| liobal                | WAF-block | 109.252.20.119 Choese | action - Apply   | RU            | 2019-11-12 22:59:34 |
| (pps                  | WAF-block | 54.200.205.192 Choose | e action + Apply | S US          | 2019-11-08 19:26:43 |
| Slobal                | WAF-block | 109.252.20.119 Choose | action + Apply   | RU            | 2019-11-08 02:13:57 |
|                       |           |                       | ¢ 1/1 >          |               |                     |

- Rule Name The firewall rule that intercepted the access request
- Action The activity of the access request on the website
- IP The address of the source of the access request
- Country The country from which the access request came
- Date The date and time of the access request
- Choose action Specify how to deal with future traffic from the same IP address.

COMODO

| IP        |       | Search          |          |                    |         |
|-----------|-------|-----------------|----------|--------------------|---------|
| ACTION \$ | IP \$ |                 |          |                    |         |
| WAF-block |       | $\triangleleft$ | Choose a | ction <del>-</del> | Apply   |
| WAF-block |       |                 | Allow    | <sup>c</sup> ho    | Apply   |
| WAF-block |       |                 | Block    | -                  | Apply   |
|           |       |                 |          |                    | < 1/1 > |

- Allow All traffic from the IP is permitted. This includes legitimate traffic, bots, malicious traffic etc.
- Block No traffic is allowed from the IP. An error message is shown to users.

The action you choose above will start a wizard to create a custom firewall rule. Custom firewall rules require a 'Premium' license for the site.

Click 'Apply' to save your choice. See Manage Custom Firewall Rules for help on custom firewall rules.

### 4.4.3 Configure WAF Policies

- A firewall policy is a collection of firewall rules designed to filter traffic for a website. Firewall policies protect the site from a vast range of internet threats, including SQL injections, bot traffic and more.
- cWatch ships with built-in rules for the web application firewall (WAF) which provide the highest levels of
  protection for your website.
- There are several types of WAF policy, each with a set of constituent rules. You can enable or disable rules as required.
- You can create custom rules if required. See Manage Custom Firewall Rules if you want to learn about this.

#### **Configure WAF settings**

- Open the cWatch dashboard
- · Select the target website from the menu at top-left
- Click the 'Firewall' tab
- · Click 'Settings' to open the 'WAF Settings' page

COMODO

| Settings                                                                                                    |                                                                                                |
|----------------------------------------------------------------------------------------------------|------------------------------------------------------------------------------------------------|
| WAF SETTINGS                                                                                                    |                                                                                                |
| Our Web Application Firewall (WAF) blocks hacking attempts, such a can easily customize rules and policies to achieve your desired level | IS SQL injections and XSS, and malicious bot traffic by default. However, yo<br>of protection. |
| * If WAF is disabled, WAF policies also will be disabled.                                                                                |                                                                                                |
| WAE POLICIES                                                                                                    |                                                                                                |
| NAME                                                                                                    | STATUS                                                                                         |
|                                                                                                    | Áctivo                                                                                         |
| Application DDos Protection                                                                                                    |                                                                                                |
| User Agents                                                                                                    |                                                                                                |
| WAF & OWASP Top Threats                                                                                                    |                                                                                                |
| CSRF Attacks                                                                                                    |                                                                                                |
| IP Reputation                                                                                                    |                                                                                                |
| Behavioral WAF (advanced threat protection)                                                                                              |                                                                                                |
| Anti Automation & Bot Protection                                                                                                    |                                                                                                |
| CMS Protection                                                                                                    |                                                                                                |
| Allow Known Bots                                                                                                    |                                                                                                |
|                                                                                                    |                                                                                                |

• Use the switch beside 'WAF Status' to enable or disable the firewall:

| WAF SETTINGS                                                                                                    |  |
|----------------------------------------------------------------------------------------------------|--|
| Our Web Application Firewall (WAF) blocks hacking attempts, such as SQL injections and XSS, and ma traffic by default. However, you can easily customize rules and policies to achieve your desired level of |  |
| WAF Status WAF is enabled<br>* If WAF is disabled, WAF policies also will be disabled.                                                                                                    |  |
| WAF POLICIES                                                                                                    |  |

Note - If you disable WAF protection then all firewall policies and rules are deactivated, including custom rules. See **Manage Custom Firewall Rules** for more on rules.

#### **WAF Policies**

This area shows all firewall policies that have been saved on your account.

### 

| • Click the '+' symbol to view the constituent rules in a policy. You can enable / disable rule | s as required. |
|-------------------------------------------------------------------------------------------------|----------------|
| WAF POLICIES                                                                                    |                |
| NAME                                                                                            | STATUS         |
| Application DDoS Protection                                                                     | Active         |
| User Agents                                                                                     |                |
| WAF & OWASP Top Threats                                                                         |                |
| CSRF Attacks                                                                                    |                |
| IP Reputation                                                                                   |                |
| Behavioral WAF (advanced threat protection)                                                     |                |
| Anti Automation & Bot Protection                                                                |                |
| CMS Protection                                                                                  |                |
| Allow Known Bots                                                                                |                |
| SPAM and Abuse                                                                                  |                |

- Status Indicates whether the firewall is enabled or not. 'Passive' indicates the firewall is disabled.
- Click the '+' symbol to view a policy's constituent rules:

COMODO

| NAME                                   | STATUS       |
|----------------------------------------|--------------|
| Application DDoS Protection            | Active       |
| User Agents                            |              |
| WAF & OWASP Top Threats                |              |
| SQL Injection                          | $\checkmark$ |
| XSS Attack                             | $\checkmark$ |
| Shellshock Attack                      | $\checkmark$ |
| Remote File Inclusion                  | $\checkmark$ |
| Wordpress                              | $\checkmark$ |
| Invalid User Agent                     |              |
| Apache Struts Exploit                  | $\checkmark$ |
| Local File Inclusion                   | $\checkmark$ |
| Common Web Application Vulnerabilities | $\checkmark$ |
| Web Shell Execution Attempt            | $\checkmark$ |
| Response Header Injection              | $\checkmark$ |
| Template for keren tests               |              |
| G CSRF Attacks                         |              |
| IP Reputation                          |              |

- Use the check-boxes to enable or disable a particular rule.
- Changes are auto-saved and deployed to the site in approximately a minute.

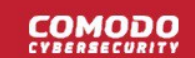

#### 4.4.4 Manage Custom Firewall Rules

- · Select a website from the drop-down at top-left
- Choose 'Firewall'
- The firewall page lets you construct custom rules to block or allow specific types of traffic.
- You can create custom rules for individual IPs, IP ranges, countries, organizations, and more.
- Each rule can have multiple conditions. For example, you can configure a rule to block traffic from a specific IP in a certain country.

Note - The firewall prioritizes rules by action type. It does not use a 'ladder' system whereby rules are prioritized by their position in the list. Priority is as follows:

- 1. Allow
- 2. Block

... so in the event of a conflict, 'Allow' rules overrule 'Block' rules.

Please use the following links for more help:

- Open the rules interface
- Add a new firewall rule
- Edit a firewall rule
- Remove a firewall rule

#### Open the rules interface

- Open the cWatch dashboard
- · Select the target website from the menu at top-left
- Click 'Firewall' then the 'Rules' tab

| Custom WAF Rules | Total 2 rules | s      | + Add New Rule |
|------------------|---------------|--------|----------------|
| TYPE             | DETAILS       | ACTION |                |
| p                | 162.168.2.1   | Allow  |                |
| Country          | AF            | Block  | ۵ (۲           |

- **Type** The traffic category targeted by the rule. For example IP, IP range, URL, country
- **Details** The targeted item in the category. For example, if the type is 'Country', this column shows the two letter country code of the target country.
- Action The process the firewall will execute on the target if the rule's conditions are met. Possible values are 'allow' or 'block'.

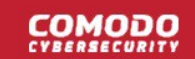

Please use the following links to find out more:

- Add a new firewall rule
- Edit a rule
- Remove a rule

#### Add a new firewall rule

- · Select the target website from the menu at top-left
- Click 'Firewall' then the 'Rules' tab
- Click 'Add New Rule' at top-right

| ICS EVENTS R        | RULES                                                                  |                |
|---------------------|------------------------------------------------------------------------|----------------|
| ADD NEW RULE        | <b>←</b> x                                                             | + Add New Rule |
| lf: IP              | <ul> <li>IP1, IP2, etc. (example: 192,168.2.1, 192.168.2.2)</li> </ul> |                |
| Then the action is: | Allow *                                                                | ۰ .            |
|                     | + Add Condition                                                        |                |

'IF' condition - Choose the source of the traffic:

- IP Enter specific IP address(es). For example, 192.168.2.1,192.168.2.2
- IP Range Enter start and end IP addresses of the IP range to be covered in the 'From' and 'To 'fields
- URL Enter the name of the domain to which you want the rule to apply.
  - The rule will apply to traffic from all domain names which partially match the value entered here.
  - · Select 'Exact Match' to apply the rule to only the domain you specify.
- Header The HTTP header field.
- **HTTP Method** Options are: Post, Get, Head, Put, Delete, Patch and Options.
- **Country** Select a country from the drop-down

Add Condition - Create another criteria for the action. Conditions are always 'And', so all conditions must be satisfied before the selected action is implemented.

Action - Choose how traffic requests for the target should be dealt with. The available options are:

- Allow All traffic from the source is permitted. This includes legitimate traffic, bots etc.
- Block No traffic is allowed from the selected source. An error message is shown to users.
- Click 'Save' to add the new rule.

#### Edit a firewall rule

- Select the target website from the menu at top-left
- Click the 'Firewall' tab

Or click the hamburger button and select 'Firewall'

Click the *icon* beside the rule to be edited

### COMODO

| EDIT RULE                 | × Add New R            |
|---------------------------|------------------------|
| If: IP • 162.168.2.1      | <u>A</u>               |
| Then the action is: Allow |                        |
|                           | + Add Condition ₽ Save |

- The 'Edit Rule' dialog is similar to the 'Add Rule' dialog
- See the explanation above for the description of parameters
- · Edit the parameters and conditions and click Save for the changes to take effect

#### Remove a firewall rule

Custom firewall rules that are no longer needed can be removed from the website.

- · Select the target website from the menu at top-left
- Click the 'Firewall' tab
- Or click the hamburger button and select 'Firewall'
- Click the icon beside the rule to be removed

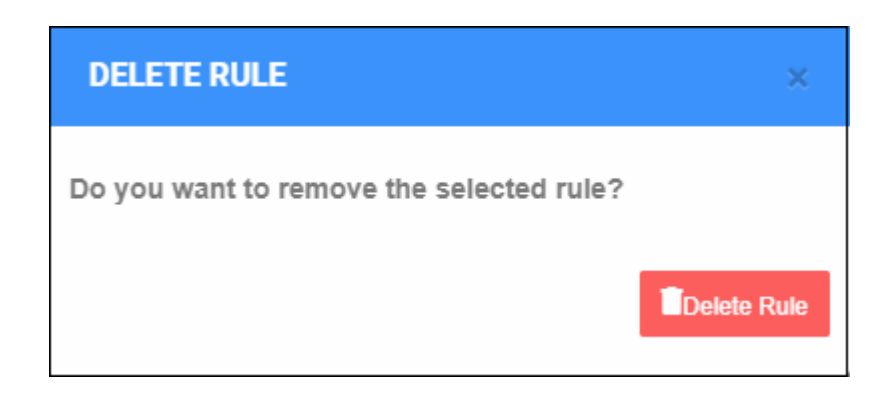

Click 'Delete Rule' to confirm

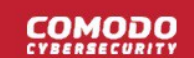

### 4.5 SSL Configuration

- Select a website from the drop-down at top-left and choose 'SSL'
  - SSL/TLS certificates identify a website's owner, and encrypt all data that passes between the site and a visitor's browser.
  - Sites that use an SSL/TLS certificate have a URL that begins with HTTPS. For example, https://www.example.com.
  - Comodo strongly recommends you use a certificate on your site.

There are two ways to deploy a certificate with cWatch Web:

- Bring your own SSL
  - Upload your site's existing certificate to the cWatch CDN edge servers. Recommended for most customers.
  - This will secure the traffic between your site (the origin server) and the cWatch CDN.
  - See Upload your own SSL Certificate to find out how to deploy your certificate
- Complimentary Comodo SSL
  - Get a free SSL from Comodo deployed on the CDN Edge servers. Again, this will encrypt traffic between your site and the CDN.
  - You need to configure your site to use Comodo DNS in order to get the free SSL certificate. There are two ways you can do this:
    - 1. Change your domain's authoritative DNS servers to Comodo DNS
    - 2. Enter DNS records explicitly
    - Help to configure DNS is available in Activate CDN for a Website.
    - See Install Complementary SSL Certificate for help to deploy your free certificate

#### Upload your own SSL Certificate

- Open the cWatch dashboard
- Select the target website from the menu at top-left
- Click the 'SSL' tab

COMODO

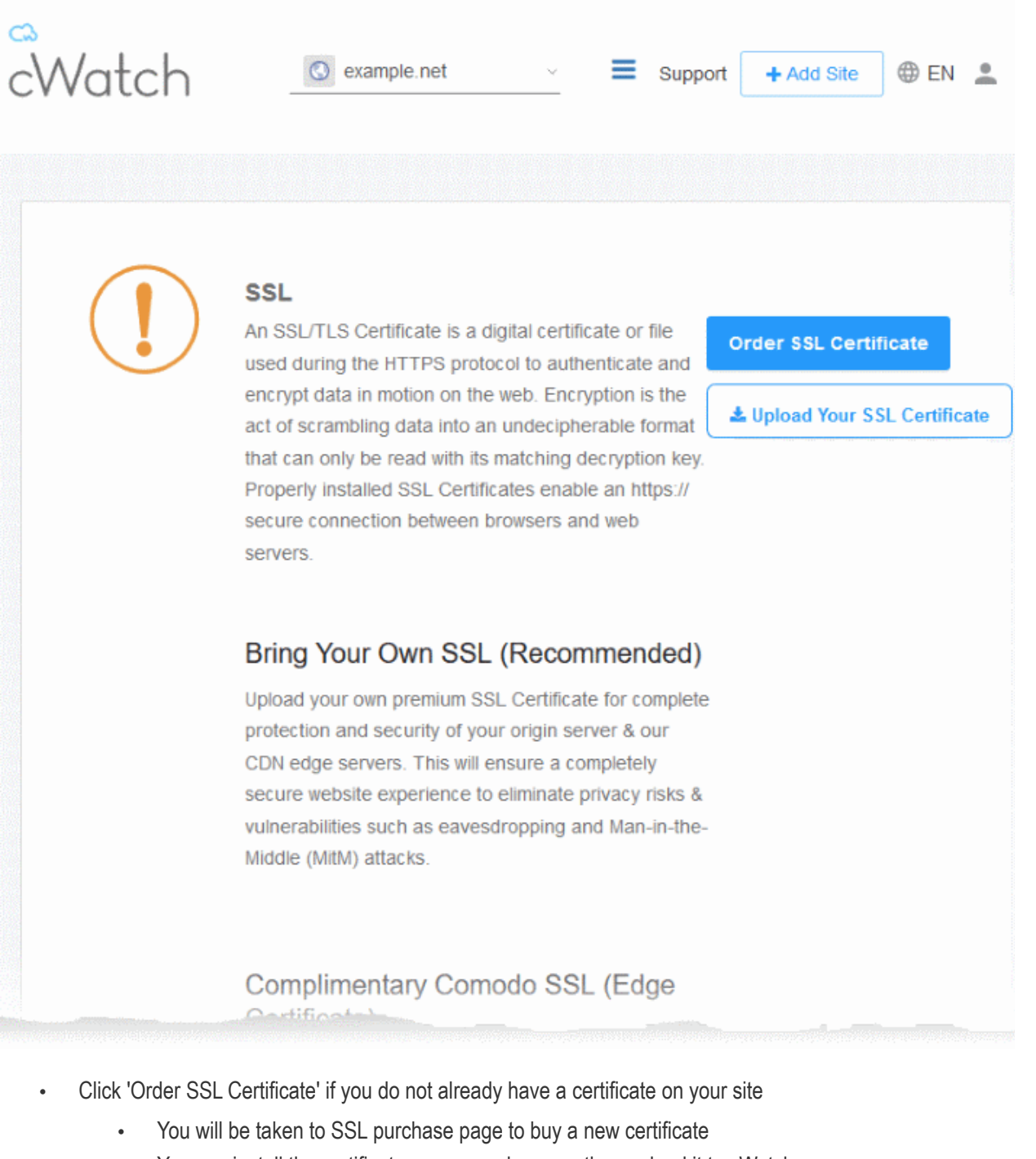

- You can install the certificate on your web-server then upload it to cWatch.
- Click 'Upload Your SSL Certificate' to submit your existing certificate:

### 

#### SSL

An SSL/TLS Certificate is a digital certificate or file used during the HTTPS protocol to authenticate and encrypt data in motion on the web. Encryption is the act of scrambling data into an undecipherable format that can only be read with its matching decryption key Properly installed SSL Certificates enable an https:// secure connection between browsers and web

#### Order SSL Certificate

Lupload Your SSL Certificate

Ф

#### UPLOAD YOUR CERTIFICATE

#### (i) Certificate

Paste the certificate PEM content that you received upon issuance of your SSL Certificate.

#### () SSL Chain Certificate (Optional)

Paste all of the intermediate certificates required to verify the subject identified by the end certificate.

#### (i) Certificate Key

Paste your certificate's Private Key. This is needed to encrypt data that is sent out. We safely store all private keys. NEVER share your key with anyone other than us. Paste certificate PEM content...

Paste chain certificate content...

Paste private key PEM content...

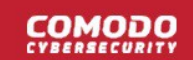

|                       | Upload Your Certificate - Form Parameters                                                                                                    |
|-----------------------|----------------------------------------------------------------------------------------------------|
| Parameter             | Description                                                                                                    |
| Certificate           | Paste the content of your certificate. The content you are looking for is something like this:                                                                                                    |
|                       | BEGIN CERTIFICATE<br>MIICUTCCAfugAwIBAgIBADANBgkqhkiG9w0BAQQFADBXMQswCQYDVQQGE<br>wJDTjEL<br>MAkGA1UECBMCUE4xCzAJBgNVBAcTAkNOMQswCQYDVQQKEwJPTjELMAkGA<br>1UECxMC<br>VU4xFDASBgNVBAMTCOhlcm9uZyBZYW5nMB4XDTA1MDcxNTIxMTk0N1oXD<br>TA1MDgx<br>NDIxMTk0N1owVzELMAkGA1UEBhMCQ04xCzAJBgNVBAgTA1BOMQswCQYDV<br>QQHEwJD<br>TjELMAkGA1UEChMCT04xCzAJBgNVBASTA1VOMRQwEgYDVQQDEwtIZXJvb<br>mcgWWFu<br>ZzBcMA0GCSqGSIb3DQEBAQUAA0sAMEgCQQCp5hnG7ogBhtlynpOS21cBe<br>wKE/B7j<br>V14qeys1nr26xZUsSVko36ZnhiaO/zbMOoRcKK9vEcgMtcLFuQTWD13RA<br>gMBAAGj<br>gbEwga4wHQYDVR00BBYEFFXI70krXeQDxZgbaCQoR4jUDncEMH8GA1UdI<br>wR4MHAA<br>FFFXI70krXeQDxZgbaCQoR4jUDncEoVukWTBXMQswCQYDVQQGEwJDTjELM<br>AkGA1UE<br>CBMCUE4xCzAJBgNVBAcTAkNOMQswCQYDVQQKEwJPTjELMAkGA1UECxMCV<br>U4xFDAS<br>BgNVBAMTCOhlcm9uZyBZYW5nggEAMAwGA1UdEwQFMAMBAf8wDQYJKoZIh<br>vcNAQEE<br>BQADQQA/ugZBrjjK9jcWnDVfGH1k3icNRq0oV7Ri32z/<br>+HQX67aRfgZu7KWdI+Ju<br>Wm7DcfrPNGVwFWUQ0msPue9rZBgO<br>END CERTIFICATE |
| SSL Chain Certificate | If your certificate contains an intermediate certificate then paste it here. If not, leave this field blank.                                                                                                    |
| Certificate Key       | Private key of your certificate                                                                                                    |

Click 'Upload Your SSL Certificate'

The SSL certificate will be uploaded to the CDN edge servers.

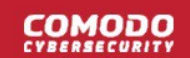

| SSL<br>An SSL/TLS Certific<br>the HTTPS protocol<br>the web. Encryption<br>undecipherable form<br>decryption key. Prop<br>https:// secure conn | ate is a digital certificate or file used during<br>to authenticate and encrypt data in motion on<br>is the act of scrambling data into an<br>nat that can only be read with its matching<br>perly installed SSL Certificates enable an<br>ection between browsers and web servers. | Order SSL Certificate |
|----------------------------------------------------------------------------------------------------|----------------------------------------------------------------------------------------------------|-----------------------|
| Bring Your Ow                                                                                                    | vn SSL (Recommended)                                                                                                    |                       |
| Upload your own pro<br>and security of your<br>will ensure a comple<br>privacy risks & vulne<br>the-Middle (MitM) at                           | emium SSL Certificate for complete protection<br>origin server & our CDN edge servers. This<br>etely secure website experience to eliminate<br>erabilities such as eavesdropping and Man-in-<br>ttacks.                                                                             |                       |
| Domain                                                                                                    | example.net                                                                                                    |                       |
| Expiration date                                                                                                    | Apr 27, 2019 (30 days left)                                                                                                    |                       |
| Wildcard                                                                                                    | No                                                                                                    |                       |
|                                                                                                    | Uninstall                                                                                                    |                       |
|                                                                                                    |                                                                                                    |                       |

Once uploaded, traffic between the CDN and your website visitors is encrypted. Since the certificate is already installed on your site, the communication between the origin and the CDN is also encrypted.

#### Install Complementary SSL Certificate

- Open the cWatch dashboard
- · Select the target website from the menu at top-left
- · Click the 'SSL' tab
- Scroll down to 'Complimentary Comodo SSL (Edge Certificate)':

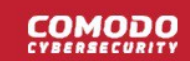

## Complimentary Comodo SSL (Edge Certificate)

Automatically enable a FREE basic encryption-only SSL certificate to secure the CDN edge server connection. This complimentary solution will **NOT** secure the connection between your origin server (where your site is hosted) and the our web CDN (where your site will be cached) unless you have a certificate installed at your origin server. Data sent from the CDN edge to your origin server will be unencrypted and vulnerable. To fully secure your website, you'll need to bring your own SSL certificate and upload or purchase one and upload. See above option.

Option A -Change your domain's authoritative DNS

> Click for more details

### Create CNAME record pointed back to us

> Click for more details

You have two options to enable the free certificate:

- Option A Change your domain's authoritative DNS servers to Comodo Applies if you have already
  pointed your name servers to Comodo authoritative DNS.
- Option B Create a CNAME record which points to Comodo Applies if you have entered explicit DNS records to your domain's DNS settings

#### Option A - Change your domain's authoritative DNS servers to Comodo

Prerequisite - You have configured the site to use Comodo DNS by adding the name server (NS) records.

The NS records are available in 'CDN' > 'Settings' > 'Activation', and in the 'DNS' pages of the site.

See Activate CDN for a Website and DNS Configuration for more details.

- Scroll to 'Option A Change your domain's authoritative DNS servers to Comodo'
- Select 'Click here for more details'

### Option A -Change your domain's authoritative DNS

<u>Click for more details</u>
Activate Basic SSL Now

✓ In order to have FREE SSL Certificate installed to your website you must change your domain's authoritative DNS servers to ours. Click 'Domain' tab to follow the instructions.

Automatically enable a FREE basic encryption-only SSL certificate to secure the CDN edge server connection. This complimentary solution will **NOT** secure the connection between your origin server (where your site is hosted) and the our web CDN (where your site will be cached). Data sent from the CDN edge to your origin server will be unencrypted and vulnerable. To fully secure your website, you'll need to 'Bring your own SSL' option Create CNAME record pointed back to us > Click for more details

Click the 'Activate Basic SSL Now' button

- The process will take a few minutes to complete.
- Once activated, you can see the certificate in 'Settings' > 'SSL', listed under 'Complimentary Comodo SSL (Edge Certificate)'.

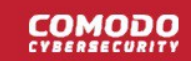

# Complimentary Comodo SSL (Edge Certificate)

Automatically enable a FREE basic encryption-only SSL certificate to secure the CDN edge server connection. This complimentary solution will **NOT** secure the connection between your origin server (where your site is hosted) and the our web CDN (where your site will be cached) unless you have a certificate installed at your origin server. Data sent from the CDN edge to your origin server will be unencrypted and vulnerable. To fully secure your website, you'll need to bring your own SSL certificate and upload or purchase one and upload. See above option.

| Expiration date | Mar 24, 2020 (362 days left) |
|-----------------|------------------------------|
| Wildcard        | No                           |

- The certificate is valid for one year and is set for auto-renewal.
- Note This certificate encrypts the connection between the CDN servers, which host a copy of your site, and your website visitors.
- It does not encrypt the traffic between your web-server and the CDN edge servers.
- You need to upload your own certificate to encrypt CDN <--> origin site traffic. See 'Upload your own SSL Certificate' for more details.

#### Option B - Create a CNAME record which points to Comodo

- Scroll to 'Option B Create CNAME record pointed back to Comodo'
- Select 'Click here for more details'
- Select 'Click here for more details' beside 'Option B Create CNAME record pointed back to Comodo'

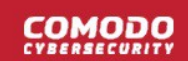

#### Complimentary Comodo SSL (Edge Certificate)

Automatically enable a FREE basic encryption-only SSL certificate to secure the CDN edge server connection. This complimentary solution will **NOT** secure the connection between your origin server (where your site is hosted) and the our web CDN (where your site will be cached) unless you have a certificate installed at your origin server. Data sent from the CDN edge to your origin server will be unencrypted and vulnerable. To fully secure your website, you'll need to bring your own SSL certificate and upload or purchase one and upload. See above option.

#### Option A Option B Change your domain's authoritative DNS servers Create CNAME record pointed back to Comodo to Comodo Click for more details Click for more details Activate Basic SSL Now ✗ In order to activate Free Basic SSL, you must add CNAME record generated to your DNS. When you click 'Activate Basic SSL' now, you will see CNAME that must be added to your DNS. Once CNAME is entered your Free Basic SSL will be activated automatically. Please remember that it takes some time for new DNS records to become visible. When your certificate is activated you will see it under 'Complimentary SSL (Edge Certificate)' section.

Click the 'Activate Basic SSL Now' button:
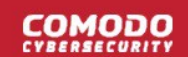

### **Option B**

Create CNAME record pointed back to Comodo

Click for more details

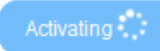

Activation may take a couple of hours. Please be patient. When your certificate is activated and installed, you will see it under 'Complimentary SSL (Edge Certificate)' section.

✓ In order to activate Free Basic SSL, you must add CNAME record generated to your DNS. When you click 'Activate Basic SSL' now, you will see CNAME that must be added to your DNS. Once CNAME is entered your Free Basic SSL will be activated automatically. Please remember that it takes some time for new DNS records to become visible. When your certificate is activated you will see it under 'Complimentary SSL (Edge Certificate)' section.

i. Add CNAME generated below to your DNS. Once you add these records to your DNS, your Free Basic SSL will be activated automatically.

CNAME KEY: 32cba9664abf865b2fafcc9a13ce99d4

CNAME VALUE: 2b62240e2e92177963e113516c4bba0c.3a43f61c206dce84bb456d6ac4a41964.comodoca.com

cWatch generates a CNAME record for domain control validation.

- Note down the 'CNAME KEY' and 'CNAME VALUE' records
- Go to your website's DNS management page and enter the 'CNAME KEY' and 'CNAME VALUE' records
- If you need more help regarding adding 'CNAME KEY' and 'CNAME VALUE' records, visit https://support.google.com/a/topic/1615038?hl=en
- After the CNAME records are added to your domain's DNS settings, the certificate will be activated and deployed to the edge servers. It may take up to two hours to complete.

Once activated, you can see the certificate listed under 'Complimentary Comodo SSL (Edge Certificate)'.

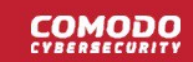

# Complimentary Comodo SSL (Edge Certificate)

Automatically enable a FREE basic encryption-only SSL certificate to secure the CDN edge server connection. This complimentary solution will **NOT** secure the connection between your origin server (where your site is hosted) and the our web CDN (where your site will be cached) unless you have a certificate installed at your origin server. Data sent from the CDN edge to your origin server will be unencrypted and vulnerable. To fully secure your website, you'll need to bring your own SSL certificate and upload or purchase one and upload. See above option.

| Mar 24, 2020 (362 days left) |
|------------------------------|
| No                           |
|                              |

- Note This certificate encrypts the connection between the CDN servers, which host a copy of your site, and your website visitors.
- It does not encrypt the traffic between your web-server and the CDN servers.
- You need to upload your own certificate to encrypt CDN <--> origin site traffic. See 'Upload your own SSL Certificate' for more details. See 'Upload your own SSL Certificate' for more details.

## 4.6 DNS Configuration

- Select a website from the drop-down at top-left then choose 'DNS'
- You need to change your site's authoritative DNS server to Comodo DNS to enable cWatch protection, the content delivery network, and the Web Application Firewall (WAF).
  - The DNS page shows the authoritative name servers (NS) for your site. You can use these to configure DNS settings.
- After switching to Comodo DNS, you should use this page for DNS management instead of your web host's DNS management page. For example, you can add new 'CNAME' and 'A' records, change MX records, and more.

The following sections explain how to:

- Configure DNS settings for your site
- Manage DNS Records for your site

### Configure DNS settings for your site

- Open the cWatch dashboard
- Select the target website from the menu at top-left
- Click the 'DNS' tab

cWatch first queries your DNS servers to collect your existing records:

COMODO

| cWatch                                                                                                    | O examp                                                                        | e.net                                                                 | · =                         |                         | Support     | + Add Site     | ● EN 2      | • |
|----------------------------------------------------------------------------------------------------|--------------------------------------------------------------------------------|-----------------------------------------------------------------------|-----------------------------|-------------------------|-------------|----------------|-------------|---|
| In order to protect to traffic to your site will     To begin with we need to     Click 'Next' to start DNS of     Next | your site on cWa<br>be routed throu<br>o query your DNS i<br>query and see ste | <b>Itch by changin</b><br>Igh our Secure<br>record.<br>Ips to follow. | ng your nameserver:<br>CDN. | (steps to follow will b | e shown whe | en proceeded t | with next), |   |
| Click 'Next' t                                                                                                    | to allow cWate                                                                 | ch to fetch y                                                         | our DNS records             |                         |             |                |             |   |

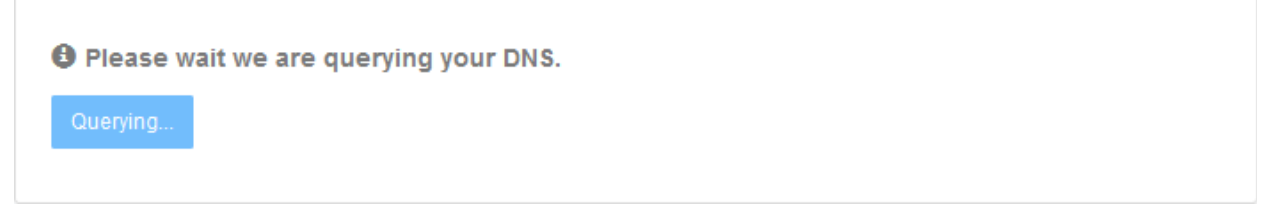

The DNS configuration page for the site will then load, complete with the site's name server (NS) details:

### COMODO

## Comodo cWatch Web Security - Website Administrator Guide

DNS Manage your Domain Name Server(DNS) settings.

To use our Secure Content Delivery Network (CDN) and Web Application Firewall (WAF), you need to change your domain's authoritative DNS servers, which are also referred to as nameservers. For your reference, here are nameservers you've been assigned.

It may take up to 24 hours for DNS changes to be processed globally. There will be no downtime when you switch your name servers. Without any interruption your traffic will roll from your old name servers to new name servers. Throughout this switch your site will remain available.

| TYPE                |                          |
|---------------------|--------------------------|
| ns1.dnsbycomodo.net |                          |
| ns2.dnsbycomodo.net | STATUS                   |
| ns3.dnsbycomodo.net | 1                        |
| ns4.dnsbycomodo.net | Name servers are not set |
|                     |                          |
|                     |                          |

Not sure how to change nameservers? Try: <u>https://support.google.com/domains/answer/3290309?hl=en</u> Still need a help? Please contact our support professionals

#### **DNS Records**

A, AAAA, and CNAME records can have their traffic routed through the Cyber Secure CDN system. Add more records using the form below, and click the activate button next to each record to route traffic through Cyber Secure CDN.

| TYPE |           | NAME  | VALUE        | TTL             |            |
|------|-----------|-------|--------------|-----------------|------------|
| A    | ~         | Name  | IPv4 Address | Automatic TTL ~ | Add Record |
| Sear | ch DNS Re | ecord |              |                 |            |
| TYPE | NAME      | V     | ALUE         | TTL             | STATUS     |
|      |           |       |              |                 |            |

- Go to your site's DNS management page and enter the new name servers.
- See https://support.google.com/domains/answer/3290309?hl=en if you need more help on name server changes.

You can view whether the change was successful in the cWatch interface:

- Select the target website from the menu at top-left
- Click the 'DNS' tab
- Look in the 'Status' column:

DNS Manage your Domain Name Server(DNS) settings.

TYPE STATUS To use our Secure Content Delivery Network (CDN) and Web Application Firewall (WAF), you need to change your ns1.dnsbycomodo.net domain's authoritative DNS servers, which are also referred ns2.dnsbycomodo.net to as nameservers. For your reference, here are nameservers you've been assigned. ~ Name servers are set ns3.dnsbycomodo.net It may take up to 24 hours for DNS changes to be ns4.dnsbycomodo.net processed globally. There will be no downtime when you switch your name servers. Without any interruption your

- It may take up to 24 hours to process the DNS changes
- FYI there is no site downtime when you switch name servers. It is a seamless transition.

#### Note:

- You have to use the cWatch interface to manage your DNS records once you have pointed your name servers to Comodo DNS.
- For example, changes to your MX records must be done in cWatch and can no longer be done in your web host's DNS management page. See 'Manage DNS Records' below for more information.

#### Manage DNS Records for your site

Note - you can only manage DNS records in cWatch if your nameservers are pointed to Comodo.

- This applies if you entered the NS values from the 'DNS' page as explained above, or chose Option A -Change your domain's authoritative DNS servers to Comodo' in 'CDN' > 'Settings' > 'Activation'.
- If you selected 'Option B Enter DNS records explicitly' when activating the CDN, then you must use your web-host's tools to manage your DNS records. Any updates to DNS records that you make in this page will have no effect.

#### Manage DNS records

- Open the cWatch dashboard
- Select the target website from the menu at top-left
- Click the 'DNS' tab
- Scroll down to 'DNS Records' pane

The DNS records associated with the website are shown:

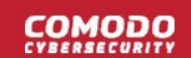

#### **DNS Records**

A, AAAA, and CNAME records can have their traffic routed through the Cyber Secure CDN system. Add more records using the form below, and click the activate button next to each record to route traffic through Cyber Secure CDN.

| NS Record | ame IPv4 Address d VALUE "v=spf1 mx include:example.net include:c | Automatic TTL ~ | Add Reco                                                                                                    | ord                                                                                                    |
|-----------|-------------------------------------------------------------------|-----------------|----------------------------------------------------------------------------------------------------|----------------------------------------------------------------------------------------------------|
| NS Record | VALUE                                                             |                 | STATUS                                                                                                    |                                                                                                    |
| ame<br>@  | VALUE                                                             |                 | STATUS                                                                                                    |                                                                                                    |
| @         | "v=spf1 mx include:example.net include:b                          | Automatic TTL ~ |                                                                                                    |                                                                                                    |
|           |                                                                   |                 |                                                                                                    | Û                                                                                                    |
| @         | Mail handled by: sgmail.examplegroup.cc                           | Automatic TTL ~ |                                                                                                    | 8                                                                                                    |
| @         |                                                                   | 1 hour v        | ها                                                                                                    | Û                                                                                                    |
| viki      |                                                                   | 1 hour          | ٥                                                                                                    |                                                                                                    |
| ww        |                                                                   | 1 hour v        | ٩                                                                                                    | Û                                                                                                    |
| @<br>wil  | ž<br>ki<br>w                                                      | ki              | with the formation of the second second s | Main handled by. signal.examplegroup.et     Adomate TTE       Main handled by. signal.examplegroup.et     1 hour       Main handled by. signal.examplegroup.et     1 hour       Main handled by. signal.examplegroup.et     1 hour       Main handled by. signal.examplegroup.et     1 hour       Main handled by. signal.examplegroup.et     1 hour       Main handled by. signal.examplegroup.et     1 hour       Main handled by. signal.examplegroup.et     1 hour       Main handled by. signal.examplegroup.et     1 hour |

|                    | DNS Records - Table of Parameters                                                                                                    |  |  |
|--------------------|----------------------------------------------------------------------------------------------------|--|--|
| Column Header      | Description                                                                                                    |  |  |
| Туре               | The kind of the DNS record.                                                                                                    |  |  |
| Name               | The label of the record                                                                                                    |  |  |
| Value              | The content of the record                                                                                                    |  |  |
| TTL (Time To Live) | How long the record value can be served from the name server / local cache without refreshing the value from the site.                                                                                                    |  |  |
| Status             | <ul> <li>Whether the record is protected or not.</li> <li>The record is protected. <ul> <li>Click the icon to remove the site from cWatch</li> </ul> </li> <li>The record is not protected. <ul> <li>Click the icon to add the record to cWatch for protection</li> <li>Click the icon to add the record to cWatch for protection</li> <li>See Configure cWatch protection for a site for guidance on this</li> </ul> </li> </ul> |  |  |

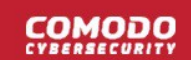

### Add a DNS record

- Open the cWatch dashboard
- · Select the target website from the menu at top-left
- Click the 'DNS' tab
- Scroll down to the 'DNS Records' pane
- Configure the following items:
  - Type Select the kind of the DNS record from the drop-down
  - Name Enter an appropriate label for the record
  - Value Enter an appropriate content for the record. For example if CNAME is selected, then enter the alias domain name
  - TTL Time-To-Live value for the record. Select the TTL period from the drop-down.
- Click 'Add Record' to save your changes

You can enable protection for a site after adding the DNS record. See below more on this.

• See https://support.google.com/domains/answer/3290309?hl=en if you need more help to change nameservers.

#### Enable cWatch protection on a site

- Click the 🔊 icon beside the DNS record
- If the website is licensed then the protection starts after you click the icon.
- If not licensed then you need to register the record to cWatch.

| ADD SITE                                            |             | ×      |
|-----------------------------------------------------|-------------|--------|
| Your site is not registered. Please add site to add | protection. |        |
|                                                     | + Add Site  | Cancel |

Click 'Add Site' to start the 'Add Websites' wizard.

Comodo cWatch Web Security - Website Administrator Guide | © 2020 Comodo Security Solutions Inc. | All rights reserved.

### COMODO

| DD WEBSITES              |         | 1                 |
|--------------------------|---------|-------------------|
|                          | Select  | Site Provisioning |
| Webeite                  | Linenen | In Progress       |
| Step 1 - Enter Site Name | License | in Flogress       |

The website name is pre-populated.

- Click 'Continue Setup' to move to the next step.
- The drop-down menu lists any unused licenses you have on your account. You can apply one of these licenses if available.
- Click 'Buy a license' if you don't have any existing licenses. Click here if you need help with the order form.

| DD WEBSITES                          |                   | Х                                |
|--------------------------------------|-------------------|----------------------------------|
|                                      | 2                 | 3                                |
| Add<br>Website                       | Select<br>License | Site Provisioning<br>In Progress |
| Step 2 - Select License              |                   |                                  |
| Site will be added with selected lic | ense type         |                                  |
| Premium (1 Site / 23 days l          | eft)              |                                  |
| Premium (1 Site / 23 days left)      |                   |                                  |
| Pro (1 Site / 23 days left)          |                   |                                  |
| FID (1 Sice / 25 days left)          |                   |                                  |

- Click 'Finish' to apply the license. The site will be registered.
- cWatch will validate your request then show the following confirmation message:

COMODO

| ADD WEBSITES                                                                              |                                         | Х                            |
|-------------------------------------------------------------------------------------------|-----------------------------------------|------------------------------|
| Add                                                                                       | 2<br>Select                             | 3<br>Site Provisioning       |
| Step 3 - Site Provisioning In<br>Congratulations your site prov                           | n Progress                              | w!                           |
| This process may take severa<br>While we are registering your<br>and vulnerability scans. | al minutes<br>site on our SecureCDN, ye | ou may already start malware |
| Need help? Please contact wit                                                             | th our support professiona              | ils on 'Live Chat'           |
|                                                                                           | ★ Get Started                           |                              |

- Click 'Get Started' to activate cWatch protection.
- If you do not have any licenses available then you will be asked to purchase a license:

| ADD WEBSITES          |                             | Х                                |
|-----------------------|-----------------------------|----------------------------------|
|                       |                             | 3                                |
| Add<br>Website        | Select<br>License           | Site Provisioning<br>In Progress |
| You don't have licens | se to register new domains. | Click to buy a license.          |
|                       | Buy a License               |                                  |
| <b>←</b> Back         |                             | → Finish                         |

- Click 'Buy a License'.
- You will be taken to the license purchase page:

COMODO

| Image: Select a planImage: Select a plan                           | 3<br>Fini                 | x<br>sh               |
|--------------------------------------------------------------------|---------------------------|-----------------------|
| cWatch<br>Website Security                                         | Premium                   | Pro                   |
| 1 12 24 36<br>Month Months Months Months                           | <b>\$24.90</b><br>-month- | <b>\$9.90</b> -month- |
| Enable your protection plan.         Malware detection and removal |                           | <b>v</b>              |
| Security information and event management                          | ×                         | ×                     |
| 24 / 7 / 365 Cybersecurity Ops Analysts                            | ×                         | ×                     |
| Managed web application firewall                                   | ×                         | ×                     |
| Content delivery network                                           | ×                         | ~                     |
| Technical support                                                  | ×                         | ~                     |
| 30 days money back guarantee                                       | ×                         | ×                     |
|                                                                    |                           | Continue              |

- Select the license period and type. See License Types if you want to read more about the features of each license.
- Click 'Continue'

COMODO

| Select a plan                                  | Proces                       | 2)<br>as Payment                        | (3)<br>Finish                         |   |
|------------------------------------------------|------------------------------|-----------------------------------------|---------------------------------------|---|
| ayment Profile                                 |                              |                                         |                                       |   |
|                                                |                              |                                         |                                       |   |
| "<br>ardholder Name                            |                              | Total                                   | License Period                        | ] |
| Name displayed on card                         |                              | USD\$24.90                              | Monthly                               |   |
| Drder Summary<br>\$24.90 / Monthly / PREMIUN   | VI plan / <b>example.org</b> |                                         | \$24.90<br>Savings<br>\$0.00<br>Total |   |
|                                                |                              |                                         | \$24.90                               |   |
| Company Name                                   |                              | Phone Number                            | \$24.90                               |   |
| Adress                                         |                              | Phone Number                            | \$24.90                               |   |
| Adress                                         |                              | Phone Number                            | \$24.90                               |   |
| illing Adress Company Name Adress City Country |                              | Phone Number Adress 2 State Postal Code | \$24.90                               |   |

- · Complete the payment details section
- · Read the 'End User License/Subscriber Agreement' and tick the checkbox to agree
- Enter your billing address
- · Complete the captcha verification and click 'Process Payment'

### COMODO

| Select a plan                        | 2<br>Process Payment                          | 3<br>Finish               |
|--------------------------------------|-----------------------------------------------|---------------------------|
| cWatch<br>Website Security           |                                               | Need help? Contact Suppor |
| You paid \$24.90 USD to lice         | ense your account.                            |                           |
| 1 x PREMIUM Licenses                 |                                               | <b>\$24.90</b> USD        |
| Discount                             |                                               | \$0.00 USD                |
| Domain: example.org                  |                                               |                           |
| Subscription: Monthly                |                                               |                           |
| Total                                |                                               | \$24.90 USD               |
| 🏲 You'll receive an order checkout o | confirmation by email to teleramabw@gmail.cor | m.                        |
| This transaction will appear on your | statement as Comodo Security Solutions, Inc.  | Finish                    |

- The new license is added to your account and can be applied to the site in cWatch.
- Restart the process to add protection to the DNS record.

#### Remove protection from a site

• Click the shield icon beside the record:

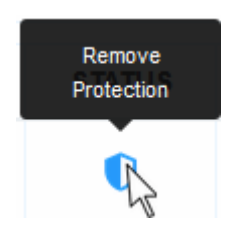

You will see the following confirmation message:

Protection removed successfully for selected record

### Remove a DNS record

- You can remove a record that is not cWatch protected
- Click the trash can icon beside a record

DNS record successfully deleted

X

## 4.7 Add Trust Seal to your Websites

- · Select a website from the drop-down at top-left and choose 'Trust Seal'
- The trust seal is a website badge that proves your site is malware free, and is protected by one of the leaders in online security.
- This helps build the trust you so often need to convert website visitors into paying customers.
- The site seal is available in multiple languages.

#### Add the trust seal to your website

- Open the cWatch dashboard
- · Select the target website from the menu at top-left
- Click the 'Trust Seal' tab

COMODO

| Watch                                                                                                    | S example net                                                                                                    | <u> </u>                                                                                                    |                                                                                                    | Support + Ad                                                                             | id Site   | ⊕en 🛓 |  |
|----------------------------------------------------------------------------------------------------|----------------------------------------------------------------------------------------------------|----------------------------------------------------------------------------------------------------|----------------------------------------------------------------------------------------------------|------------------------------------------------------------------------------------------|-----------|-------|--|
|                                                                                                    |                                                                                                    |                                                                                                    |                                                                                                    |                                                                                          |           |       |  |
| TRUST SEAL<br>Select Language                                                                                                    | EN ~                                                                                                    |                                                                                                    |                                                                                                    |                                                                                          |           |       |  |
| When displayed on<br>information on your                                                                                                    | your site, the Trust Seal badge e<br>site is safe.                                                                                                    | ensures your custo                                                                                                    | mers that visiting                                                                                        | g your site and                                                                          | providing | I     |  |
| Trust Seal that w<br>when no malware                                                                                                    | ill be displayed on your site<br>e found.                                                                                                    | Trust S<br>when r<br>active.                                                                                                | eal that will be<br>no malware fou                                                                        | displayed on<br>and and prote                                                            | your sit  | e     |  |
| RECENTLY                                                                                                    | MALWARE                                                                                                    | RESC                                                                                                    | CENTLY                                                                                                    | FREE                                                                                     |           |       |  |
| PROTECTE                                                                                                    | SAFE                                                                                                    | PRO                                                                                                    | DTECTED                                                                                                   | SAFE                                                                                     |           |       |  |
| <ul> <li>Light</li> </ul>                                                                                                    |                                                                                                    | 0                                                                                                    | Dark                                                                                                    |                                                                                          |           |       |  |
| If scans fail, m<br>any problems. W<br>pixel transparent<br>malware, a failed                                                                                                    | alware is found, or protection is o<br>ithin a few days we will remove th<br>image. At no point will we displa-<br>scan or no protection.                                                                                                    | disabled then site the seal from the sil<br>y any indication to                                                             | visitors will not b<br>te and replace it<br>visitors that a w                                             | e alerted to<br>with a single<br>ebsite has                                              |           |       |  |
| <a href="https://&lt;br&gt;eyJhbGciOiJIU2/&lt;br&gt;CisImhvc3RuYV&lt;br&gt;YXN0LTEuZWkf&lt;br&gt;MzA4tQ.wKzzF-i&lt;br&gt;src=" https:="" stag<br="">/seal/eyJhbGciO<br/>WdodCisImhvc3</a> | /staging.verifytrustseal.com/verif<br>1NiisInR5cCl6lkpXVCJ9.eyJkb21<br>V1lijoiY3d3LWN1c3RvbWVycG9y<br>nc3RpY2JIYW5zdGFsay5jb20iLC<br>vDSIhN5IDKxYeX7jtJKKdJfwB2pv<br>ging.verifytrustseal.com<br>DJU21NiisInR5cCl6lkpXVCJ9.eyJ<br>RuYW1lijoiY3d3LWN1c3RvbWV | ication/<br>haW5JZCI6IjExMjA<br>rdGFsLXN0YWNrcc<br>JsYW5ndWFnZSI6<br>F2Ysnd36U?clang<br>lkb21haW5JZCI6Ij6<br>ycG9ydGFsLXN0Y | 2liwidGhlbWUiO<br>GF0aC10YWtlb3<br>SlmVuliwiaWF0ljc<br>I=en" target="_b<br>ExMjA2liwidGhlb<br>WNrcGF0aC10 | iJsaWdod<br>3Zlci51cy11<br>xxNTUZNjgy<br>lank*> <img<br>WUiOiJsa<br/>rWtib3Zlci</img<br> |           |       |  |
| 1.Copy the cod<br>2.Paste the cod                                                                                                    | e from the text box.<br>le into your website's code.                                                                                                    |                                                                                                    |                                                                                                    |                                                                                          |           |       |  |
| Generally, the se<br>pasted in the foo                                                                                                    | al should be placed in the footer<br>ter, header, or any specific place                                                                                                    | r of your website's<br>you would like the                                                                                   | code. However,<br>e seal to be seer                                                                       | it can be<br>1 by visitors.                                                              |           |       |  |
|                                                                                                    |                                                                                                    |                                                                                                    |                                                                                                    |                                                                                          |           |       |  |

There are two types of seal - 'Malware Free' and 'Protected'. The type shown on your site depends on the following conditions:

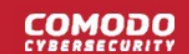

- 'Malware Free' Shown if your site is not blacklisted and has no malware.
- 'Protected' Shown if your site is not blacklisted, has no malware, and both the CDN and Web Application Firewall (WAF) are active.

Here are some sample scenarios:

| Trust Seal Conditions |         |                              |       |                  |     |                           |  |  |
|-----------------------|---------|------------------------------|-------|------------------|-----|---------------------------|--|--|
| Blacklisted           | Malware | Malware Last Malware CDN WAF |       | Trust Seal shown |     |                           |  |  |
|                       | Scanner | Scan                         | CName | A Record         |     |                           |  |  |
| No                    | Enabled | Clean                        | Yes   | Yes              | Yes | 'Protected' Trust Seal    |  |  |
| No                    | Enabled | Clean                        | No    | Yes              | Yes | 'Protected' Trust Seal    |  |  |
| No                    | Enabled | Clean                        | No    | No               | Yes | 'Malware Free' Trust Seal |  |  |
| No                    | Enabled | Clean                        | No    | No               | No  | 'Malware Free' Trust Seal |  |  |

- No negative messaging is shown if your site fails a scan/appears on a blacklist. After a grace period, the seal will simply disappear, replaced by a transparent single-pixel image. The seal will reappear when the issues are fixed.
- Select the language which should be used in the trust seal
- Follow the instructions in the settings page to add the seal to your web pages.

### 4.8 Back up your Website

- cWatch backup is a robust disaster recovery solution which automatically creates a backup of your website
  at regular intervals. Using state of the art storage and security technologies, the service lets you quickly and
  easily restore your site in the event of catastrophic data loss.
- cWatch Backup includes:
  - Secure storage Backups are encrypted and stored on heavily-protected AWS data-centers
  - Automatic full backups Schedule daily, weekly, or monthly backup at a time that suits you
  - One-click restore Get your site and your business back online in minutes
  - Selective backup and restore Back up selected web files and restore with a single click
  - · Incremental backups Updates your backup in real-time whenever you make a change
  - Database backup Your databases are stored separately, providing flexibility when you restore
  - On-demand backups Instantly run a backup whenever you need to.
  - · Integrated security Each backup is scanned for malware, vulnerabilities, blacklist status and more
  - Full notifications Get alerts after every successful or unsuccessful backup
  - Excluded paths and file types Select exactly which items get backed up and which do not
  - Flexible plans Choose 10 GB, 30 GB, or 50 GB storage limits

#### Open the backup section

- Select the target website from the menu at top-left
- Click the 'Backup' tab:

COMODO

| ackup                                                                                                    | ettings                                                                                                    |                                                                                                    |                                                                                                    |                                |                                                                       |                                         |                                                                                                    |
|----------------------------------------------------------------------------------------------------|----------------------------------------------------------------------------------------------------|----------------------------------------------------------------------------------------------------|----------------------------------------------------------------------------------------------------|--------------------------------|-----------------------------------------------------------------------|-----------------------------------------|----------------------------------------------------------------------------------------------------|
| S.79 GB                                                                                                    | ackup service is act<br>It Successful Backup Nov 16th,<br>Disable Schedule                                                 | tive<br>2019 / 8:00 UTC<br>Backup                                                                                 | Nov 29th,                                                                                               | Next Backup                    | *                                                                     | ⊖ Bac                                   | kup Now                                                                                                    |
| Files: 5.79 GB                                                                                                    | , J                                                                                                    |                                                                                                    |                                                                                                    | 5 70 00                        | 10 0001                                                               |                                         |                                                                                                    |
|                                                                                                    | Database: 0                                                                                                    | вуте                                                                                                    | Total Usage:                                                                                            | 5.79 GB                        | 24.2                                                                  | I GB free of 3                          | 0 GB Storage Limit                                                                                                    |
| NOV 2019                                                                                                    | OCT 2019 SEP 20                                                                                                    | 119 AUG 2                                                                                                    | Total Usage:                                                                                            | 5.79 GB                        | 24.2                                                                  | I GB free of 3                          | 0 GB Storage Limit                                                                                                    |
| NOV 2019<br>Date                                                                                                    | OCT 2019 SEP 20<br>Status                                                                                                  | Hyte<br>119 AUG 2<br>Files Added                                                                                  | 019<br>Files Removed                                                                                    | Files Modified                 | 24.2<br>Progress Tracker                                              | t GB free of 30                         | 0 GB Storage Limit<br>Restore Request                                                                                         |
| NOV 2019<br>Date<br>Nov 16 08:00 UTC                                                                                                | OCT 2019 SEP 20 Status Status                                                                                              | Files Added                                                                                                    | O19<br>Files Removed<br>45                                                                              | Files Modified                 | 24.2<br>Progress Tracker                                              | Restore                                 | 0 GB Storage Limit Restore Request No Restore Request                                                                         |
| NOV 2019           Date           Nov 16 08:00 UTC           Nov 15 08:00 UTC                                                       | OCT 2019     SEP 20       Status       Status       Status                                                                 | Files Added<br>7<br>1163                                                                                          | Total Usage:<br>019<br>Files Removed<br>45<br>0                                                         | Files Modified<br>16<br>7      | Progress Tracker<br>View<br>View                                      | Restore Options Options                 | 0 GB Storage Limit Restore Request No Restore Request No Restore Request                                                      |
| NOV 2019           Date           Nov 16 08:00 UTC           Nov 15 08:00 UTC           Nov 14 08:01 UTC                            | OCT 2019     SEP 20       Status     Status       Status     Status       Status     Status                                | Byte           119         AUG 2           Files Added         7           1163         69                        | Total Usage:           019           Files Removed           45           0           1123              | Files Modified<br>16<br>7<br>4 | 24.2<br>Progress Tracker<br><u>View</u><br><u>View</u><br><u>View</u> | Restore Options Options Options         | 0 GB Storage Limit Restore Request No Restore Request No Restore Request No Restore Request No Restore Request                |
| NOV 2019           Date           Nov 16 08:00 UTC           Nov 15 08:00 UTC           Nov 14 08:01 UTC           Nov 13 08:00 UTC | OCT 2019     SEP 20       Status     Status       Status     Backup Completed       Backup Completed     Stackup Completed | Byte           019         AUG 2           Files Added         7           1163         69           72         7 | Total Usage:           019           Files Removed           45           0           1123           65 | Files Modified 16 7 4 3        | Progress Tracker<br>View<br>View<br>View<br>View<br>View              | Restore Options Options Options Options | 0 GB Storage Limit Restore Request No Restore Request No Restore Reques No Restore Reques No Restore Reques No Restore Reques |

The top panel shows summary information about your latest backup, your current usage, and more:

| Backup                      | Settings                                                                                                |                                          |                                      |  |
|-----------------------------|----------------------------------------------------------------------------------------------------|------------------------------------------|--------------------------------------|--|
| <ul><li>€ 5.79 GB</li></ul> | Backup service is active<br>Last Successful Backup Nov 16th, 2019 / 8:00 UTC<br>Disable Schedule Backup | Next Backup<br>Nov 20th, 2019 / 8:00 UTC | → ④ Backup Now                       |  |
| Backup St                   | orage Usage                                                                                             |                                          |                                      |  |
| Files: 5.79 GB              | Database: 0 Byte                                                                                        | Total Usage: 5.79 GB                     | 24.21 GB free of 30 GB Storage Limit |  |

- Backup service is active / not active Indicates whether backup is enabled or disabled in backup settings.
- Last Successful Backup Date and time of the most recent backup operation.
  - The figure below the check-mark shows the total size of the files you have in your backup.
- Disable Schedule Backup Activate or deactivate automatic backups. See 'Configure Backup Settings'

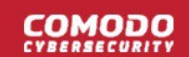

- Next Backup Date and time of the next scheduled backup
- Backup Now Run an on-demand backup. You may want to do this prior to releasing a website updates. See 'On-Demand Backup' if you need more help with this.
- **Backup Storage Usage** The total size of the files you have in your backup. This includes individual files and databases.

The lower panel shows a list of all backup operations you have run over time:

| Date             | Status              | Files Added | Files Removed | Files Modified | Progress Tracker | Restore        | Restore Request   |
|------------------|---------------------|-------------|---------------|----------------|------------------|----------------|-------------------|
| Nov 16 08:00 UTC | Completed Partially | 7           | 45            | 16             | View             | Options        | No Restore Reques |
| Nov 15 08:00 UTC | Sackup Completed    | 1163        | 0             | 7              | View             | Options        | No Restore Reques |
| Nov 14 08:01 UTC | Backup Completed    | 69          | 1123          | 4              | View             | <b>Options</b> | No Restore Reques |
| Nov 13 08:00 UTC | Completed Partially | 72          | 65            | 3              | View             | <b>Options</b> | No Restore Reques |
| Nov 11 05:29 UTC | Completed Partially | 210         | 36            | 3              | View             | Options        | No Restore Reques |

From this pane you can:

- · View backup details
- Restore website files and databases
- View restore history

#### Settings

Click the 'Settings' button to configure backup paths, FTP/SSH settings, schedules, exclusions, and more.

See the following sections for more on each:

- Purchase a Backup License
- Configure Backup Settings
- On-Demand Backup
- View Backup Records
- Restore and Download Website Files

### 4.8.1 Purchase a Backup License

- The backup service is an add-on available after you have bought a cWatch license. You must also have already configured your website to work with cWatch.
- Each license covers one site. You must purchase separate licenses for each site you want to backup.

#### **Open Backup section**

- · Select the target website from the menu at top-left
- · Click the 'Backup' tab
- Click 'Use Now' at bottom-left:

### COMODO

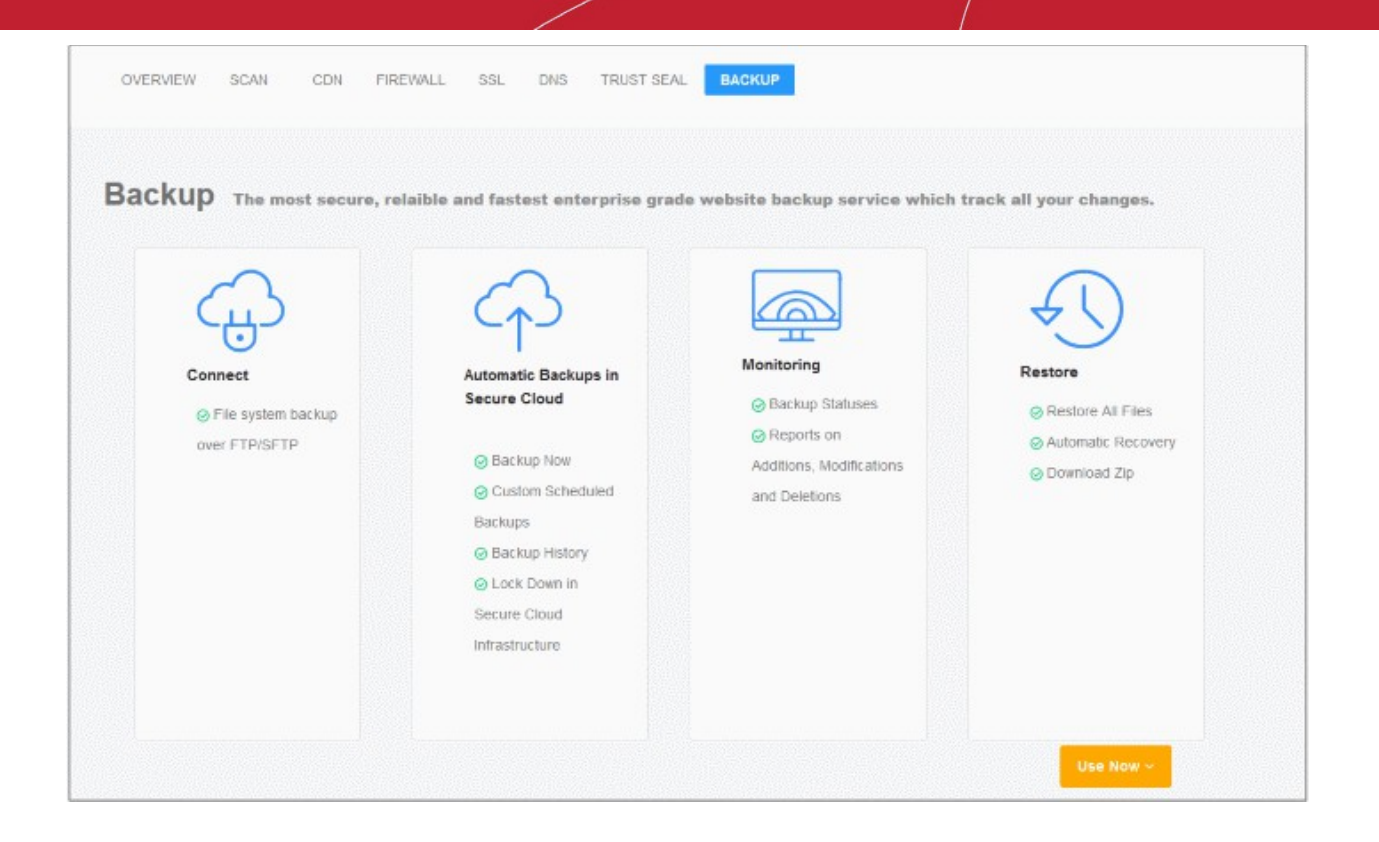

Click 'Let's Try' under the plan you want to purchase:

| cWatch                       | \$2.49 per month                 | \$6.49 per month                 | \$9.49 per month                 |
|------------------------------|----------------------------------|----------------------------------|----------------------------------|
| Websites                     | 1 site                           | 1 site                           | 1 site                           |
| Storage                      | 10GB                             | 30GB                             | 50GB                             |
| Backup Retention             | Until Storage is Full or 90 days | Until Storage is Full or 90 days | Until Storage is Full or 90 days |
| File System Backup           | FTP/SFTP                         | FTP/SFTP                         | FTP/SFTP                         |
| Daily Automatic Backup       | ~                                | ~                                | ~                                |
| Custom Scheduled Backup      | ~                                | ~                                | ~                                |
| Backup Now                   | ~                                | ~                                | ~                                |
| Backup History               | ~                                | ~                                | ~                                |
| Backup Status Notifications  | ~                                | ~                                | ~                                |
| Alerts on Failure to Backup  | ~                                | ~                                | ~                                |
| File Change Monitoring       | File System                      | File System                      | File System                      |
| One Click Automatic Recovery | File System                      | File System                      | File System                      |
| Manual Restore(Download Zip) | ~                                | ~                                | ~                                |

- Enter your payment information in the license order form.
- Remember to agree to the EULA and tick the capcha box:

### COMODO

| evvateri | cWatch Backup           | Medium Package 🗸               | Monthly | ~ ~               | icenses with an annual<br>payment instead of monthly will<br>save you 20% off your entire<br>cost | \$ 6.49                   |
|----------|-------------------------|--------------------------------|---------|-------------------|---------------------------------------------------------------------------------------------------|---------------------------|
| Billing  | Info                    |                                |         | Creadit Card In   | fn                                                                                                |                           |
| -Sum 4   | , mo                    |                                |         | oreduit oure in   |                                                                                                   |                           |
| FULL NA  | ME                      |                                |         | CARD NUMBER       |                                                                                                   |                           |
|          |                         |                                |         | C 100100 000 0100 |                                                                                                   |                           |
| ADRESS   | •                       |                                |         | Name displayed    | on card                                                                                           |                           |
| CITY     |                         | ZIP CODE                       |         | EXPIRE DATE       |                                                                                                   |                           |
|          |                         |                                |         | MM                | ~ YYYY                                                                                            | 8                         |
| COUNTR   | ₹Y                      |                                |         | CVV               |                                                                                                   |                           |
|          |                         |                                |         | CVC               |                                                                                                   |                           |
| Pie      | ase read and accept End | User License/Service Agreement |         |                   | fm not a robot                                                                                    | reCAPTCP<br>Physics - Ter |
|          |                         |                                |         |                   | _                                                                                                 |                           |

- Click 'Process Payment' to submit your order
- · Repeat the process to purchase licenses for other sites on your account.
- · We will notify you when your license is due for renewal, or when you are approaching your storage limit.
- Next, configure your backup

### 4.8.2 Configure Backup Settings

- The backup settings area is where you establish the connection between your web host server and the backup server.
- · You can also configure backup schedule, exclusions, and notifications.
- Once connected, your site files and databases are backed as per your schedule

#### Open the backup settings page

- Select the target website from the menu at top-left
- Click the 'Backup' tab
- Click 'Settings' on the upper-left

### COMODO

| 5                                                                                                    |                                                                |                                                                                         |                                                                                                    |
|----------------------------------------------------------------------------------------------------|----------------------------------------------------------------|-----------------------------------------------------------------------------------------|----------------------------------------------------------------------------------------------------|
| Website Details                                                                                                    |                                                                | Database Options                                                                        |                                                                                                    |
| Our external IP addresses for<br>52.10.241.82, 3.213.96.39, 3.94.137.21<br>firewall settings if you are unable to con | backups is 52.201.182.91,<br>You may have to update your nect. | Our external IP addres<br>52.10.241.82, 3.213.96.39,<br>firewall settings if you are un | sses for backups is 52.201.182.91,<br>3.94.137.21. You may have to update your<br>sable to connect. |
| WEBSITE URL                                                                                                    | CONNECTION TYPE                                                | DATABASE NAME                                                                           | CONNECTION TYPE                                                                                     |
|                                                                                                    | FTP 😽                                                          | mmone_db                                                                                | Direct Connect 🎔                                                                                    |
| FTP U SERNAME FTP I                                                                                                   | PASSWORD                                                       | DATABASE U SERNAME                                                                      | DATABASE PASSWORD                                                                                   |
|                                                                                                    |                                                                | AND AND A DECK                                                                          |                                                                                                    |
| FTP HOSTNAME                                                                                                    | FTP PORT                                                       | DATABASE HOST                                                                           | PORT                                                                                                |
|                                                                                                    | 21                                                             | 000.000                                                                                 | 3306                                                                                                |
| FTP ROOT DIRECTORY                                                                                                    |                                                                | *                                                                                       |                                                                                                    |
|                                                                                                    |                                                                |                                                                                         |                                                                                                    |

See the following for details about each of the settings:

- Website Backup Settings
- Database Backup Settings
- Schedule your Backup
- Notification Settings
- Backup Exclusions

### Website Backup Settings

This section explains how to connect your site to the backup servers.

- · Select the target website from the menu at top-left
- Click the 'Backup' tab
- Click 'Settings':

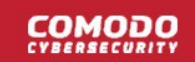

| WEBSITE URL        | CONNECTION TYPE |
|--------------------|-----------------|
|                    | FTP 🗸           |
| FTP U SERNAME      | FTP PASSWORD    |
| FTP HOSTNAME       | FTP PORT        |
| FTP ROOT DIRECTORY | 21              |
|                    |                 |

- Website URL Enter the domain of your site. Do not include http:// or https:// at the start.
- Connection Type Select one of the following:
  - FTP Enter the username and password of your FTP server
  - **SSH-KEY** Add the private key shown in the interface to your authorized keys file (.../ssh/authorized\_keys) on the FTP server
- FTP Port The port over which cWatch should connect to your FTP server
- FTP Directory The path of your web root folder. For example '/public\_html/
- Test Connection Click this after completing all fields

cWatch will check your settings and, if successful, show a confirmation message as follows:

| Website Details                                       | Connection Successful!             |
|-------------------------------------------------------|------------------------------------|
| Our external IP addresses for backups                 | is 52.201.182.91, 3.213.96.39,     |
| 3.94.137.21. You may have to update your for connect. | irewall settings if you are unable |

Click 'Save'

The backup service is activated. You can enable or disable the service using the switch at the bottom.

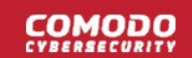

| WEBSITE URL        | CONNECTION TYPE |
|--------------------|-----------------|
|                    | FTP 👻           |
| FTP U SERNAME      | FTP PA5 SWORD   |
|                    | •••••           |
| FTP HOSTNAME       | FTP PORT        |
|                    | 21              |
| FTP ROOT DIRECTORY |                 |
| 1                  |                 |

Note – you will see an error message if you have a backup license, but the file and database backup settings are not configured:

| Website Backup     |                                                |
|--------------------|------------------------------------------------|
| Backup             | S                                              |
| Backup is inactive |                                                |
|                    | Website Backup<br>Backup<br>Backup Is Inactive |

• Click 'Enable backup' / 'Backup is inactive' to open the settings page.

### **Database Backup Settings**

This settings is configured to back up your website database to cWatch servers

- Two connection types are available between your database server and cWatch backup server:
  - Direct Connect and SSH-KEY
  - For SSH-KEY authentication method, the details of the cWatch private key (pertaining to your account) will be available in the pane.
  - You need to place the cWatch server private key (.../ssh/authorized\_keys) in your database server

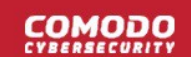

#### **Database Options**

Your site databases are handled separately to the rest of the files on your site. Use this section to tell cWatch of the name, location and connection method of your database.

- · Select the target website from the menu at top-left
- · Click the 'Backup' tab
- · Click 'Settings'
- Locate the 'Database Options' pane:

| DATABASE NAME     | CONNECTION TYPE     |
|-------------------|---------------------|
|                   | Direct Connect A    |
| DATABASE USERNAME | DATABA SE PAS SWORD |
| 1971 - 197        | *******             |
| DATABASE HOST     | PORT                |
|                   | 3306                |
|                   |                     |
|                   |                     |
|                   |                     |
|                   |                     |
|                   | Test Connection     |

• Database Name – Your database's label

•

- Connection Type Select one of the following:
  - Direct Connect An AWS network connection from your database server to the cWatch server.
  - **SSH-KEY** Add the private key shown in the interface to your authorized keys file (.../ssh/authorized\_keys) on your database host
  - Database Username / Password The credentials to access the database
  - Database Host IP address or host name of the database server
  - Port The port over which cWatch server should connect to the database server
  - Test Connection Click this after completing all fields

cWatch will check your settings and, if successful, show a confirmation message as follows:

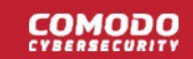

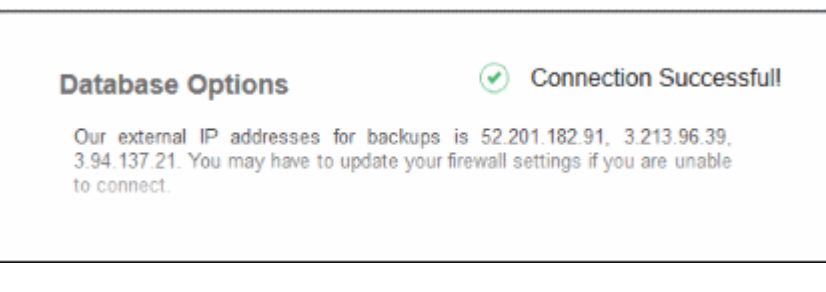

Click 'Save'

The database backup service is activated and you have the option to enable or disable it using the button at the bottom.

|                                                                                                    | Next backup will run at<br>Nov 20th, 2019 / 10:00<br>UTC                                   |
|----------------------------------------------------------------------------------------------------|--------------------------------------------------------------------------------------------|
| Our external IP addresses for<br>3.213.96.39, 3.94.137.21. You<br>you are unable to connect.                   | or backups is 52.201.182.91, 52.10.241.82,<br>may have to update your firewall settings if |
| DATABASE NAME                                                                                                  | CONNECTION TYPE                                                                            |
| the second second second second second second second second second second second second second second second s | Direct Connect 🛩                                                                           |
| DATABA SE U SERNAME                                                                                            | DATABASE PASSWORD                                                                          |
| -                                                                                                    | •••••                                                                                      |
| DATABASE HOST                                                                                                  | PORT                                                                                       |
|                                                                                                    | 3306                                                                                       |
|                                                                                                    |                                                                                            |
|                                                                                                    |                                                                                            |

**Backup service is not active** message is shown in the backup and overview pages if you disable backup here. This message is also shown if you have a backup license but the file and database backup settings are not configured.

### Schedule your Backup

This section lets you configure regular, automatic, backups of your site.

- · Select the target website from the menu at top-left
- Click the 'Backup' tab
- Click 'Settings'
- Locate the 'Schedule' pane:

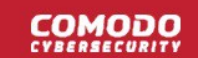

| Daily • 10:00 |  |
|---------------|--|

- Backup Frequency Four options are available:
  - **Daily** Backups start at the date/time shown in 'Next Backup', then run every day at the same time thereafter
  - Every 2 days Backups start at the date/time shown in 'Next Backup', then run every other day thereafter.
  - Weekly Backups start at the date/time shown in 'Next Backup', then run every 7 days thereafter.
  - **Monthly** Backups start at the date/time shown in 'Next Backup', then run at the same date/time of every calendar month thereafter.
- Backup Start Time Choose when the backup operation should begin
- Click 'Save'

### **Notification Settings**

cWatch can send email alerts to admins about the success or failure of each backup operation.

- · Select the target website from the menu at top-left
- Click the 'Backup' tab
- Click 'Settings'
- Locate the 'Notification' pane:

| Notification       |      |
|--------------------|------|
| Notifications      |      |
| After every backup | ~    |
|                    | Save |
|                    |      |

- Choose one of the following options:
  - After every backup You receive a notification after each backup. The message states whether the operation was successful or not.
  - Only on failure You only receive a notification when a backup fails
  - Disable notifications No notification mails are sent
- Click 'Save'

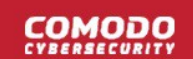

### **Backup Exclusions**

Exclusions are folders and file extensions that you do not want to backup. This might be because they contain sensitive information, or simply because you don't want certain files to eat into your storage limit.

- Select the target website from the menu at top-left
- · Click the 'Backup' tab
- · Click 'Settings'
- · There are two type of exclusion you can create
  - Directory Full Path Exclude entire folders
  - Extension Exclusions Exclude specific file extensions. For example, \*.psd will exclude any Photoshop source files.

#### **Directory Full Path**

- Type the location of the folder that you want to exclude. For example, wp-admin/creds
- Click '+'.
- · Repeat the procedure to add more paths

| be backed up. E.g., wp-admin/creds |              |
|------------------------------------|--------------|
| e.g., wp-admin/creds + wp-ad       | lmin/creds × |
| wp-customer/creds ×                |              |
|                                    | Save         |

· Click 'Save'

#### **Extension Exclusions**

Files with matching extensions are not backed up to cWatch servers.

| xtension Exclusio                                            | ns                                                    |
|--------------------------------------------------------------|-------------------------------------------------------|
| ype inside the box and hit e<br>ot be backed up, E.g., *.ipe | nter to add a new exclusion. Matching types will<br>a |
| , ,,,,,,,,,,,,,,,,,,,,,,,,,,,,,,                             | 3                                                     |
| e.g., *.jpeg                                                 | + *.txt ×                                             |
|                                                              |                                                       |
|                                                              | Save                                                  |
|                                                              | Care                                                  |
|                                                              |                                                       |
|                                                              |                                                       |
|                                                              |                                                       |

Type the extension of the file that you want to exclude. You must prefix the extension with \*.

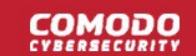

- For example, \*.txt
- Click '+'.
- Repeat the procedure to add more file extensions.
- Click 'Save'

### 4.8.3 On-Demand Backup

An on-demand backup is one that you run at any time as circumstances demand. For example, you might want to run an on-demand backup just prior to putting some website changes live.

Both website files and database are included. You can run two on-demand backups per-day.

- · Select the target website from the menu at top-left
- Click the 'Backup' tab
- Click the 'Backup Now' button:

| Backup 🔤   | © Settings                                                                                        |                                          |             |              |
|------------|---------------------------------------------------------------------------------------------------|------------------------------------------|-------------|--------------|
| ● 1.46 MB  | Backup service is active Last Successful Backup Nov 19th, 2019 / 8:00 UTC Disable Schedule Backup | Next Backup<br>Nov 21st, 2019 / 8:00 UTC | <b>&gt;</b> | • Backup Now |
| Backup Sto | prage Usage                                                                                       | Total Usane 1 46 MB                      |             | 0.01%        |

The progress of the backup is shown as follows:

|                   | gs               |                           |                                   |
|-------------------|------------------|---------------------------|-----------------------------------|
| Backu<br>Piease W | ap In Progress 😂 | Next Backup<br>Backing Up | Description:                      |
| Backup Storage    | Usage            |                           |                                   |
| Files: 1.46 MB    | Database: 0 Byte | Total Usage: 1.46 MB      | 0.01%                             |
|                   |                  |                           | 10 GB free of 10 GB Storage Limit |
|                   | Progress Tracks  |                           |                                   |
| Backup            | Progress         | -                         |                                   |

• Note – You will be prompted to upgrade your license if the backup size exceeds your quota.

The date of the most recent backup is updated when the operation finishes:

| Backup • Setting | <b>9</b> 5                                  |                                           |   |              |  |
|------------------|---------------------------------------------|-------------------------------------------|---|--------------|--|
| S.03 GB          | CCCESSTUL Backup Nov 19th, 2019 / 10:00 UTC | Next Backup<br>Nov 20th, 2019 / 10:00 UTC | • | D Backup Now |  |
| Backup Storage   | Usage                                       |                                           |   |              |  |
| Files: 8.01 GB   | Database: 24 78 MB                          |                                           |   |              |  |

### 4.8.4 View Backup Records and File Statistics

The lower-half of the backup home screen shows a full history of your previous backups. Details about each includes the date, the success or failure of the operation, and the exact files involved. You can also restore your site from any backup you have taken in the past.

- · Select the target website from the menu at top-left
- Click the 'Backup' tab

The lower pane shows previous backups that you have run. Backups are grouped by month.

#### 

| Date            | Status              | Files Added | Files Removed | Files Modified | Progress Tracker | Restore | Restore Request   |
|-----------------|---------------------|-------------|---------------|----------------|------------------|---------|-------------------|
| Nov 9 10:00 UTC | Sackup Completed    | 5           | 863           | 0              | View             | Options | No Restore Reques |
| Nov 8 10:00 UTC | Sackup Completed    | 30          | 0             | 0              | View             | Options | No Restore Reques |
| Nov 7 10:00 UTC | Sackup Completed    | 16          | 5             | 1              | View             | Options | No Restore Reques |
| Nov 6 10:00 UTC | Sackup Completed    | 15          | 1             | 0              | View             | Options | No Restore Reques |
| Nov 4 10:00 UTC | Completed Partially | 10144       | 0             | 0              | View             | Options | No Restore Reques |

|                  | Backup Records - Table of Parameters                                                                                                    |  |  |  |  |  |
|------------------|----------------------------------------------------------------------------------------------------|--|--|--|--|--|
| Parameter        | Description                                                                                                    |  |  |  |  |  |
| Date             | When the backup was run                                                                                                    |  |  |  |  |  |
| Status           | Whether or not the backup was successful. Possible values are:                                                                                                    |  |  |  |  |  |
|                  | <ul> <li>Backup Completed – All items, files and database, were transferred successfully.</li> </ul>                                                                           |  |  |  |  |  |
|                  | <ul> <li>File Backup Failed – File copying did not succeed for some reason. For<br/>example, the internet connection failed.</li> </ul>                                        |  |  |  |  |  |
|                  | • <b>DB Backup Failed</b> – The database backup did not succeed for some reason.                                                                                               |  |  |  |  |  |
|                  | Completed Partially – Some files weren't copied because they were deleted between the start and finish of the backup operation.                                                |  |  |  |  |  |
|                  | Backup in Progress – Backup is running.                                                                                                    |  |  |  |  |  |
| Files Added      | Number of new files added compared to the previous backup                                                                                                    |  |  |  |  |  |
| Files Removed    | Number of files removed compared to the previous backup                                                                                                    |  |  |  |  |  |
| Files Modified   | Number of files that were updated since the previous backup                                                                                                    |  |  |  |  |  |
| Progress Tracker | View the exact names of files added, removed or edited. Click here for more details.                                                                                           |  |  |  |  |  |
| Restore          | Restore your website using the files/database in this record. See 'Restore and Download Website Files'                                                                         |  |  |  |  |  |
| Restore Request  | Details are shown here if your web site was restored using the backup on this row. Click 'View' to view the restore details. See ' <b>Restore and Download Website Files</b> ' |  |  |  |  |  |

#### **View File Statistics**

The backup progress tracker pane shows how many files were added, removed or modified during a backup operation. You can also download the record to view the exact files that were involved.

Click 'View' in a backup record

#### 

|                            | Status               | Files Added      | Files Removed      | Files Modified | Progress Tracker | Restore | Restore Request    |
|----------------------------|----------------------|------------------|--------------------|----------------|------------------|---------|--------------------|
| Nov 20 04:00 UTC           | Backup Completed     | 0                | 1                  | 41             | View             | Options | No Restore Request |
| Nov 19 04:00 UTC           | Backup Completed     | 1                | 0                  | 41             | View             | Options | No Restore Request |
| Nov 18 04:00 UTC           | Backup Completed     | 30               | 1                  | 45             | View             | Options | No Restore Request |
| Nov 17 04:00 UTC           | Backup Completed     | 1                | 29                 | 45             | View             | Options | No Restore Request |
| FILE PROG                  | RESS TRACKER         |                  |                    |                |                  |         |                    |
| 2019-11-18 0               | 4:00:53.0 Backup     | request receiv   | ed                 |                |                  |         |                    |
| 2019-11-18 0               | 4:06:37.0 File stru  | cture analysis   | being made         |                |                  |         |                    |
| 2019-11-18 0               | 4:07:37.0 File char  | nges being ana   | alyzed             |                |                  |         |                    |
| 2019-11-18 0               | 4:07:38.0 Transfer   | ring files to ou | ir storage system  |                |                  |         |                    |
| 2019-11-18 0               | 4:10:04.0 File tran  | sfer completed   | d                  |                |                  |         |                    |
|                            | 4:10:17.0 All done   | 1                |                    |                |                  |         |                    |
| 2019-11-18 0               |                      |                  |                    |                |                  |         |                    |
| 2019-11-18 0<br>FILE STATS | 8                    |                  |                    |                |                  |         |                    |
| FILE STAT                  | S<br>30<br>Files add | DED              | 1<br>FILES REMOVED | FILE           | 46<br>s modified | *       |                    |
| 2019-11-18 0<br>FILE STATS | 30<br>FILES ADD      | DED              | 1<br>FILES REMOVED | FILE           | 46<br>s modified | *       |                    |

- File Progress Tracker Step-by-step details of website files transferred to the backup server.
- Database Progress Tracker Step-by-step details about the database backup operation.
- File Stats The number of files added, removed or modified. Click the download button to view the exact files involved:

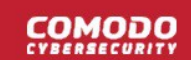

|    | A        | В                                         | С           |
|----|----------|-------------------------------------------|-------------|
| 1  | Status   | File                                      | Description |
| 2  | added    | cwatchdemo.com 1563846115.php             |             |
| 3  | added    | cwatchdemo.com_1563867387.php             |             |
| 4  | modified | wp-content/themes/twentyfifteen/error_log |             |
| 5  | deleted  | cwatchdemo.com_1563780981.php             |             |
| 6  |          |                                           |             |
| 7  |          |                                           |             |
| 8  |          |                                           |             |
| 9  |          |                                           |             |
| 10 |          |                                           |             |
| 11 |          |                                           |             |

### 4.8.5 Restore and Download Website Files

- · You can restore your site from any backup you have taken in the past.
- You can restore all files or selected files
- There are two steps to a restore process:
  - 1. Restore your website files. Done automatically when you click 'Options' > 'Auto-restore All Files' or 'Selective Auto Restore'. This does not overwrite your current database.
  - 2. Restore your database. You must do this manually. You can download the database from the 'Restore' options. You can get the database from a different backup-row if required.

The options above offer you flexibility when restoring a website. For example, you can restore your site to the 'last-known-working' version, while keeping a database which has your most recent transactions.

#### Run a restore operation

- Select the target website from the menu at top-left
- Click the 'Backup' tab
- Scroll down to the backup history table:

| Date             | Status           | Files Added | Files Removed | Files Modified | Progress Tracker | Restore | Restore Request   |
|------------------|------------------|-------------|---------------|----------------|------------------|---------|-------------------|
| Nov 20 04:00 UTC | Sackup Completed | 0           | 1             | 41             | View             | Options | No Restore Reques |
| Nov 19 04:00 UTC | Sackup Completed | 1           | 0             | 41             | View             | Options | No Restore Reques |
| Nov 18 04:00 UTC | Sackup Completed | 30          | 1             | 46             | View             | Options | No Restore Reques |
| Nov 17 04:00 UTC | Sackup Completed | 1           | 29            | 46             | View             | Options | No Restore Reques |
| Nov 16 04:00 UTC | Backup Completed | 0           | 0             | 41             | View             | Options | No Restore Reques |

- Use the month tabs and page numbers to find the backup you require
- Click 'Options' in the row of the backup you want to use:

| NOV 2019                                                                                                    | OCT 2019 SEP 2     | 019 AUG 2        | 2019                            |                |                  |             |                    |
|----------------------------------------------------------------------------------------------------|--------------------|------------------|---------------------------------|----------------|------------------|-------------|--------------------|
| Date                                                                                                    | Status             | Files Added      | Files Removed                   | Files Modified | Progress Tracker | Restore     | Restore Request    |
| Nov 20 04:00 UTC                                                                                                    | Sackup Completed   | 0                | 1                               | 41             | View             | Options     | No Restore Request |
| Nov 19 04:00 UTC                                                                                                    | Sackup Completed   | 1                | 0                               | 41             | View             | Options     | No Restore Request |
| Nov 18 04:00 UTC                                                                                                    | Sackup Completed   | 30               | 1                               | 46             | View             | Options     | o Restore Request  |
| Nov 17 04:00 UTC                                                                                                    | Backup Completed   | 1                | 29                              | 46             | View             | Options     | No Restore Request |
| Auto Re                                                                                                    | store All Files    | Select           | ve Auto Restore                 |                | Download E       | Database Fi | iles               |
| By replacing all of your content with content from a Select specific files and folders to restore. Entire backup database file will be downloaded which you can use to perform manual restore. |                    |                  |                                 |                |                  |             |                    |
| 🛓 Down                                                                                                    | load Entire Backup | <u></u> <b>₽</b> | ownload Selected<br>from Backup | Files          |                  |             |                    |
| By requesting a zip file of an entire backup you can<br>perform manual restore. To use and folders<br>that you need to unload to your website                                                  |                    |                  |                                 |                |                  |             |                    |
|                                                                                                    |                    | and you not      | to upidad to your webait        | e.             |                  |             |                    |

- File Restore:
  - Auto Restore all Files Start the restore process. Files in the destination will be replaced by those in the backup.
  - Selective Auto Restore Restore specific files and folders.
  - **Download Entire Backup** Download a .zip file of the backup. You can use this to manually restore files, or to run a partial restore, or to simply retrieve some lost / older versions of files.
  - **Download Selected Files from Backup** Retrieve specific files from the backup. This is a simple download of files, rather than restoring them to their original location.
- DB Restore:
  - Download Database Files Download a .zip file which contains all database records. You can
    manually unzip and restore the database as required.

The rest of this section is just screenshots to illustrate the processes above.

#### **Auto Restore all Files**

- Click 'Options' in the row of the backup you want to use
- Click 'Auto Restore All Files':

| AUTO RESTORE ×                                                                           |
|------------------------------------------------------------------------------------------|
| This operation will overwrite existing files with the selected files shown.              |
| There will be no more warnings, once the Restore has started there is no way to stop it. |
| I agree with overwriting the files  Sel  Restore Requests                                |
| Download Selected Files     from Backup                                                  |
| can selectively download just the files and folders                                      |
|                                                                                          |

- Agree to overwriting files and click 'Restore'
- You will see the following confirmation:

| Auto Restore In Progr                            | Next Ba<br>Nov 21st, 2019 / 8:0 | skup<br>o urc 🗲 💮 | Backup Now             |
|--------------------------------------------------|---------------------------------|-------------------|------------------------|
| Backup Storage Usage<br>Files: 1.46 MB Database: | 0 Byte Total Usage: 1.46 M      | B 0.01%           | of 10 GB Storage Limit |
| ← Restore Request                                |                                 |                   |                        |
| RESTORE SUMMARY                                  | Request Type                    | Restore Status    | Result                 |
| Nov 20 11:15 UTC                                 | Auto Restore                    | to the Progress   | - statute              |

• Results are shown at the end of the operation:

|                  | st           |                |                                           |
|------------------|--------------|----------------|-------------------------------------------|
| Request Date     | Request Type | Restore Status | Result                                    |
| Nov 20 11:15 UTC | Auto Restore | Completed      | Files Restored: 2<br>Failed to restore: 0 |

### **Selective Auto Restore**

E

- Click 'Options' in the row of the backup you want to use
- Click 'Selective Auto Restore':

| Restore Requests                                                                                                    |                                                                                                |
|----------------------------------------------------------------------------------------------------|------------------------------------------------------------------------------------------------|
| FILE RESTORE                                                                                                    | DB RESTORE                                                                                     |
| By replacing the existing files with the backup files we will try to restore your site.                                                                                                    | By downloading database backup file you can manually<br>restore your site.                     |
| Auto Restore All Files Selective Auto Restore                                                                                                    | Download Database Files                                                                        |
| By replacing all of your content with content from a Select sectific files and folders to restore.                                                                                                    | Entire backup database file will be downloaded which you<br>can use to perform manual sectore. |
| Select All         SELEC         404.shtml         AngelShell_5b9824d1b6de1963106fcabcbd08b1f87a29de30.php         Mailer.Shell_d00bb65e7f7cc219fa162857d8b88b8affeb831c.php         Screenshot_7.png        toolsreinstaller.php         cwatchdemo.com_1566f03861.php         cwatchdemo.com_1566f03861.php         cwatchdemo.com_156670693.php         cwatchdemo.com_1566706402.php         cwatchdemo.com_15671046121.php         cwatchdemo.com_1567103721.php         cwatchdemo.com_15671307288.php         cwatchdemo.com_1567307888.php         cwatchdemo.com_1567307988.php         cwatchdemo.com_1567307988.php         cwatchdemo.com_1567307988.php | CTED FILES  Cwatchdemo.com_1566613861.php  cwatchdemo.com_1566700138.php  X                    |
|                                                                                                    | Next                                                                                           |

• Select the backed up file(s) on the left and click 'Next'

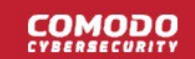

| ← Restore                     |                                                                                             |
|-------------------------------|---------------------------------------------------------------------------------------------|
| FILE NAME                     | This operation will overwrite existing files with the selected files shown.                 |
| cwatchdemo.com_1566613861.php | There will be no more warnings, once the Restore has started<br>there is no way to stop it. |
| cwatchdemo.com_1566700138.php | ✓ I agree with overwriting the files                                                        |
|                               | Restore                                                                                     |

- Check the selected files detail on the left, agree to overwrite the files and click 'Restore'.
- You will see the following confirmation:

| Auto Restore In Pro                        | ogress C         | Next Backup<br>Nov 21st, 2019 / 8:00 UTC | <b>&gt;</b> | Backu               | p Now         |
|--------------------------------------------|------------------|------------------------------------------|-------------|---------------------|---------------|
| Backup Storage Usage Files: 1.46 MB Databa | se: O Byte Tota  | al Usage: 1.46 MB                        | 0.01%       |                     |               |
|                                            |                  |                                          | •           | 10 GB free of 10 GB | Storage Limit |
| Restore Reques                             | t                |                                          |             |                     |               |
| Request Date                               | Request T        | уре                                      | Restore S   | itatus              | Result        |
| Nov 20 11:37 UTC                           | Auto Restore - 3 | Selective                                | In Pro      | gress               |               |

Results are shown at the end of the operation:

|                  | lest                     |                |                                           |
|------------------|--------------------------|----------------|-------------------------------------------|
| Request Date     | Request Type             | Restore Status | Result                                    |
| Nov 20 11:37 UTC | Auto Restore - Selective | Completed      | Files Restored: 2<br>Failed to restore: 0 |

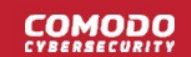

### **Download Entire Backup**

- · Click 'Options' in the row of the backup you want to use
- Click 'Download Entire Backup' > 'Confirm Download':

| By replacing all of your content with content from a<br>backup we will attempt to automatically restore your | Select specific files and folders to restore.       |
|----------------------------------------------------------------------------------------------------|-----------------------------------------------------|
| website.                                                                                                    | Download Selected Files<br>from Backup              |
| DOWNLOAD ENTIRE BACKUP                                                                                       | Tou can selectively download just the files and for |
| Downloading entire backup operation will sta                                                                 | art.                                                |
|                                                                                                    |                                                     |

- cWatch will retrieve your files and create a zip file of them. This process may take a few seconds.
- Once complete, click 'Download' in the 'Result' column:

|                  | est           |                                              |                |          |  |
|------------------|---------------|----------------------------------------------|----------------|----------|--|
| Request Date     | Request Type  |                                              | Restore Status | Result   |  |
| Nov 20 11:53 UTC | File Download |                                              | Completed      | Download |  |
| Nov 20 08:56 UTC | Au ,          | AVAILABLE ARCHIEVE FILES                     |                |          |  |
|                  |               | ile Name: mo_download.zip<br>lize: 386.15 KB |                |          |  |
|                  |               | Cancel                                       |                | Download |  |
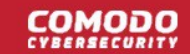

• Click 'Download' to save the zip file

### **Download Selected Files from Backup**

- · Click 'Options' in the row of the backup you want to use
- Click 'Download Selected Files from Backup'

| ₫ □                     | ownload Entire Backup                                                                                                    | Download Selected<br>from Backup              | Files                                                          |   |
|-------------------------|----------------------------------------------------------------------------------------------------|-----------------------------------------------|----------------------------------------------------------------|---|
| By reques<br>perform m  | ing a zip file of an entire backup you can<br>inual restore.                                                                                                    | You can selectively download just the fil     | les and folders                                                |   |
| <b>v</b> /              | tpquota<br>764c00261aa4f41d074a6f1c8aa3ab91                                                                                                    | 162df43d                                      | cwatchdemo.com_1566613861.php<br>cwatchdemo.com_1566700138.php | : |
|                         | 764c00261aa4f41d074a6f1c8ae3eb91                                                                                                    | 1b2df43d (1)                                  |                                                                |   |
| 4<br>Ana                | 04.shtml<br>IShell 5b9824d1b6de1963106fcabcb                                                                                                    | d08b1f87a29de30.php                           |                                                                |   |
| Ang<br>1<br>5<br>-<br>0 | 04.shtml<br>IShell_5b982441b6de1963106fcabcb<br>failerShell_d00bb65e7f7cc219fa1628<br>creenshot_7.png<br>_toolsreinstaller.php<br>watchdemo.com_1566613861.php<br>watchdemo.com_1566700138.php | d08b1f87a29de30.php<br>57d8b88b8affeb831c.php |                                                                |   |

Select the backed up file(s) on the left and click 'Next'

| ← Restore                     |                                                        |
|-------------------------------|--------------------------------------------------------|
| FILE NAME                     |                                                        |
| cwatchdemo.com_1566613861.php | This operation will download the selected files shown. |
| cwatchdemo.com_1566700138.php | Download                                               |
| l                             | Download                                               |

- Check the selected files detail on the left and click 'Download'.
- cWatch will retrieve your files and create a zip file of them. This process may take a few seconds.
- Once complete, click 'Download' in the 'Result' column:

COMODO

| Restore Requ                   | est                                         |                |               |
|--------------------------------|---------------------------------------------|----------------|---------------|
| ESTORE SUMMARY<br>Request Date | Request Type                                | Restore Status | Result        |
| Nov 20 12:11 UTC               | File Download - Selective                   | Completed      | Download      |
| Nov 20 11:53 UTC               | AVAILABLE ARCHIEVE                          | FILES          | ×             |
| Nov 20 08:56 UTC               | File Name: mo_download.zip<br>Size: 5.45 KB |                | d: 0<br>re: 0 |
|                                | Cancel                                      |                | Download      |

Click 'Download' to save the zip file

#### **Database Restore**

- · Click 'Options' in the row of the backup you want to use
- Click 'Download Database Files' > 'Confirm Download':

|            |                             | DB RESTORE                                                                        |
|------------|-----------------------------|-----------------------------------------------------------------------------------|
| es we wi   | Itry to restore your site.  | By downloading database backup file you can manually restore your site.           |
| ective A   | and folders to restore.     | Download Database Files  Entire backup database file will be downloaded which you |
|            | DOWNLOAD DATABAS            | se files 🖌 🛛 🛛 🛛 🛛                                                                |
| Dowr<br>fi | Downloading entire database | file operation will start.                                                        |
| need to u  | Cancel                      | Confirm Download                                                                  |

- cWatch will create a zip file containing your database. This process may take a few seconds.
- Once complete, click 'Download' in the 'Result' column:

COMODO

| Restore Reque    | st                                           |                |                    |
|------------------|----------------------------------------------|----------------|--------------------|
| Request Date     | Request Type                                 | Restore Status | Result             |
| Nov 20 12:30 UTC | Database Download                            | Completed      | Download           |
|                  | AVAILABLE ARCHIEVE FILES                     | Ľ              | × - 1 -            |
|                  | File Name: mo_download zip<br>Size: 12.38 KB |                |                    |
|                  | Cancel                                       |                | Download Terms and |

Click 'Download' to save the zip file

# 5 View and Upgrade Licenses for Domains

- Click your profile icon at the top-right then select 'Plans'
- The plans page shows your purchased licenses, and the domains associated with them
- · You can add new sites for unused licenses and upgrade licenses for existing domains

#### Manage Licenses

- Click the user icon at the top-right
- Select 'Plans' from the drop-down

### COMODO

|   |                                                                                    |                          |                                          |                                           |                                             | cwwnucdnrelease1@yop |
|---|------------------------------------------------------------------------------------|--------------------------|------------------------------------------|-------------------------------------------|---------------------------------------------|----------------------|
|   |                                                                                    |                          |                                          |                                           |                                             | my profile           |
|   |                                                                                    |                          |                                          |                                           |                                             | home                 |
|   |                                                                                    |                          |                                          |                                           |                                             | plans                |
| P | ans                                                                                |                          | -                                        |                                           |                                             | 🕒 logout             |
|   | License                                                                            | Site                     | Expiration Date                          | Status                                    | Actions                                     |                      |
| - | 1                                                                                  | 100000                   |                                          | Contraction 1                             | 5                                           |                      |
|   | Contract of the second                                                             | site                     | Explandin Date                           | and a                                     | Picture 1                                   |                      |
|   | Basic (Detection)                                                                  |                          | Indefinite Usage                         | Vand                                      | Add Site                                    |                      |
|   |                                                                                    |                          |                                          |                                           |                                             |                      |
|   | Basic (Detection)                                                                  | <u></u>                  | Indefinite Usage                         | Valid                                     | Add Site                                    |                      |
|   | Basic (Detection)<br>Basic (Detection)                                             | 2                        | Indefinite Usage                         | Valid<br>Valid                            | Add Sile                                    |                      |
|   | Basic (Detection)<br>Basic (Detection)<br>Pro                                      | 2<br>7<br>2              | Indefinite Usage                         | Valid<br>Valid<br>Valid                   | Add Site<br>Add Site<br>Add Site            |                      |
|   | Basic (Detection) Basic (Detection) Pro Backup Small                               | -<br>-<br>cwatchdemo.com | Indefinite Usage                         | Valid<br>Valid<br>Valid<br>Valid          | Add Site<br>Add Site<br>Add Site            |                      |
|   | Basic (Defection)<br>Basic (Defection)<br>Pro<br>Backup Small<br>Pro Trial 30 Days |                          | Indefinite Usage<br>Indefinite Usage<br> | Valid<br>Valid<br>Valid<br>Valid<br>Valid | Add Site<br>Add Site<br>Upgrade<br>Add Site |                      |

- Single Licenses Single licenses can be used for one domain
- Multi Pack Licenses Each license can be used for 5 or 10 sites, depending on the license. Applies to
  customers that subscribed via a Comodo partner.

| Plans - Column Descriptions |                                                                                                    |  |  |
|-----------------------------|----------------------------------------------------------------------------------------------------|--|--|
| Column Header               | Description                                                                                                    |  |  |
| License                     | The subscription type                                                                                                    |  |  |
| Site                        | Domain associated with the license                                                                                          |  |  |
| Expiration Date             | Validity term of the license                                                                                                |  |  |
| Status                      | Whether the license is valid or expired                                                                                     |  |  |
| Actions                     | <ul> <li>Controls to:</li> <li>Associate a domain with a unused license</li> <li>Upgrade the license on a domain</li> </ul> |  |  |

From this interface you can:

- Upgrade the license on a domain
- Add a new domain to a unused license

#### Upgrade license for a domain

You may want to upgrade your cWatch license if:

- · You want to enable the superior protection features afforded by a Pro or Premium license
- You want to add sub-domains for a website

#### **Upgrade license**

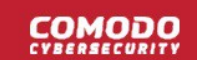

- Click the user icon at top-right
- Select 'Plans' from the drop-down
- The plans screen shows a list of available, unused licenses
- · Click 'Upgrade' in the row of the target website
- Select the license you want to associate with the domain then click 'Yes' in the confirmation screen.

The license will be applied to the domain.

• If you do not have any licenses available then you will be taken to the license purchase page:

| Select a plan                             | 2<br>Process Payment | (3)<br>Fini                                                                                                    | sh x          |
|-------------------------------------------|----------------------|----------------------------------------------------------------------------------------------------|---------------|
| cWatch<br>website Security                |                      | Premium                                                                                                    | Pro           |
| 1 12 24 36<br>Month Months Months Mon     | ths                  | <b>\$24.90</b><br>-month-                                                                                                    | <b>\$9.90</b> |
| Enable your protection pla                | n.                   |                                                                                                    |               |
| Malware detection and removal             |                      | <ul> <li>Image: A second second s</li></ul> | ×             |
| Security information and event management |                      | ×                                                                                                    | ×             |
| 24 / 7 / 365 Cybersecurity Ops Analysts   |                      | ×                                                                                                    | ×             |
| Managed web application firewall          |                      | ×                                                                                                    | ×             |
| Content delivery network                  |                      |                                                                                                    | *             |
| Technical support                         |                      | ×                                                                                                    | *             |
| 30 days money back guarantee              |                      | ×                                                                                                    | ~             |
|                                           |                      |                                                                                                    | Continue      |

- Select the license period and type. See License Types for more details on the features of each license.
- Click 'Continue' and complete the payment form:

COMODO

| 1<br>Select a plan                     | 2<br>Process Payment | 3<br>Finish                           |
|----------------------------------------|----------------------|---------------------------------------|
| Payment Profile                        |                      |                                       |
| #                                      | 194 😎 😜 🔲 I CT       | YYYY 🛃 CVC                            |
| Cardholder Name                        | Total                | License Period                        |
| Name displayed on card                 | USD\$24.90           | Monthly                               |
| \$24.90 / Monthly / PREMIUM plan / exa | ample.org            | Savings<br>\$0.00<br>Total<br>\$24.90 |
| Company Name                           | Phone Number         |                                       |
| Adress                                 | Adress 2             |                                       |
| City                                   | State                |                                       |
| Country                                | Postal Code          |                                       |
|                                        | I'm not a robot      | A                                     |

• Click 'Finish' at the payment confirmation screen:

#### 

| 1<br>Select a plan                   | 2<br>Process Payment                         | 3<br>Finish                |
|--------------------------------------|----------------------------------------------|----------------------------|
| cWatch<br>Website Security           |                                              | Need help? Contact Support |
| You paid \$24.90 USD to lice         | ense your account.                           |                            |
| 1 x PREMIUM Licenses                 |                                              | \$24.90 USD                |
| Discount                             |                                              | \$0.00 USD                 |
| Domain: example.org                  |                                              |                            |
| Subscription: Monthly                |                                              |                            |
| Total                                |                                              | \$24.90 USD                |
| 🏲 You'll receive an order checkout   | confirmation by email to teleramabw@gmail.co | m.                         |
| This transaction will appear on your | statement as Comodo Security Solutions, Inc. | Finish                     |

• You can now go back to the license upgrade process as described earlier.

#### Add a new domain to an unused license

You can protect a new website by associating it with an existing license.

- Click the user icon 📥 at top-right
- Select 'Plans' from the drop-down
- Click the 'Add Site' button in the row of an unused license.
- This starts the 'Add Websites' wizard:

### COMODO

| ingle | Licenses                         |                       |                                  |          |
|-------|----------------------------------|-----------------------|----------------------------------|----------|
|       | ADD WEBSITES                     |                       | K X                              | Actions  |
| E     |                                  |                       | 3                                | Add Site |
| E     | Add<br>Website                   | Select<br>License     | Site Provisioning<br>In Progress | Add Site |
| E     | Step 1 - Enter Site Name         |                       |                                  | Add Site |
|       | Please Enter your Site Name      | 8<br>ain example com! |                                  | Add Site |
|       | This field should be between 1-2 | 250 characters.       |                                  | Upgrade  |
| F     |                                  |                       |                                  |          |

- Enter the domain name of the website you want to register. Do not include 'www' at the start.
- Click 'Continue Setup' to move to the next step.
- The license is pre-selected
- The wizard moves to 'Step 3 Site Provisioning'

COMODO

| ADD WEBSITES                                                  |                                                               | х                                |
|---------------------------------------------------------------|---------------------------------------------------------------|----------------------------------|
|                                                               | 2                                                             | 3                                |
| Add<br>Website                                                | Select<br>License                                             | Site Provisioning<br>In Progress |
| Step 3 - Site Provisioning                                    | In Progress                                                   |                                  |
| Congratulations your site pro                                 | visioning is in progress nov                                  | N!                               |
| After provisioning your site in several minutes for your site | itial scans will be started ar<br>provisioning to be complete | nd scheduled. It may take<br>ed. |
| Meanwhile you can walk throu<br>your scan results later on.   | ugh the appliaction or close                                  | e your browser and check         |
|                                                               | ★ Get Started                                                 |                                  |

You will see the following confirmation message when registration is complete:

Your site is registered successfully

- Next up is to enable cWatch protection on the site.
- · Click 'Get Started' to open the 'Overview' page for the site
- The overview page lets you configure malware and vulnerability scans, firewall rules, CDN settings, and more.
- This is covered in more detail in the Website Overview section.

# 6 Manage Your Profile

- Click your profile icon at top-right then click 'My Profile'
- The profile screen lets you view/edit personal information and notification preferences.
- You can also change your password for cWatch and Comodo Account Manager (https://accounts.comodo.com).

#### Manage your profile

- Click the user icon at top-right
- Select 'My Profile' from the drop-down

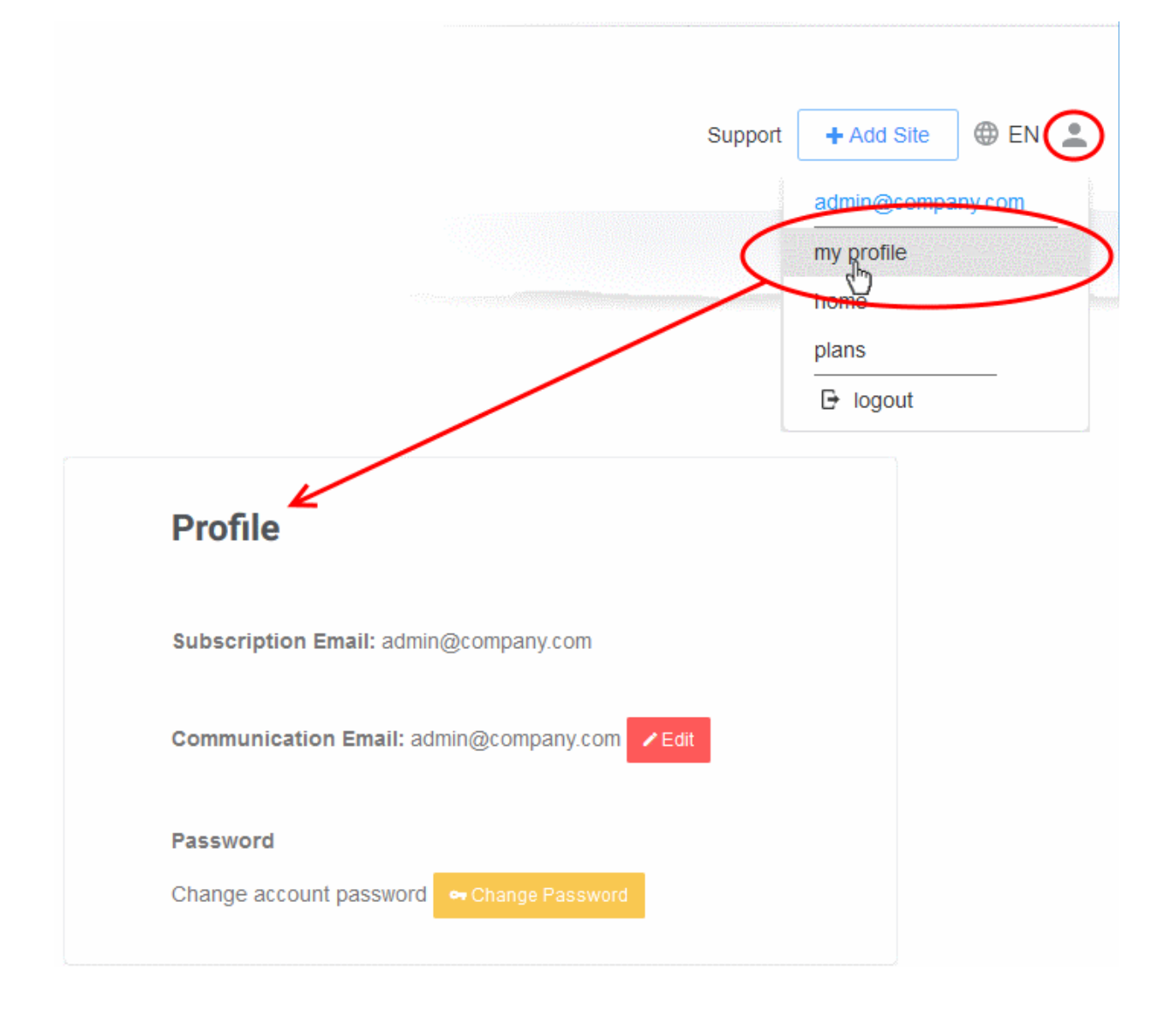

- Edit your profile
- Change your password

### Edit your profile

- Click the user icon 🚢 at the top-right
- Select 'My Profile' from the drop-down

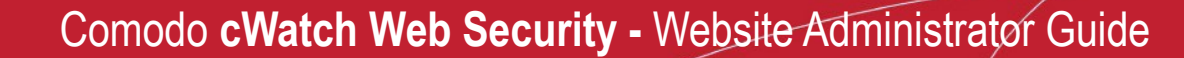

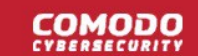

### Profile

Subscription Email: admin@company.com

Communication Email: admin@company.com Edit

Password

Change account password

- Subscription Email The address you entered during sign-up. This cannot be edited.
- Communication Email The address to which cWatch notifications are sent. By default, this is same as the subscription email.
  - All alerts, account and license emails are sent to this address. You will get system emails for the following:
    - Account Creation
    - Purchase cWatch Web
    - Malware Found
    - When license is expired
    - When a license is distributed for the first time
    - When a license is distributed by partner •
    - When license is expired •
    - When a license is distributed by partner •
    - When a license is purchased or distributed to customer by partner •
  - You can change this address if you want to receive the notifications at a different address.
    - Click 'Edit' beside 'Communication Email' .

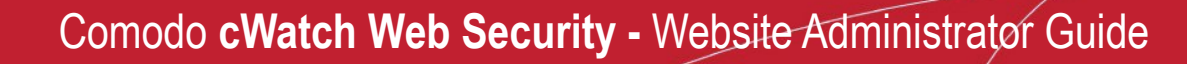

COMODO

| Profile                             |                               |
|-------------------------------------|-------------------------------|
| Subscription Email: admin@compa     | any.com                       |
| Communication Email: admin@con      | npany. om Fdit                |
| EDIT COMMUNICATION EMAIL            | ******                        |
| Communication Email: admin@company. | com                           |
| New Communication Email:            | admin@company.com             |
| Re-Enter Communication Email:       |                               |
|                                     | Confirm email does not match! |
|                                     | Submit                        |

- Enter the new email address and re-enter the same for confirmation.
- Click 'Submit' to save your changes.

### Change your password

- Click the user icon an the top-left
- Select 'My Profile' from the drop-down
- Click 'Change Password' in the 'Profile' page

| Communication Email:               |               |         | ✓ Edit           |    |
|------------------------------------|---------------|---------|------------------|----|
| Password<br>Change account passion | rd 🗢 Change P | assword |                  |    |
| CHANGE PASSWORD                    | *             |         |                  | ×  |
| Current Password                   |               |         |                  |    |
| New Password                       |               |         |                  |    |
| Confirm New Password               |               |         |                  |    |
|                                    |               |         |                  |    |
|                                    |               | Cancel  | ← Change Passwor | rd |

- Confirm your existing password and create a new password
- Click 'Change Password'

You can use the new password to login to both cWatch and Comodo Accounts Manager.

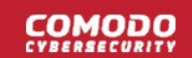

# 7 Get Support

- · The support page shows all malware clean-up requests you have submitted
- You can also create a new request from this interface
- Click 'Support' at top-right:

| cWat  | tch    | Choose Domair | n v               |                                | Supp   | oort 🕂 Add Site 🕀 EN 🚊 |
|-------|--------|---------------|-------------------|--------------------------------|--------|------------------------|
|       |        |               |                   |                                |        |                        |
| Suppo | ort    |               |                   |                                |        |                        |
|       | ALL    | OPEN TICKE    | TS CLOSED TICKETS |                                |        |                        |
|       | ID     | TYPE          | DOMAIN            | DESCRIPTION                    | STATUS |                        |
| 60    | 057726 | MRR           | checkmysite.com   | Please check                   | OPEN   |                        |
| 60    | 055348 | MRR           | checkmysite.com   | Please scan and check my site. | CLOSED |                        |
| 60    | 055276 | MRR           | cwatchdemo.com    | Please scan.                   | CLOSED |                        |
| 60    | 014215 | MRR           | cwatchdemo.com    | Automatic Clean Up Request     | CLOSED |                        |
| 60    | 013528 | MRR           | cwatchdemo.com    | Automatic Clean Up Request     | CLOSED |                        |
| 55    | 551463 | MRR           | cwatchdemo.com    | I think my site is blacklisted | CLOSED |                        |
| 53    | 360506 | MRR           | cwatchdemo.com    |                                | CLOSED |                        |
| 53    | 360415 | MRR           | cwatchdemo.com    |                                | CLOSED |                        |
|       |        |               | First Previous 1  | Next Last                      |        |                        |

- All Shows both open and closed requests
- Open Tickets Shows requests that are in-progress
- Closed Tickets Shows completed requests

| Support - Table of Parameters |                                                                                                    |  |  |
|-------------------------------|----------------------------------------------------------------------------------------------------|--|--|
| Column Header                 | Description                                                                                                    |  |  |
| ID                            | Auto-generated ticket number. Click this to view the progress and download ticket report.                                                                                          |  |  |
| Туре                          | Ticket category – 'MRR' (malware removal request) is the only category you will see here.                                                                                          |  |  |
| Domain                        | The website for which the ticket was raised.                                                                                                    |  |  |
| Description                   | Notes on the issue which were provided when the ticket was created.                                                                                                    |  |  |
|                               | automatic Clean Up Request – Ticket raised automatically if option 'Switch On for<br>automatic malware' is enabled in 'Malware' > 'Settings' >'Automatic Malware Removal'<br>pane. |  |  |
| Status                        | Indicates whether the issue is pending or completed.                                                                                                    |  |  |

Click the '+' button to create a ticket manually

|                                               |                                     |                                | $- \left( \cdot \right)$ |
|-----------------------------------------------|-------------------------------------|--------------------------------|--------------------------|
| ID TYPE                                       | DOMAIN                              | DESCRIPTION                    | STATUS                   |
| ← New Malware                                 | Removal Request                     |                                |                          |
| I'm having trouble with:                      |                                     | Domain:                        |                          |
| Blacklisted site                              |                                     | cwatchdemo.com                 | •                        |
| Google warning detected                       |                                     |                                |                          |
| <ul> <li>Sitecheckers uncovered ar</li> </ul> | n issue                             |                                |                          |
| O Unauthorized emails are b                   | eing sent                           |                                |                          |
| Hosting provider has detect                   | ted malware on my site              |                                |                          |
| I see unknown strange file                    | 5                                   |                                |                          |
| Unauthorized redirects                        |                                     |                                |                          |
| Site does not load                            |                                     |                                | _                        |
| Want to perform a site heal                   | ith check                           |                                |                          |
| After your cleanup my web                     | site stonned working                |                                |                          |
| Details:                                      | ana ampina manung                   |                                |                          |
|                                               |                                     |                                |                          |
|                                               |                                     |                                |                          |
|                                               |                                     |                                |                          |
| "You must enter symptom 'Details              | 5'                                  |                                |                          |
|                                               |                                     |                                |                          |
|                                               | moved added updated during the malw | vare removal(clean up). We may | Submit                   |

- Domain Your websites will be listed in the drop-down. Select the website for which you want to create a ticket.
- Select the issue(s), provide short notes about the problem in the details box and click 'Submit'
- A ticket will created and listed in the table. Our technician will attend to the problem.

The following option appears if the site does not have scanning enabled, or the the FTP credentials have changed.

| CONNECTION TYPE                                                        |                                                                                          | FTP HOSTNAME                                        | FTP PORT      |
|------------------------------------------------------------------------|------------------------------------------------------------------------------------------|-----------------------------------------------------|---------------|
| FTP •                                                                  |                                                                                          |                                                     |               |
| FTP U SERNAME                                                          | FTP PASSWORD                                                                             | FTP DIRECTORY                                       |               |
|                                                                        |                                                                                          |                                                     |               |
|                                                                        |                                                                                          |                                                     |               |
| Some files may be modified, remo-<br>access your admin panels and data | ved, added, updated during the malware re<br>base. Submitting this request authorizes us | emoval(clean up). We may<br>to do all of the above. | Cancel Submit |

· Enter your site's FTP details and click 'Submit'

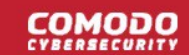

 You can configure the FTP settings in the malware page, or upload the agent manually. See 'Automatic Configuration' and 'Manual Configuration' for help with malware scanner configuration.

If you submit the request without providing the FTP details, the following alert is shown:

| cWatch |                                                                                                    |  |  |
|--------|----------------------------------------------------------------------------------------------------|--|--|
|        | Attention                                                                                                    |  |  |
|        | We could not connect to your host.                                                                                               |  |  |
|        | You can still submit this ticket but this may slow down malware cleanup process. Please double check the credentials, if you can |  |  |
|        | Enter FTP Credentials Submit Request Anyway                                                                                      |  |  |

Comodo recommends you provide FTP details for quicker resolution of the request.

- Click 'Submit Request Anyway'. Note This will slow down the malware cleanup process.
- Click the request ID to download the cleanup report:

| upport                                    |                              |                                              |                                       |
|-------------------------------------------|------------------------------|----------------------------------------------|---------------------------------------|
| ALL                                       | OPEN TICKETS                 |                                              |                                       |
| ID                                        | TYPE                         | DOMAIN                                       |                                       |
| 5397428                                   | MRR                          | sichuantraveiga                              |                                       |
| 4295240                                   | MRR                          | sichuantravergi                              |                                       |
|                                           |                              |                                              | * Download Cleanup Report<br>Progress |
| <ol> <li>This ticket is closed</li> </ol> | Please request new mahvare o | leanup if you are still experiencing issues. |                                       |
|                                           |                              |                                              |                                       |
|                                           |                              |                                              |                                       |
|                                           |                              |                                              |                                       |

• Click 'Download Cleanup Report' and save the file.

COMODO

#### cWatch Malware Cleanup report for sichaandravelguide com MRR created: 2019-04-28 04:02:07 UTC MRR closed: 2019-05-27 05:47:07 UTC Report generated: 2019-08-01 06:45:36 UTC Summary The malware scan for your domain and the second second sec suspicious in nature. The breakdown is as follows: Infection Type Count Action performed Malicious 2 Fully malicious files Safe 0 Files marked as safe for execution Suspicious 0 Files that look suspicious but don't have verdict yet Infected Files that were infected 1 Quarantine Success 0 Malicious files that were moved to quarantine Quarantine Failed 0 Files for which attempts to guarantine were unsuccessful Total 3 Details Cured: **File Path** Action Taken ./.well-known/index.php Cured successfully ./manager/includes/controls/phpmailer/vwzfgbbo.php Cured successfully Deleted: File Path Action Taken ./.b601f3e7.ico File deleted Comment: End of report Thank you for your patience and choosing cWatch. Please do feel free to reach out to us should you have any queries. https://cwatch.comodo.com

The report provides details such as number of infected files, path of the file, action taken and so on.

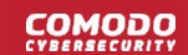

# **About Comodo Security Solutions**

Comodo Security Solutions is a global innovator of cybersecurity solutions, protecting critical information across the digital landscape. Comodo provides complete, end-to-end security solutions across the boundary, internal network and endpoint with innovative technologies solving the most advanced malware threats. With over 80 million installations of its threat prevention products, Comodo provides an extensive suite of endpoint, website and network security products for MSPs, enterprises and consumers.

Continual innovation and a commitment to reversing the growth of zero-day malware, ransomware, data-breaches and internet-crime distinguish Comodo Security Solutions as a vital player in today's enterprise and home security markets.

## About Comodo Cybersecurity

In a world where preventing all cyberattacks is impossible, Comodo Cybersecurity delivers an innovative cybersecurity platform that renders threats useless, across the LAN, web and cloud. The Comodo Cybersecurity platform enables customers to protect their systems and data against even military-grade threats, including zero-day attacks. Based in Clifton, New Jersey, Comodo Cybersecurity has a 20-year history of protecting the most sensitive data for both businesses and consumers globally. For more information, visit comodo.com or our **blog**. You can also follow us on **Twitter** (@ComodoDesktop) or **LinkedIn**.

1255 Broad Street Clifton, NJ 07013 United States Tel : +1.877.712.1309 Tel : +1.888.551.1531 https://www.comodo.com Email: EnterpriseSolutions@Comodo.com